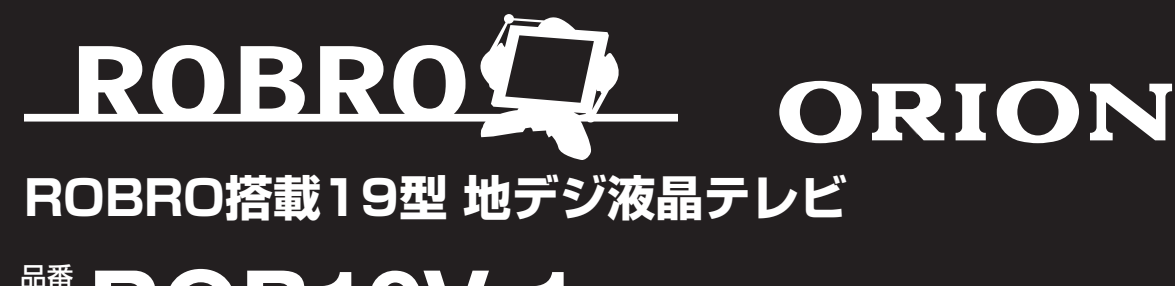

<sup>™</sup> ROB19V-1

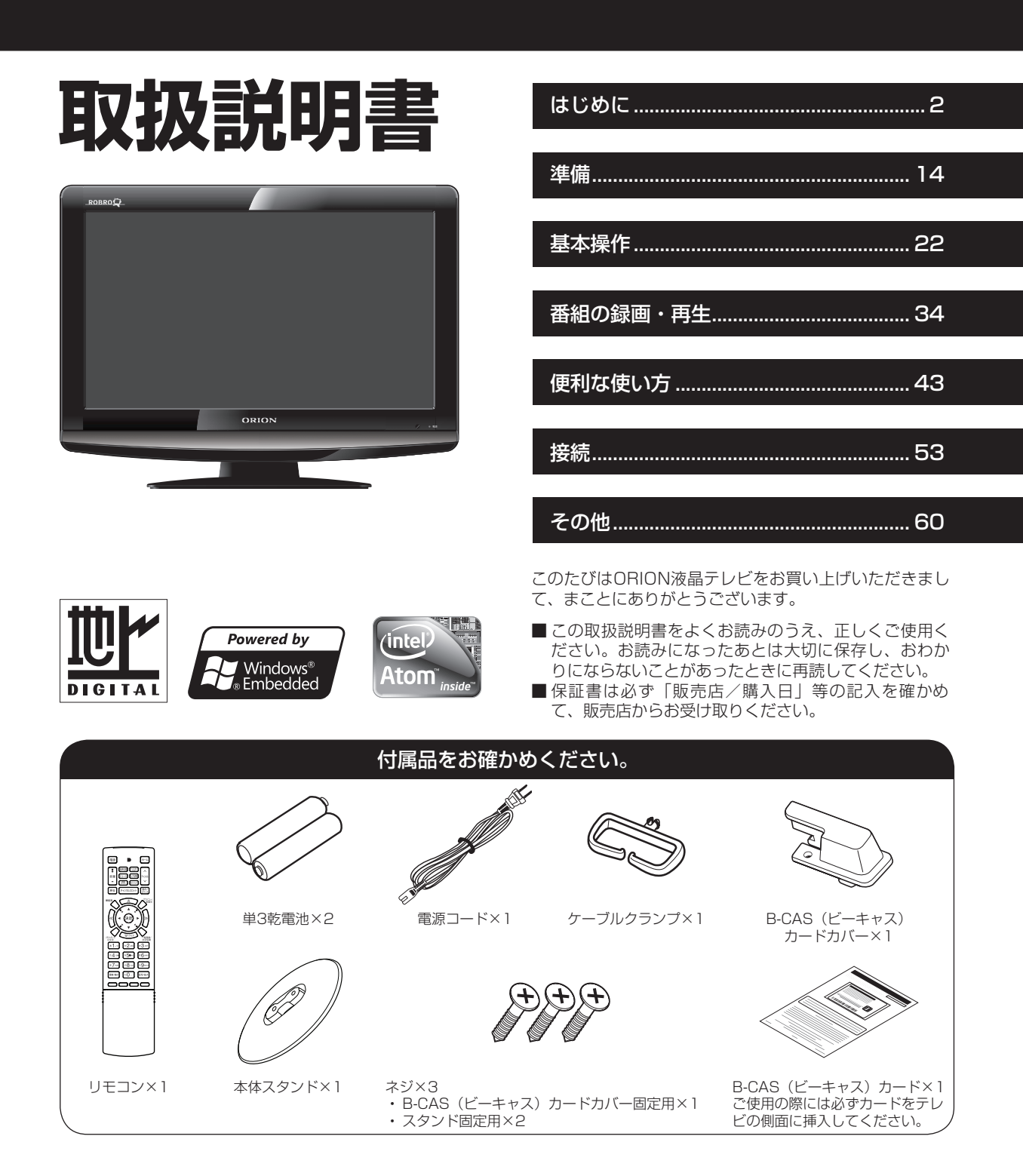

## 主な特長

## 地上デジタルチューナー内蔵

地上デジタル放送は、従来のアナログテレビと同じ UHF 電波を利用した放送です。

アナログ放送では得られない高画質で高音質な放送 を楽しむことができます。

地上デジタル放送では番組内容により SD 放送(一般画質放送)と HD 放送(ハイビジョン放送)があり、SD 放送の場合は HD 放送と比べ画質が落ちますが、放送の内容によるもので故障では有りません。

## ROBRO システム搭載

テレビとインターネットを簡単なリモコン操作だけ で同時に楽しめます。

## 録画予約、かんたん録画

iEPG(Web 上の番組表)を利用することで、簡単 に予約録画が可能です。(手動でも可能です。) また、録画ボタンを利用し、10分間から最長 180分まで簡単に録画できます。

\*録画には別売の外付けハードディスクが必要です。

## オンスクリーン表示

映像調整、音声調整など、画面を見ながら設定ができます。

## 映像 / 音声調整

お好みの映像と音声を選ぶことができます。 画面の「ブライトネス」・「コントラスト」・「色」・「色 合い」・「シャープネス」をお好みの映像に調整して 記憶させることができます。音声も「低音」・「高音」・ 「左右」をお好みの音声に調整することができます。

## サラウンド

臨場感あふれる躍動的な音声を楽しめます。

## おやすみタイマー

おやすみ前にタイマーをセットしておくと、自動的 にディスプレイを消すことができます。(10分刻み、 最長 120 分まで)

### Sビデオ/D4/HDMI 端子

ビデオデッキや DVD プレーヤーなどの AV 機器と 接続して高品位な映像を楽しむことができます。

## USB 端子

別売の外付けハードディスクと接続することで、テ レビ放送の録画が可能です。

その他マウスやキーボードを接続して Web 操作を行ったり、カメラなどを接続してお楽しみいただけます。

※本機はデジタルチューナーを主に使用する設定 になっています。2009年3月末時点で、デジ タル放送の人口カバー率は97%となっており ますが、地区によりカバーできていない地区が あります。

詳しくは Dpa(社団法人デジタル放送推進協会) ホームページ(http://www.dpa.or.jp/)を参 照してください。

アナログ放送からデジタル放送への移行について 地上デジタルテレビ放送は、関東、中京、近畿の三 大広域圏の一部で2003年12月から開始され、その 他の都道府県の県庁所在地は2006年末までに放送 が開始されました。該当地域における受信可能エリ アは、当初、限定されていますが、順次拡大される 予定です。この放送のデジタル化に伴い、地上アナ ログテレビ放送は2011年7月までに、BSアナロ グテレビ放送は2011年までに終了することが、国 の法令によって定められています。

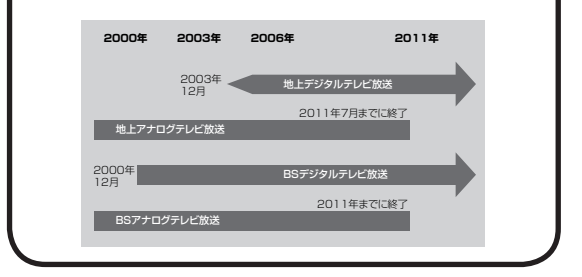

## 壁面への据え付けについて

- 本機を壁に据え付ける際には、本機背面と壁との 間に、少なくとも10cmの距離をとってください。 10cm以下の場合、通風孔がふさがって本機の 内部が過熱し、故障の原因になるおそれがありま す。
- ●本機を壁に据え付ける際には、お買い上げ店に依頼して、市販の器具で据え付けてください。不完全または誤った据え付け方をすると、けがや故障の原因になるおそれがあります。

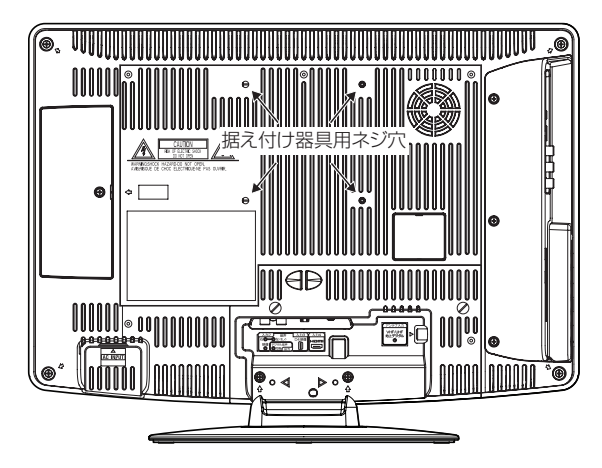

## もくじ

## はじめに

| 主な特長           | 2   |
|----------------|-----|
| もくじ            | Э   |
| 安全上のご注意        | 4   |
| 使用上のご注意        | 8   |
| 各部のなまえ         | S   |
| スタンドの取り付け/取り外し | 1C  |
| リモコンについて       | 1 1 |
| 電源について         | 13  |
|                |     |

## 準備

| アンテナのつなぎかた       | 14 |
|------------------|----|
| LANケーブルの接続       | 15 |
| B-CASカードの挿入      | 16 |
| はじめての設定のしかた      | 18 |
| 地上アナログ放送エリアコード一覧 | 21 |

## 基本操作

| テレビを見る          | .22  |
|-----------------|------|
| チャンネルスロットの操作方法  | .26  |
| ステレオ、音声多重放送について | .27  |
| 番組表を使う          | .28  |
| Webページを見る       | . 29 |
| 文字の入力方法         | .32  |

## 番組の録画・再生

| 番組を録画する   | 34 |
|-----------|----|
| 録画番組を再生する | 40 |

## 便利な使い方

| ホームメニュー画面の操作方法 | .43 |
|----------------|-----|
| 設定メニュー画面の操作方法  | .44 |
| 設定メニュー項目の詳細    | .45 |

## 接続

| 外前成品とり技術 | د | בט |
|----------|---|----|

## その他

| 地上デジタル放送チャンネル一覧表 | 60 |
|------------------|----|
| オートチャンネル設定一覧表    | 62 |
| 故障かな?と思ったら       | 66 |
| エラー表示一覧表         | 69 |
| 地上デジタル放送が受信できない  |    |
| ときは              | 71 |
| ライセンス情報          | 72 |
| アフターサービスについて     | 78 |
| 仕様               | 79 |
| 知って得する簡単ラクラク基本操作 | 80 |

この取扱説明書の文中にでてくる「テレビ」「本機」ということばには、「付属品」も含まれています。

ご使用の前にこの「安全上のご注意」と「取扱説明書」をよくお読みの上、製品を安全にお使いください。お読みになったあとはいつでも見られる所にかならず保存してください。

本製品は安全に十分に配慮して設計されています。しかし、電気製品はすべて、まちがった使い方をすると、火災や感電などにより人身事故になることがあり危険です。 本機および付属品をご使用になるときは事故を防ぐために、次の注意事項をよくご理解の上かならずお守りください。

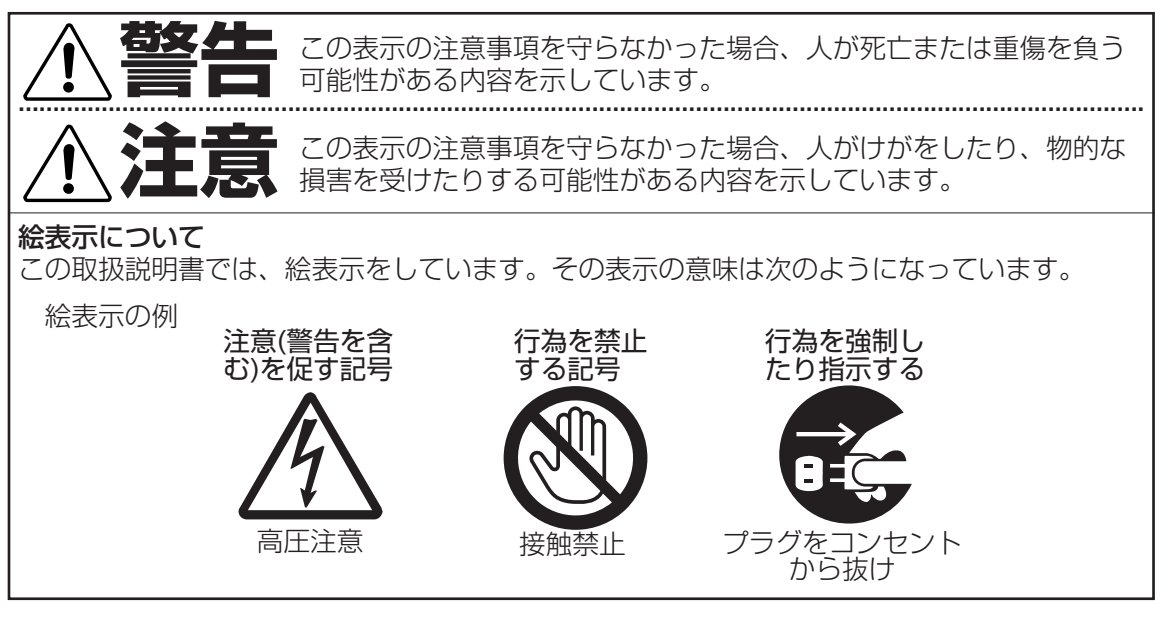

## 家庭用品品質表示法による表示 ご使用上の注意

- 1. 内部の温度が上昇しますので通風孔の周囲に適当な間隔をおいてください。
- 2. 温度の高い場所や湿気の多い場所は避けてください。

安全上のご注意

- 3. 内部には高電圧部分がありますので、やむをえず裏ぶたをあけるときは、必ず電源スイッチを切り、電源プラグをコンセントから抜いてください。
- 4. ちり、ほこりを取るためテレビの内部を掃除するときは販売店もしくはサービスセンターに相談してください。

オリオン電機株式会社

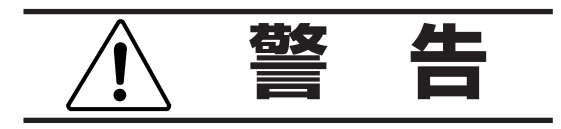

## 電源コードやプラグの損傷による火災・感電 を防ぐため、次のことをお守りください

- 電源コードやプラグを傷つけたり、破損させたり、加工しないでください。
- 無理に曲げたり、ねじったり、引っぱったり、加熱したりしないでください。
- 重いものをのせたり、電源コードがテレビの下敷きにならないようにしてください。
- 電源コードの表面のビニールが溶けるのを防ぐため熱器具に近づけないでください。
- 電源コードを抜くときは、コードを引っぱらず にかならずプラグを持って抜いてください。

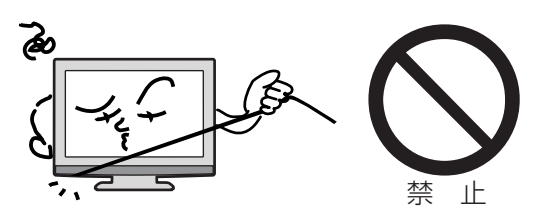

## 分解や改造をしない

火災や感電の原因となります キャビネットを開けないでください。 内部には高電圧部分があるため、感電の原因 となります。お客様による修理は絶対にしな いでください。

内部の点検、調整、修理は、お買い上げ店に ご依頼ください。

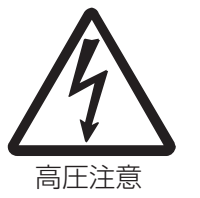

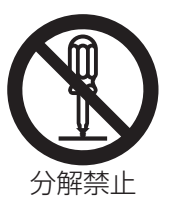

## 内部に異物や水分を入れない

金属類や燃えやすいもの、水分などが内部に入 ると、感雷や火災の原因となります。

特にお子様のいるご家庭ではご注意ください。

- 通風孔から金属類や燃えやすいものを内部 に差し込んだり、落とし込んだりしないで ください。
- ●本機の上に水の入った容器や植木鉢、小さ な金属類(安全ピンやヘヤピンなど)を置か ないでください。
- 水がかかるような場所では使用しないでく ださい。

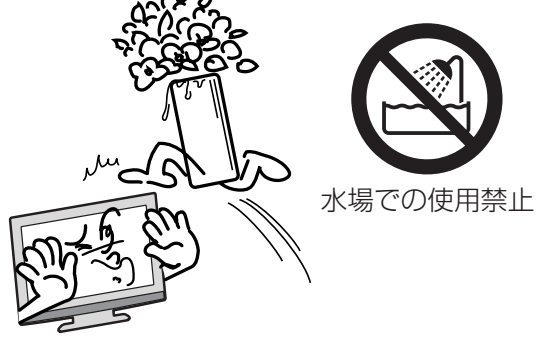

#### 異常時の処置

故障のまま使い続けると、**火災や感電、けがの原因**となります 次のような症状が見つかったら

- 異常な音や臭いがする、煙が出ている。
- 内部に水や異物が入った。
- 本機を落とした、本機の一部を破損した。
- 正常に動作しない。(画面が映らない、 音がでない)
- 電源コードやプラグに傷がある。

ただちに、電源スイッチを切って、電源コードをコンセントから抜き、お買い上げ店また は、ドウシシャサービスセンター(裏表紙に記載)に修理をご依頼ください。 電源プラグをすぐに抜くことができるように、容易に手が届く位置のコンセントを使用して 設置してください。

雷が鳴りだしたらプラグに触れない 感電の原因となります

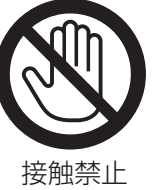

#### 本機は国内専用です

電源プラグを交流100ボルト(AC100V)の家 庭用電源コンセント以外にはつながないでく ださい。異なる電源電圧で使用すると火災や 感電の原因となります。

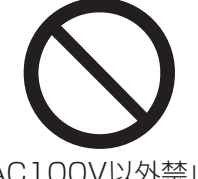

## は じ め に

AC100V以外禁止

#### 設置場所や取り付けには気を付けて 水平で安定した場所に設置する

ぐらついた台や傾いた台などに置くと、落下 によるけがや物損事故の原因となることがあ ります。

また、台などにのせて設置する場合は転倒防 止の処置をしてください。

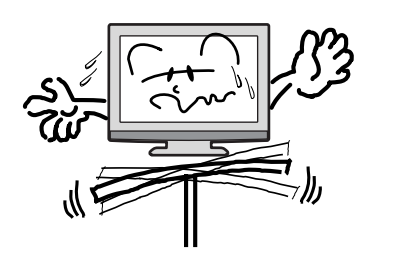

プラグをコンセント

から抜け

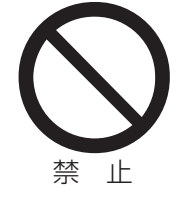

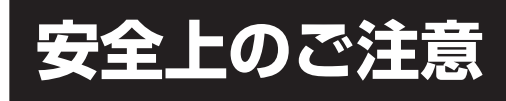

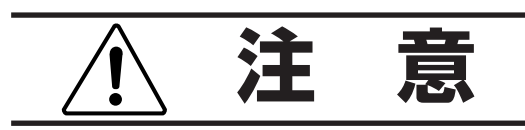

## 通風孔をふさがない

通風孔(放熱のための穴)をふさがないでください。内部に熱がこもり発火やけが、感電の原因となることがあります。

- 密閉したラックの中に入れないでください。
- じゅうたんや布団のような柔らかいものの 上に置かないでください。
- 布団や毛布、布をかけないでください。
- 暖房器具のそばや直射日光が当たる場所など高 温になるところに置かないでください。
- 本機の設置は周囲から10cm以上の間隔を 開けてください。

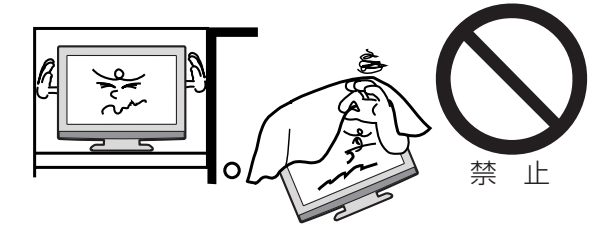

**湿気やほこりの多いところ、油煙や湯気が当たるところに置かない** 火災や感電の原因となることがあります。

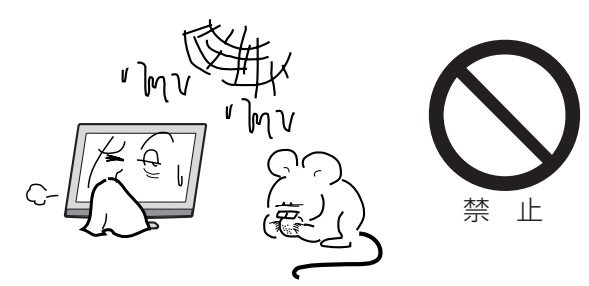

## 本機の上に重いものを置いたり、乗ったりし ない

倒れたり、こわれたりして、**けがの原因**とな ることがあります。特に小さなお子様には気 を付けてあげてください。

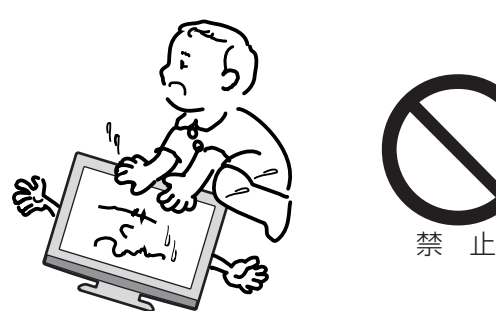

## キャスター付テレビ台に置くときは、キャスター 止めをする

可動式の台は動きやすいため、転倒による**け**がの原因となることがあります。

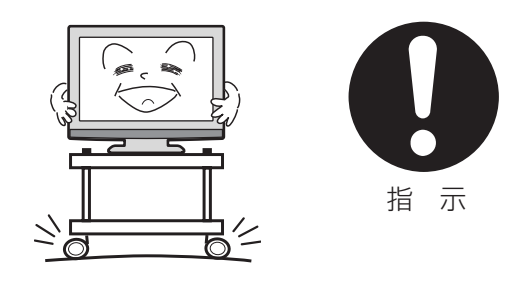

## 安全のため電源プラグを抜く

次の場合は電源プラグをコンセントから抜い てください。**思わぬ火災や感電の事故から防** ぎます。

- 旅行などでしばらく使わない場合
- お手入れをする場合
- 本機を移動させる場合(この場合は、接続コ ードなどもはずしてください。)

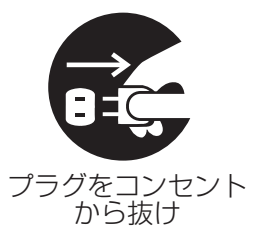

濡れた手で電源プラグの抜き差しをしない 感電の原因となることがあります。

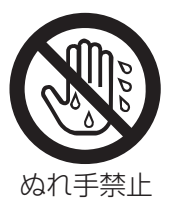

## 1年に1度は内部の掃除をお買い上げ店にご依 頼ください

内部にほこりがたまったまま長い間掃除をしないと、**火災や故障の原因**となります。特に、湿気の多くなる梅雨期の前に行うと効果的です。

- お客様ご自身による内部の掃除は絶対にしないでください。感電の原因となります。
- 内部清掃費用については、お買い上げ店にご相談ください。

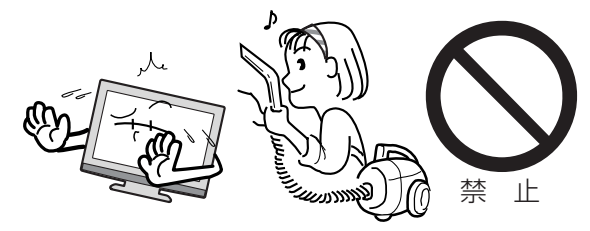

ときどきは電源コンセントやプラグの点検を 長い間コンセントにプラグを差し込んだまま にしておくと、ほこりがたまり、湿気が加わ ることで漏えい電流が流れ、火災の原因とな ることがあります。

電源プラグがはずれかけていたり、破損した りしている場合は、特に危険です。

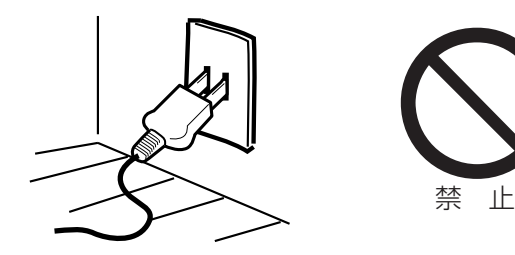

## 思わぬ事故を防ぐために

- コンセントの周りにほこりをためないよう ときどき掃除をする。
- 電源プラグがしっかりと差し込まれている か確かめる。
- コンセントやプラグに異常がないか確かめる。

もし、異常があるときはすぐにお買い上げ店ま たは、ドウシシャサービスセンター (裏表紙に記 載) にご相談ください。

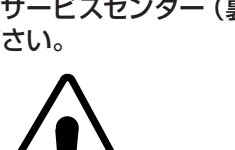

## 液晶パネルの取り扱いについて

- 液晶パネルを強く押したり、強い衝撃を与えないでください。液晶パネルのガラスが割れてけがの原因となることがあります。
- 液晶パネルが割れた場合、パネル内部の液体には絶対に触れないでください。皮膚の炎症などの原因となることがあります。万一口に入った場合は、すぐにうがいをして医師にご相談ください。また、目に入ったり皮膚に付着した場合は、清浄な水で最低15分以上洗浄した後、医師にご相談ください。

## お手入れについて

- お手入れの際は、必ず本機及び接続している機器の電源を切り、電源プラグをコンセントから抜いてください。
- 柔らかい布で軽く乾拭きしてください。汚れがひどいときは、水を含ませた布をよく絞り、拭き取った後は乾拭きしてください。
- ●キャビネットの変質・破損・塗料はがれの 恐れがありますので、次のことをお守りく ださい。
  - ベンジンやシンナーは使わないでください。また、化学ぞうきんの使用は、注意書きに従ってください。
  - 殺虫剤や揮発性のものをかけないでください。また、ゴムや粘着テープ、ビニール製品などを長期間接触させないでください。
- 液晶パネルの表面は、薄いガラス板の上にコ ーティング加工が施されています。パネル保 護のため、次のことをお守りください。
  - パネルに硬いものやとがったものを当てた り、強く押したりこすったりしないでくだ さい。傷付き・変色の原因となります。
  - パネルの表面に露付きなどによる水滴など 液体を付着した状態で使用しないでくださ い。色ムラ・変色の原因となります。
  - パネルの汚れを拭き取るときは、ほこりの 付いた布や化学ぞうきんなどを使わないで ください。傷付き・変色の原因となりま す。

## 面欠点について

液晶パネルには、画面の一部に欠点(光らな い点)や輝点(余計に光る点)が存在する場 合があります。これは故障ではありません。

## 残像について

静止画(画面表示など)やメニュー表示を短 時間(約1分間)表示し、映像内容が変わっ たときに前の静止画が残像として見えること がありますが、故障ではありません。自然に 回復します。

## 焼き付きについて

静止画(画面表示など)や、ゲーム機などの 動きの少ない映像や画像を長時間または繰り 返し表示したり、ハイビジョン放送(16:9) の映像をノーマル(4:3)の画面サイズで長 時間ご覧になると、液晶パネルが焼き付きを 起こす場合がありますので、ノーマル(4:3) 以外のモードで使用することをおすすめしま す。焼き付きが軽度のときは、目立たなくな ることがありますが、一度起こった焼き付き は完全には消えません。

## ノイズについて

SD 放送(一般画質放送)から HD 放送(ハ イビジョン放送)、あるいは逆にチャンネルを 切り換えた場合に画面上にノイズが発生する ことがありますが、回路処理上で起こるもの であり、故障ではありません。

## 本機の温度について

本機は、長時間使用したときなどに、パネル 表面や上部が熱くなる場合があります。熱く 感じる場合もありますが、故障ではありませ ん。また、ビデオテープなどの熱で変形しや すいものを上に置かないでください。

## B-CAS カードについて

付属の B-CAS カードはデジタル放送を視聴 していただくために必要で大切なカードです。 破損や紛失の場合はただちに B-CAS[(株) ビーエス・コンディショナルアクセスシ ステムズ]カスタマーセンター(TEL: 0570-000-250)へご連絡ください。

なお、お客さまの責任で破損、故障、紛失な どが発生した場合は、再発行費用が発生しま す。

## デジタル放送受信時

デジタル放送受信時の立ち上げ時間は約40 秒で、チャンネル切り換え時間は約4秒となっ ており、多少時間がかかりますが、故障では ありません。

クイック起動を「オン」に設定すると、立ち上 げ時間が20秒以下になります(51ページの「ク イック起動について」を参照してください)。

### 双方向通信について

本機は、電話回線を利用した双方向通信機能は搭載しておりません。

### データ放送について

本機は、データ放送に対応しておりません。

### 地上デジタル放送の CATV 放送対応について

本機は、パススルー方式のすべての周波数に対応しています。

送信方式については、ご契約・もしくはご契 約予定のケーブルテレビ会社にお問い合わせ ください。

## 緊急警報放送について

緊急警報放送による自動起動には対応してお りません。

## 周波数変更情報について

アナログ放送の停止などにより、デジタル放送の周波数が変更された場合、周波数変更情報のメールを受信することがあります。

## 録画について

- テレビの映像や音声は著作権法により保護 されています。個人として楽しむなどの他 は権利者に無断で使用できません。
- 録画いただくためには別売の USB 対応外付け ハードディスクが必要です。(56ページ参照。)
- ・本機に接続したハードディスクに録画した ファイルは本機でのみ再生可能です。

### 本機を破棄するとき

ー般の廃棄物と一緒にしないでください。 ごみ廃棄場で処分されるごみの中に本機を捨 てないでください。

本機の内部で使用している蛍光管の中には水 銀が含まれています。破棄の際は、地方自治 体の条例または規則に従ってください。

## 廃棄時にご注意願います

2001年4月施行の家電リサイクル法では、お客様がご使用済みのテレビ(ブラウン管式/液晶式/プラズマ式)を廃棄される場合は、収集・運搬料金と再商品化等料金(リサイクル料金)をお支払いいただき、対象品を販売店や市町村に適正に引き渡すことが求められています。

## 各部のなまえ

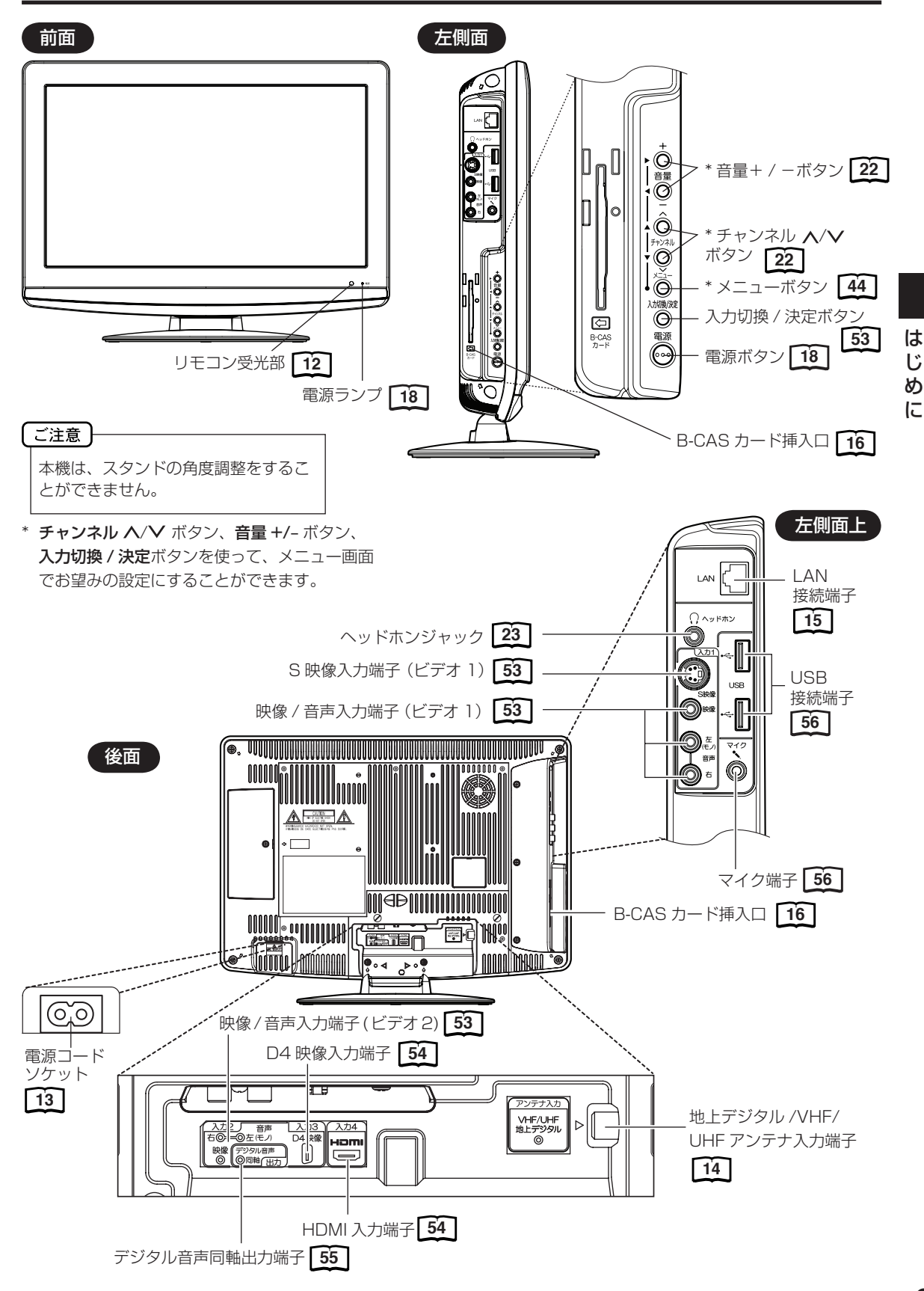

## スタンドの取り付け / 取り外し

## スタンドの取り付け方法

## 作業を行う前に:

- プラスドライバーを準備してください。
- 電源コードをコンセントから抜いてください。
- 柔らかい布を敷いた平坦な台の上にTV本体を置いてください。
- 液晶パネルに触れたり、押したりしないでください。圧力でガラスが破損する可能性があります。
   TV本体背面を台の上に置きます(図1)。
   スタンドのママークの先端方向を液晶パネル面に合わせます(図2)。

本体を固定しながら、スタンドをゆっくりとカチッと音がするまで挿入してください。

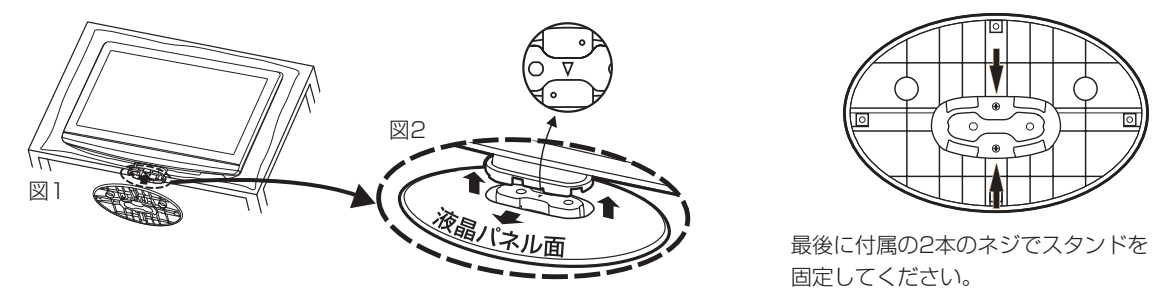

## スタンドの取り外し方法

このTV本体を輸送する際には、スタンドを取り外してから、ご購入時の箱に入れてください。

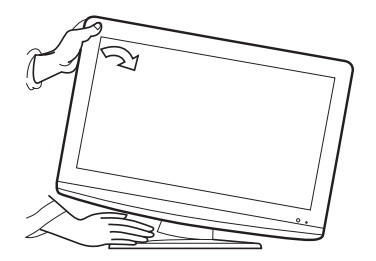

まず底板のネジを外します。次にス タンドを固定して、片側を上に持ち 上げてください。

## 転倒防止について

液晶テレビが地震などで転倒するのを防ぐには、液晶テレビのフックに丈夫なひもを通して(①)、取付具にひもの片端 を通して縛り、壁や柱などに液晶テレビを固定するように取り付けてください(②)。

以下に液晶テレビの取付例を示します。

ひもと取付具は市販品の利用が可能です。

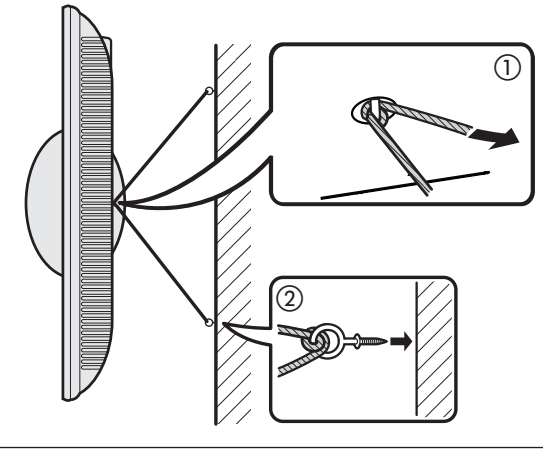

〔ご注意〕

転倒防止の処置をしないと、本機が転倒し、けがの原因となることがあります。

## リモコンについて

\* 内の数字は参照ページです。

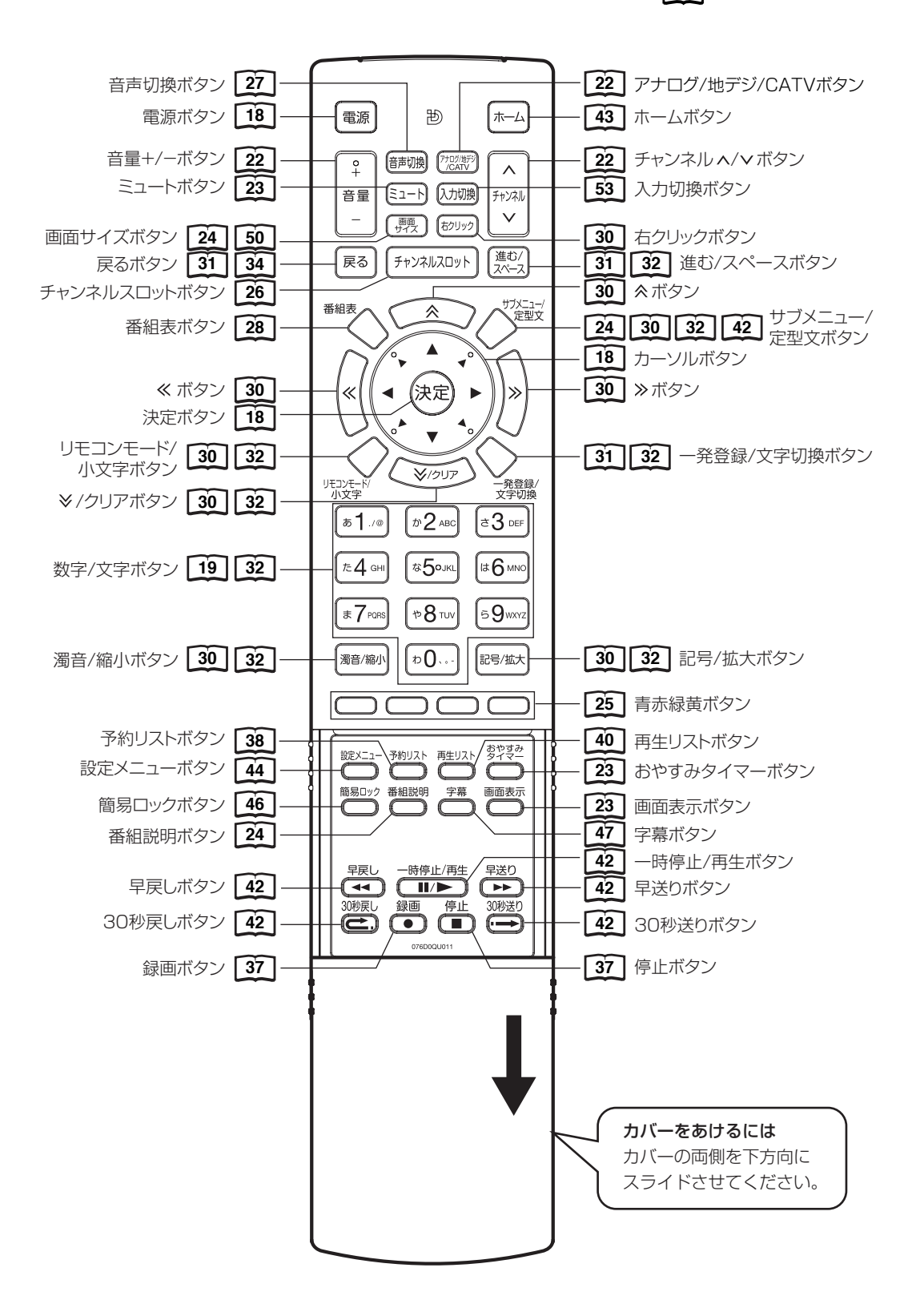

はじめに

# リモコンについて

## リモコンに乾電池を入れる

単3乾電池を2本入れます。ショートを防ぐため、必ず電池のマイナス側を先に入れてください。

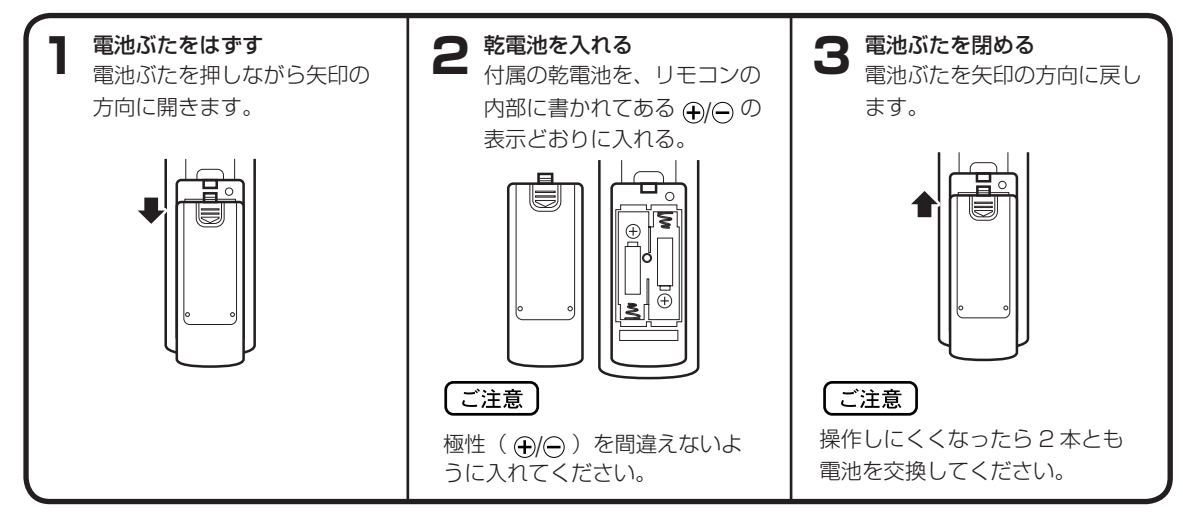

- 電池に表示されている注意事項をお読みください。
- 電池はふつうの使い方で6か月から1年間使えます。ただし、付属の電池は動作確認用ですので短くなる場合があり ます。操作しにくくなったら交換してください。

## 乾電池の取扱いについて

 乾電池の使い方を誤りますと、液漏れや発熱、破裂する おそれがありますので次のことをお守りください。

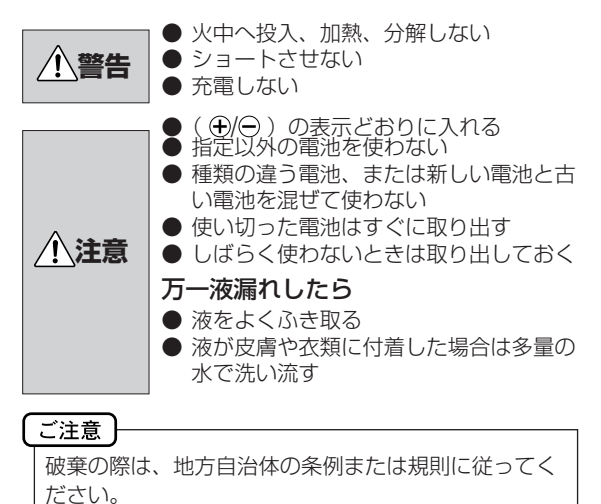

## リモコンの正しい使いかた

 本機前面のリモコン受光部の正面から約5メートル、 左30度、右30度の範囲でお使いください。

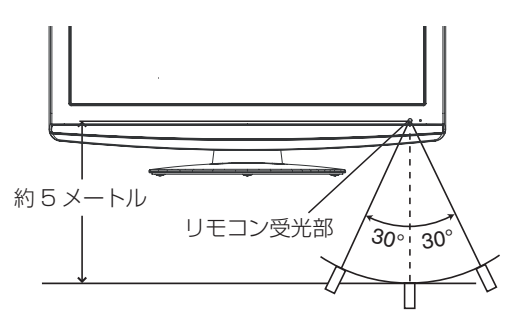

## 正しく動作させるために

次のような場合、リモコンが誤作動したり、働かないこと があります。

- 本体とリモコンの間に障害物があるとき
- リモコン受光部に直射日光などの強い光があたったとき

## 電源について

## 電源コードの接続について

1. 付属の電源コードのコネクター側を本機の後面下部にある電源ソケットに差し込む。

2. 電源プラグをコンセントに差し込む。

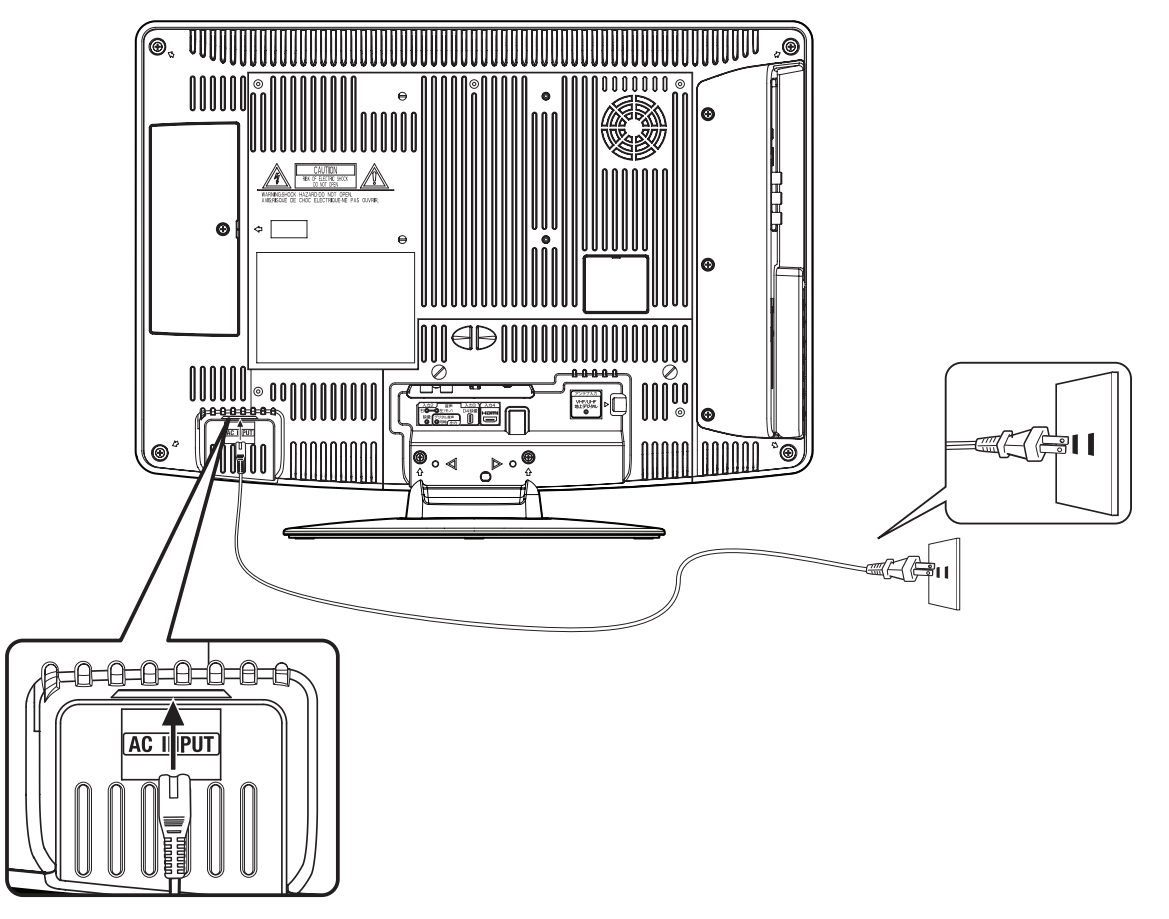

| ſ | ご注音  |            |                       |
|---|------|------------|-----------------------|
| Ч |      |            |                       |
|   | 本機側、 | コンセント側ともに、 | 電源コードはしっかりと差し込んでください。 |

| ▲ 警告 | <ul> <li>● 付属の電源コード以外のもので本機とコンセントをつなげないでください。火災、感電の原因となります。</li> <li>● 表示された電源電圧以外の電圧で使用しないでください。火災、感電の原因となります。</li> </ul>   |
|------|----------------------------------------------------------------------------------------------------|
| ⚠ 注意 | <ul> <li>旅行などで長期間、本機をご使用にならないときは、安全のためかならず電源プラグをコンセントから抜いてください。</li> <li>濡れた手で電源プラグを抜き差ししないでください。感電の原因となることがあります。</li> </ul> |

## アンテナのつなぎかた

ご使用になるアンテナ線の種類により、接続の方法が異なります。アンテナ線の種類により市販品の変換プラグを取り 付け本機と接続します。アンテナをつなぐときは、かならず電源を切ってください。

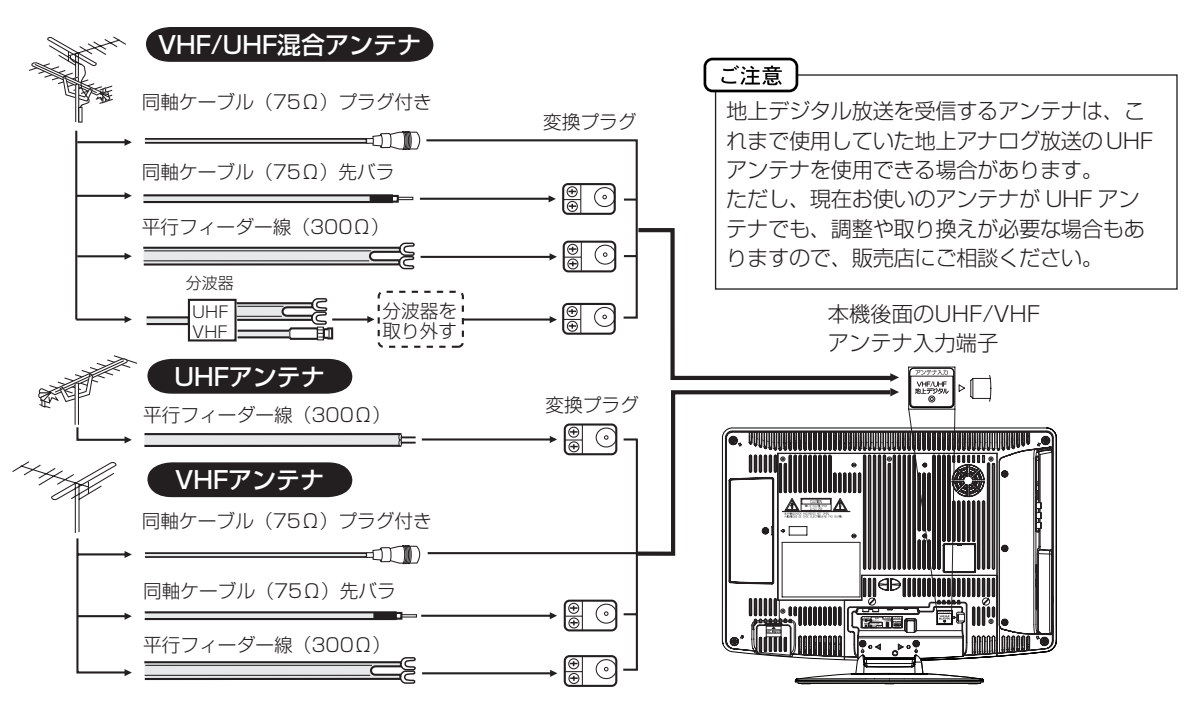

● フィーダー線付変換プラグなどが、すでにケーブルに付いている場合は、プラグを根元から取り外し、市販品の変換 プラグを取り付けるか、販売店にご相談ください。

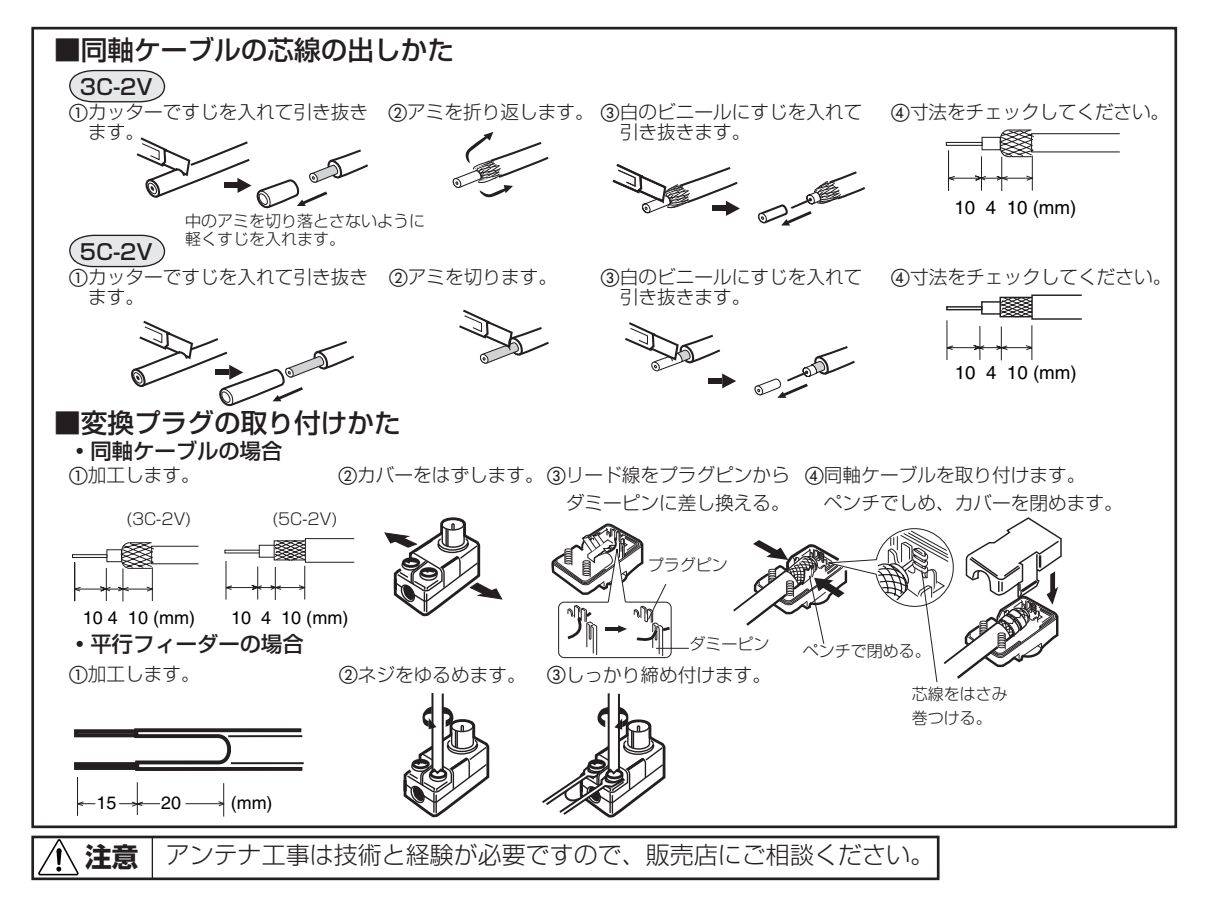

14

## LAN ケーブルの接続

インターネットの Web ページをご覧になるには、本機をブロードバンドの環境で LAN に接続してください。

## 接続する前に

- 接続の際には、本機と周辺機器の電源を切り、電源プラグをコンセントから抜いた上で作業してください。
- 契約によっては、本機やパソコンなどの端末を複数台接続できないことがあります。詳細はご利用の回線業者にお問い合わせください。
- ブロードバンド環境がない場合には、まずインターネット接続サービスプロバイダーや CATV 回線 / 光回線等を提供 している回線事業者と契約する必要があります。詳細はお買いもとめの販売店や、各プロバイダー、回線事業者にお 問い合わせください。また、申込みをされてから、実際に回線を使用できるようになるまでに、工事が必要になったり、 手続きに時間がかかる場合があります。
- 本機にはプロバイダーに接続するためのユーザー ID やパスワードを登録することができません。接続に認証が必要な ときは、ブロードバンドルーターに直接情報を登録してください。
- LAN ケーブルを接続するための端子が 1 つしかない場合は、ネットワーク・ハブを別途ご用意頂く必要があります。
- LAN ケーブルは市販の 10BASE-T/100BASE-TX タイプのものをご使用ください。
- LAN ケーブルには、ストレートケーブルとクロスケーブルの 2 種類あります。ご使用の形態により、使用するケーブルをお選びください。詳しくは各周辺機器の取扱説明書をご覧ください。
- ルーターの設定は、プロバイダーから提供される設定情報(ユーザーIDやパスワード、IPアドレス、DNSなど)をブロードバンドルーターに設定します。設定についての詳細は、各ブロードバンドルーターの説明書をごらん下さい。
- 設定にはパソコンが必要な場合があります。パソコンをお持ちでない場合は、お買いもとめになった販売店や、プロ バイダー、回線事業者にご相談ください。
- ペイパービュー ( 有料放送 ) について。本製品はペイパービュー (PPV: PAY PER VIEW) には対応しておりません。 予めご了承ください。
- LAN ケーブルを抜き挿しするときは、本機および接続機器などの電源を切り、電源プラグをコンセントから抜いてください。
- 回線の接続が終わったら、本機のメニューから「初めての設定」(18 ページ)、または「ネットワーク設定」(45 ページ)を行ってください。

## CATV回線の場合

※接続する際は各機器の説明書も合わせてお読みください。 ※詳細については各プロバイダー、回線事業者にお問い合わせください。

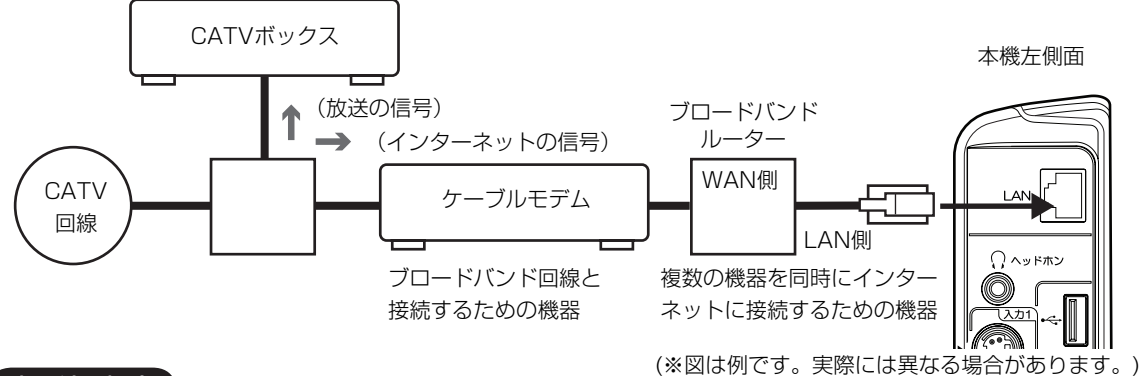

#### 光回線の場合

※接続する際は各機器の説明書も合わせてお読みください。 ※詳細については各プロバイダー、回線事業者にお問い合わせください。

本機左側面

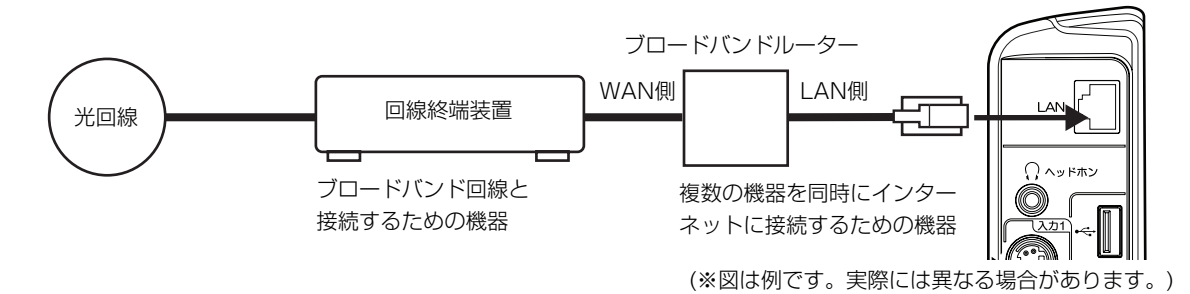

15

## B-CAS カードの挿入

デジタル放送を視聴する場合には、必ず B-CAS カードを挿入してください。B-CAS カードは、放送局からのメッセージ管理等のほか、著作権保護の為のコピー制御にも利用されています。

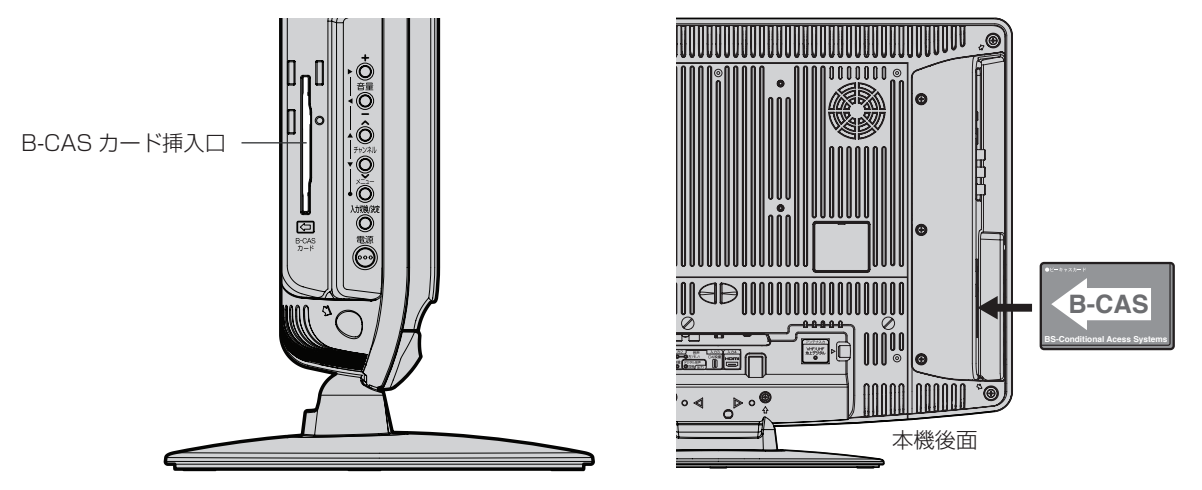

B-CAS カードの挿入時は、本機の電源プラグを電源コンセントに接続しない状態で挿入する。 絵表示が見える面を本機後面側にして、B-CAS カード表面の矢印の向きを挿入口に合わせ、奥までゆっくりと押し込ん でください。

## B-CAS カードカバーの取り付け方

- 1. B-CAS カードカバーの足(3箇所)を、本体の穴に差し込む。
- 2. 下側にスライドさせ、ロックする。
- 3. 付属のネジで固定する。

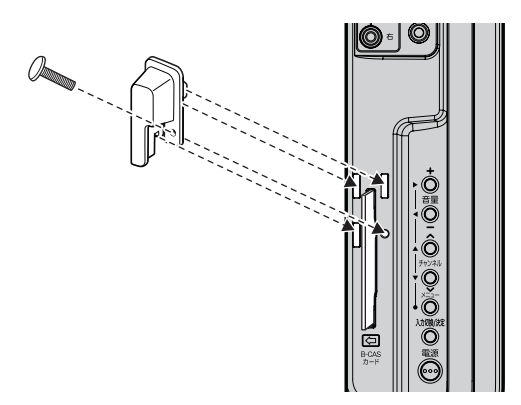

### B-CAS カードを抜くとき

万一、抜く必要があるときは、本機の電源プラグを電源コンセントから抜いたあと、ゆっくり B-CAS カードを抜いてください。

B-CAS カードには IC(集積回路)が組み込まれているため、画面に B-CAS カードに関するメッセージが表示されたとき以外は、抜き差しをしないでください。

#### B-CAS カードについて

本機に付属の B-CAS カードには 1 枚ごとに違う番号(B-CAS カード番号)が付与されています。 B-CAS カード番号はお客様の有料放送契約内容などを管理するために使われている大切な番号です。 「(株) ビーエス・コンディショナルアクセスシステムズ カスタマーセンター」への問い合わせの際にも必要となります。

### B-CAS カード取り扱い上の留意点

- · B-CAS カードを折り曲げたり、変形させないでください。
- · B-CAS カードの上に重いものを置いたり踏みつけたりしないでください。
- · B-CAS カードに水をかけたり、ぬれた手でさわらないでください。
- · B-CAS カードのIC(集積回路)部には手をふれないでください。
- ・B-CAS カードの分解加工は行わないでください。
- ・ ご使用中に B-CAS カードの抜き差しはしないでください。デジタル放送が視聴できなくなる場合があります。
- ・B-CAS カード挿入口に B-CAS カード以外のものを挿入しないでください。故障や破損の原因となることがあります。
- ・ 裏向きや逆方向から挿入しないでください。挿入方向を間違うと B-CAS カードは機能しません。
- ・カードが貼ってある台紙の説明をご覧ください。

メモ

B-CAS カードについてのお問い合わせは、こちらにお願いいたします。 (株)ビーエス・コンディショナルアクセスシステムズ カスタマーセンター TEL 0570 - 000 - 250

## ケーブルクランプについて

アンテナ線や外部機器との接続ケーブルを束ねるのに便利です。

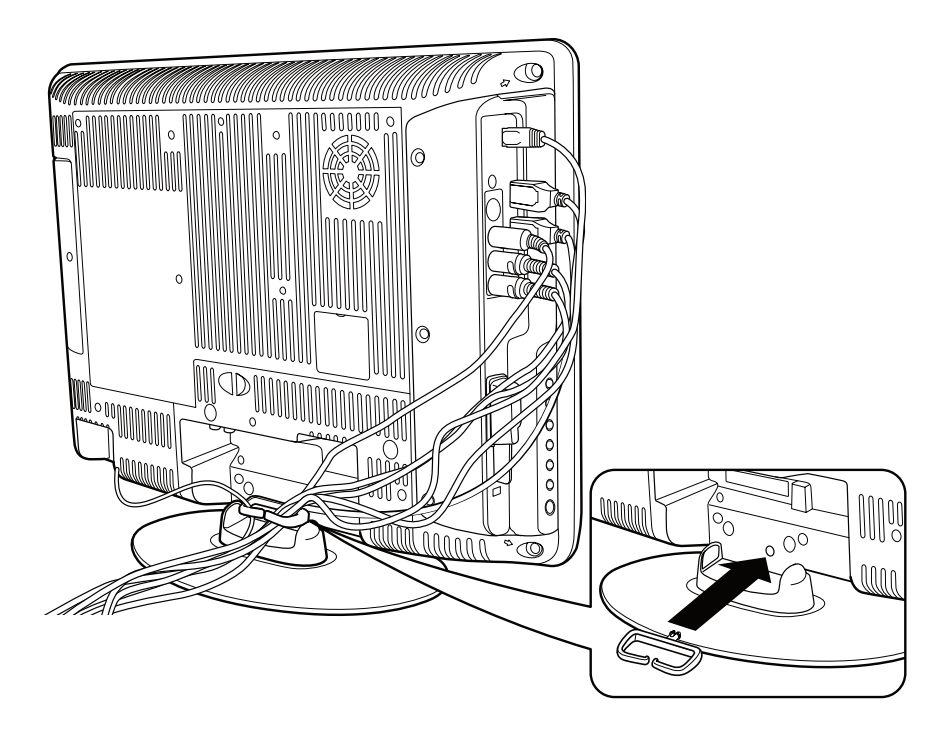

備

## はじめての設定のしかた

準備

最初に電源を入れたときは、自動 的に「初めての設定」が表示され ます。

圕

音声切換 (7+05/1673) /CATV

ミュート 入力切換

, 1990 (おりック)

チャンネルスロット

(決定

≥/クリア

л)**2** АВС

な5ojkl

₩**8** TUV

æ0..

|ホーム

 $\wedge$ 

チャンネル  $\vee$ 

進む/

一発登録/ 文字切換

a 3 DEF

It 6 MNO

59wxyz

記号/拡大

רכ

電源

° +

音量

\_

戻る

番組え

リモコンモー 小文字

\$**1**./@

た**4** GHI

₹7PORS

濁音/縮小

- アンテナを正しく接続してください。
  - B-CAS カードを本機に挿入してください(16、17ページ) の「B-CAS カードの挿入」を参照してください)。
  - LAN ケーブルを正しく接続してください(15 ページの「LAN ケーブルの接続 | を参照してください)。

例えば、福井県に合わせる場合

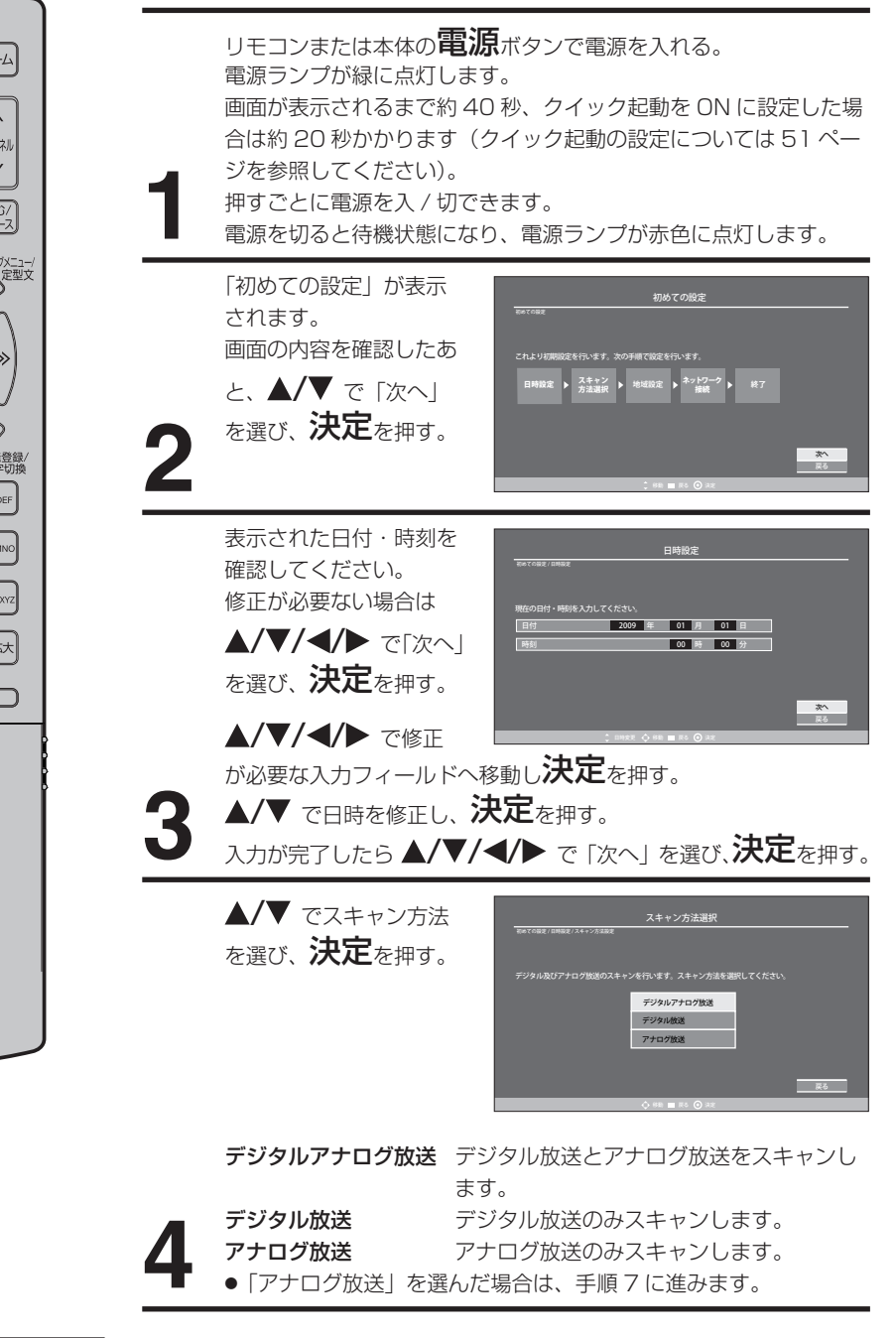

日時設定は、地デジを受信した場 合、地デジの番組情報から時間デー タを取得して、時計情報を変更し ます。

メモ

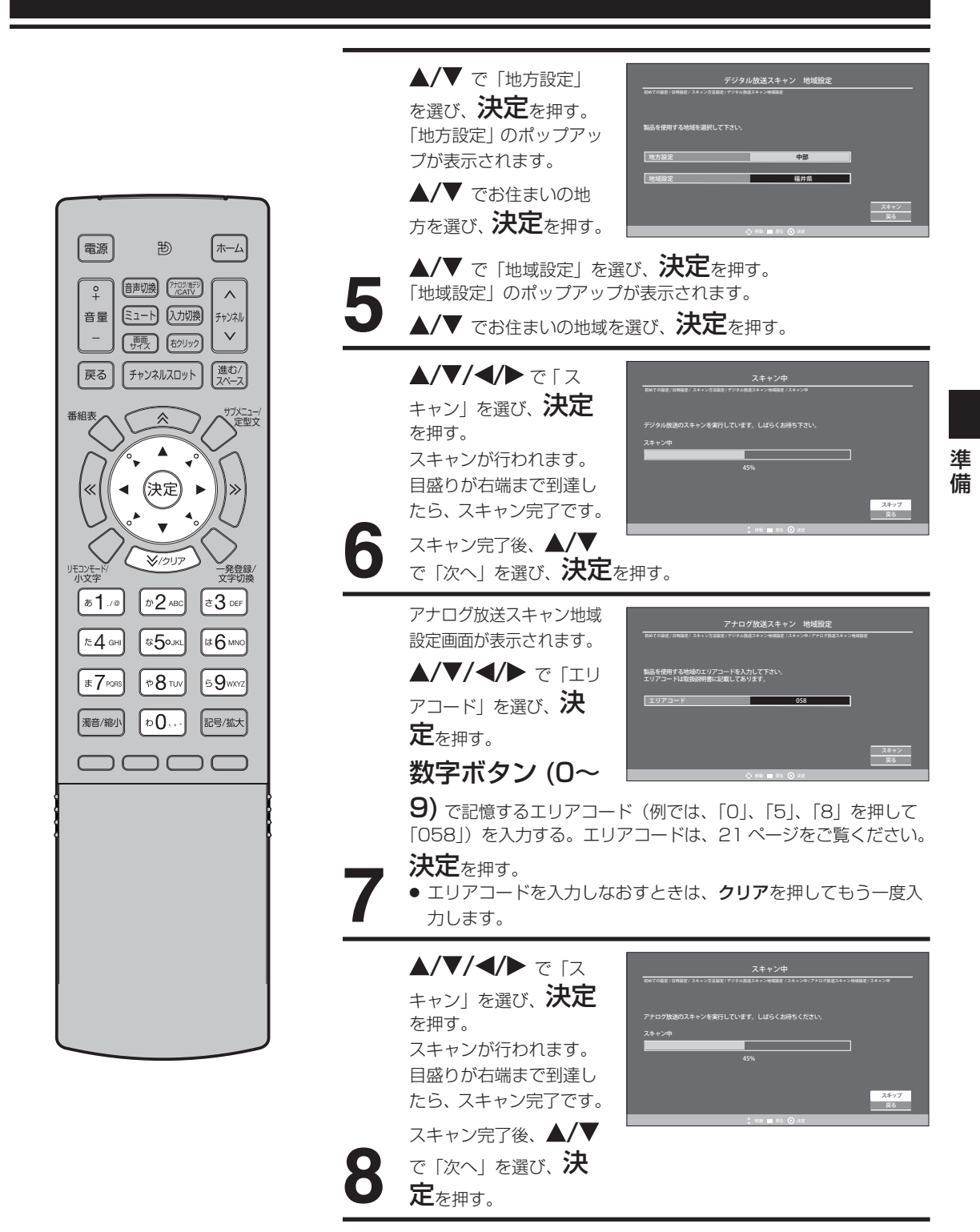

## はじめての設定のしかた

接続した LAN の形態に よって「アダプタ」が自 初めての設定/目時設定 動認識されます。 「IP アドレス」、「DNS」 Ð 0 は、自動設定です。 OB 0 使用 使用する また、「プロキシ」も使 用しないで問題ありませ 電源 [ホーム] Đ んので、通常は設定を変更する必要はありません。 音声切換 (?+Dグ/8デジ) /CATV °+  $\wedge$ ▲/▼/◀/▶ で [次へ] を選び、決定を押す。 音量 ミュート 入力切換 チャンネル  $\mathbf{\vee}$ 設定を変更したい場合は、「手動設定」または「使用する」を選択し (画面) (おクリック) てください。 進む/ スペース 戻る チャンネルスロット 設定方法は、45ページ「インターネット設定」を参照してください。 番組表 ガメニュー/ 定型文 ~ 設定が完了したら▲/▼/◀/▶ で「次へ」を選び、決定を押す。 インターネットの接続テ (決定) « tesでの世界(山田地史)スキャンホ出現デザジタル地区スキャン地国史(スキャン中/アナログ地区スキャン地国史(スキャ / オットシーの東京/東京大 ANコネクタにLAVケーブルを接続している事を確認して下さい、接続されているのを確認した 作時使テストを開始します。 ストを行う場合は、▲/ ▼/◀/▶ で「接続テス 接続テスト ト」を選び、**決定**を押 \$/クリア リモコンモー す。接続テストが行われ あ**1**./@ か2 ABC a3 DEF ます。 た**4** GHI ≈5∘лкі It 6 MNO 接続テストを行わない場合は、▲/▼/◀/▶ で「次へ」を選び、 ま7pars \*8 TUV 59wxyz 決定を押す。 ● 接続テストの結果を確認したあと、▲/▼/◀/▶ で「次へ」を選 濁音/縮小 D... 記号/拡大 び、決定を押す。  $\supset C$ アップデート情報がある場合は、画面に表示される手順に従い操作 してください。 アップデートが終了したあと、 $\blacktriangle / \bigtriangledown / \checkmark / \bigstar$  で「次へ」を選び、 決定を押す。 画面の内容を確認したあ と、決定を押す。 これではじめての設定は 終了です。 12 完了

(つづき)

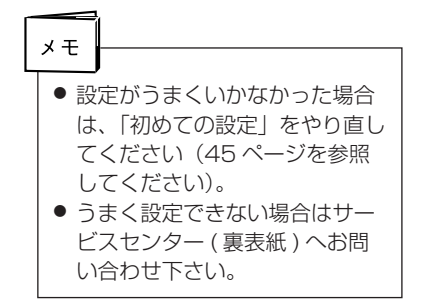

## 地上アナログ放送エリアコード一覧

## エリア(地域)コード一覧

| 県 名          | 都市名    | 地域番号 |
|--------------|--------|------|
|              | 札幌     | 001  |
|              | 函館     | 002  |
|              | 旭川     | 003  |
|              | 帯広     | 004  |
|              | 釧路     | 005  |
|              | 苫小牧    | 006  |
| 北海道          | 小樽     | 007  |
|              | 北見     | 008  |
|              | 室蘭     | 009  |
|              | 網 走    | 010  |
|              | 稚 内    | 011  |
|              | 名 寄    | 012  |
|              | 根室     | 013  |
|              |        | 014  |
| 青 森          | 八戸     | 015  |
|              | むつ     | 016  |
|              | 盛岡     | 017  |
| 岩 手          | 金石     | 018  |
|              |        | 019  |
|              | 仙台     | 020  |
| 宮城           | 石巻     | 021  |
| ы <i>л</i> и | 気仙沼    | 022  |
|              | 秋田     | 023  |
| 秋田           |        | 024  |
|              | 大曲・横手  | 025  |
|              | 山形     | 026  |
|              | 鶴岡・酒田  | 027  |
| 山形           | 米 沢    | 028  |
|              | 新庄     | 029  |
|              | 福島・郡山  | 030  |
| 福島           | いわき    | 031  |
|              | 会津若松   | 032  |
|              | 水戸     | 033  |
| 次城           | 日立     | 034  |
| 1 - L        | 宇都宮    | 035  |
| 枥 不          | 矢 板    | 036  |
| m¥ ===       | 前橋     | 037  |
| 群 馬          |        | 038  |
|              | さいたま   | 039  |
| 埼玉           | 熊谷·児玉  | 040  |
|              | 秩父     | 041  |
|              | 千葉・船橋  | 042  |
| 十業           | 銚 子    | 043  |
|              | 23区    | 044  |
| 東京           | 八王子    | 045  |
|              | 多 摩    | 046  |
|              | 橫浜·川崎  | 047  |
|              | 横浜みなと  | 048  |
| 神奈川          | 平塚・茅ヶ崎 | 049  |
| 14-2001      | 小田原    | 050  |
|              | 秦野     | 051  |
|              |        |      |

| 県名                                      | 都市名                                                                                   | 地域番号 |
|-----------------------------------------|---------------------------------------------------------------------------------------|------|
| 立に . )F3                                | 新潟                                                                                    | 052  |
| 机 滴                                     | 上越                                                                                    | 053  |
|                                         | 富山                                                                                    | 054  |
| い 「 日 日 日 日 日 日 日 日 日 日 日 日 日 日 日 日 日 日 | 高岡                                                                                    | 055  |
|                                         | 金沢                                                                                    | 056  |
| 石 川                                     | 七尾                                                                                    | 057  |
|                                         | 福井                                                                                    | 058  |
| 備 开                                     | 敦 賀                                                                                   | 059  |
| 山梨                                      | 甲府                                                                                    | 060  |
|                                         | 長野(美ヶ原)                                                                               | 061  |
|                                         | 長野(善光寺平)                                                                              | 062  |
| 長野                                      | 松本                                                                                    | 063  |
| 200 - 2                                 | 飯田                                                                                    | 064  |
|                                         | □<br>□ 公 · 諏訪                                                                         | 065  |
|                                         |                                                                                       | 066  |
|                                         |                                                                                       | 067  |
| 岐阜                                      | 高山                                                                                    | 068  |
|                                         |                                                                                       | 690  |
|                                         | 山湯瓜                                                                                   | 070  |
|                                         |                                                                                       | 070  |
|                                         | ~ ~ ~                                                                                 | 072  |
|                                         | 二 自 , 辺津                                                                              | 072  |
| 静岡                                      |                                                                                       | 073  |
|                                         |                                                                                       | 074  |
|                                         |                                                                                       | 075  |
|                                         |                                                                                       | 070  |
| 恶 幻                                     | <br>                                                                                  | 077  |
| 支加                                      |                                                                                       | 078  |
|                                         | <u>豆口</u><br>油                                                                        | 073  |
| =                                       | /井 劫                                                                                  | 081  |
| 二里                                      |                                                                                       | 080  |
|                                         |                                                                                       | 082  |
| 滋賀                                      |                                                                                       | 083  |
|                                         | ■ <u></u> 「 」 「 」 「 」 「 」 「 」 「 」 「 」 「 」 」 「 」 」 」 」 」 」 」 」 」 」 」 」 」 」 」 」 」 」 」 」 | 084  |
|                                         | 泉 御                                                                                   | 085  |
| 京都                                      | 山科                                                                                    | 086  |
|                                         | 1111                                                                                  | 087  |
| + 75                                    | 一一一一一一一一一一一一一一一一一一一一一一一一一一一一一一一一一一一一一一                                                | 088  |
|                                         |                                                                                       | 089  |
|                                         | 仲尸                                                                                    | 090  |
|                                         | 炉 路                                                                                   | 091  |
|                                         | <u> </u>                                                                              | 092  |
| 兵 庫                                     | 川四                                                                                    | 093  |
|                                         | <u></u> 選                                                                             | 094  |
|                                         |                                                                                       | 095  |
|                                         | 北淡・垂水                                                                                 | 096  |
|                                         |                                                                                       | 097  |
| -                                       | 奈良                                                                                    | 098  |
| 佘 艮                                     | 生駒                                                                                    | 099  |
|                                         | 五條                                                                                    | 100  |
| 1031                                    | 和歌山                                                                                   | 101  |
| 和歌山                                     | 海南·田辺                                                                                 | 102  |
|                                         | 新宮                                                                                    | 103  |

| 県         | 名       | 都市名 | 地域番号 |
|-----------|---------|-----|------|
|           |         | 鳥取  | 104  |
| 鳥取        | 取       | 米子  | 105  |
|           | 倉吉      | 106 |      |
|           |         | 松江  | 107  |
| 局         | 祝       | 浜 田 | 108  |
|           |         | 岡山  | 109  |
| 岡         | 山       | 津山  | 110  |
|           |         | 笠岡  | 111  |
|           |         | 広島  | 112  |
|           | 白       | 福山  | 113  |
| Щ         | 島       | 呉   | 114  |
|           |         | 尾道  | 115  |
|           |         | 山口  | 116  |
|           |         | 下関  | 117  |
| 山         |         | 宇部  | 118  |
|           |         | 岩国  | 119  |
|           |         | 防府  | 120  |
| 徳         | 島       | 徳島  | 121  |
| 禾         | ш       | 高 松 | 122  |
| 日         | Л       | 丸亀  | 123  |
|           |         | 松山  | 124  |
| 恶         | 加空      | 今 治 | 125  |
| 交         | Xx      | 新居浜 | 126  |
|           |         | 宇和島 | 127  |
| 喜         | 印       | 高知  | 128  |
|           | ~       | 中村  | 129  |
|           | 福岡      | 130 |      |
|           |         | 北九州 | 131  |
| 福         | 岡       | 久留米 | 132  |
|           |         | 大牟田 | 133  |
|           |         | 行橋  | 134  |
| 佐         | 曶       | 佐賀  | 135  |
| Paka      |         | 伊万里 | 136  |
|           |         | 長崎  | 137  |
| 長         | 崎       | 佐世保 | 138  |
|           |         |     | 139  |
| 能         | 本       | 熊本  | 140  |
|           | *** 水 ( | 水 侯 | 141  |
|           | ~       | 大分  | 142  |
| 大         | 分       |     | 143  |
|           |         | 佐伯  | 144  |
| 宮         | 崎       |     | 145  |
|           | -       | 业 问 | 146  |
| reter 1 m | 1       |     | 14/  |
| 鹿児        | 島       | 一   | 148  |
|           | /m      | 四   | 149  |
| 沖         | 縄       | 邦 覇 | 150  |

テレビを見る

準備ができたらすぐにテレビを見 ることができます。リモコンで離 れたところから操作できます。

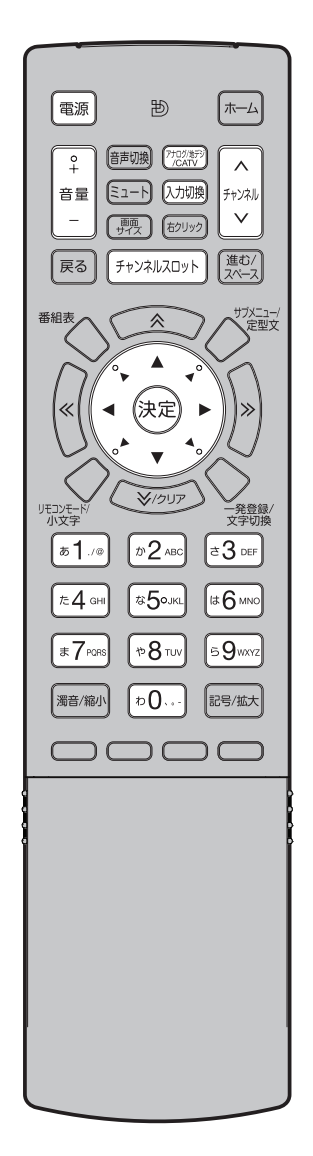

リモコンまたは本体の電源ボタンで電源を入れる。 電源ランプが緑に点灯します。 画面が表示されるまで約40秒、クイック起動をONに設定した場 合は約20秒かかります(クイック起動の設定については51ペー ジを参照してください)。 前に見ていたチャンネルが映ります。 押すごとに電源を入 / 切できます。 電源を切ると待機状態になり、電源ランプが赤色に点灯します。 アナログ放送、またはケーブルテレビのいずれかを選ぶ。 地すごとにモードが切り換えられます。 **チャンネルス** ロットが表示されます。

3

▲/▼ でチャンネルスロットからチャンネルを選び、決定を押す。 選んだチャンネルの番組が映ります。

●数字ボタン (0~9) でも選べます

数字ボタン (0~9) でチャンネルスロットの番号を入力し、決定を押す。

接続されている外部機器の映像を見るときは、入力切換を押して入力 を選んでください。

**音量 + / 一**で音量 を調節する。 音量が数字とバーで画面 に表示されます。

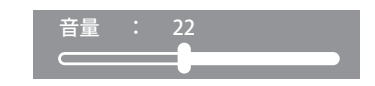

**音量+**を押すごとに音量が大きくなり、**音量-**を押すごとに音量が 小さくなります。

 チャンネルスロットを表示していないときは、数字ボタン(0~9)または チャンネル ヘ/V で選局できます。

ご注意)

- リモコンの電源で電源を切って
   も、約0.3ワットの電気を使っています。長期間の外出やご旅行のときなどは、安全と節電のために電源プラグを抜いてください。
- テレビ放送が終了したあと、電源を入れたままにしておいても、約15分で電源を自動的に切る機能があります(51ページ「オートシャットオフ」を参照してください)。

## ヘッドホンでお聞きになるとき

市販のヘッドホンを側面のヘッドホン端子に差し込みますと、スピーカーの 音が消え、ヘッドホンで聞くことができます。

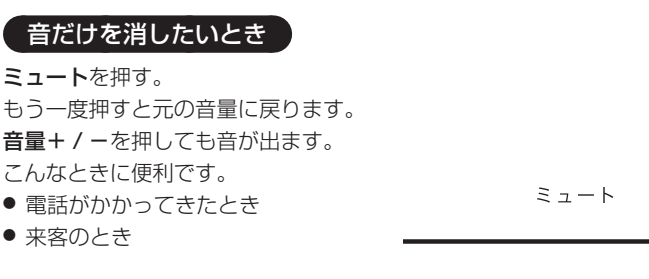

## チャンネル番号を表示したいとき

リモコンのカバーを開け、画面表示を押す。

チャンネル番号とチャンネル名、番組名と開始・終了時刻、次の番組名、
 日付、時間が表示されます。約4秒後に表示は消えます。
 またチャンネル切換時にも自動で表示されますが、この場合は信号処理などの関係で表示時間が短くなることがあります。

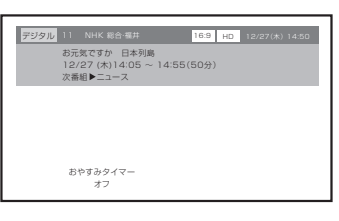

基本操作

- 入力 1 画面のときは「ビデオ 1」、入力 2 画面のときは「ビデオ 2」(S 端子で接続している場合は「S 端子」)、D4 映像入力画面のときは「D 端子」、 HDMI 入力画面のときは「HDMI」とそれぞれ表示されます。
- 表示される時計表示は、10 秒程度遅れる場合があります。(遅れは、通算 されることはありません。)

### テレビを見ながらおやすみになるとき

おやすみタイマーを設定しておくと、設定した時間になると自動的に電源を 切ることができます。

リモコンのカバーを開け、**おやすみタイマー**を押して何分後に消す かを選ぶ。 押すごとにオフ → 10 分 → · · · · · 100 分 → 110 分 → 120 分 の順で電 源を切る時間を表示します。 約 4 秒後に表示は消えます。

おやすみタイマーを取り消すには おやすみタイマーを繰り返し押して「おやすみタイマーオフ」を選びます。 残りの時間を確かめるには おやすみタイマーを 1 回押します。 テレビが消えるまでの残りの時間を表示します。 時間を変えるには おやすみタイマーを繰り返し押して時間を変えます。

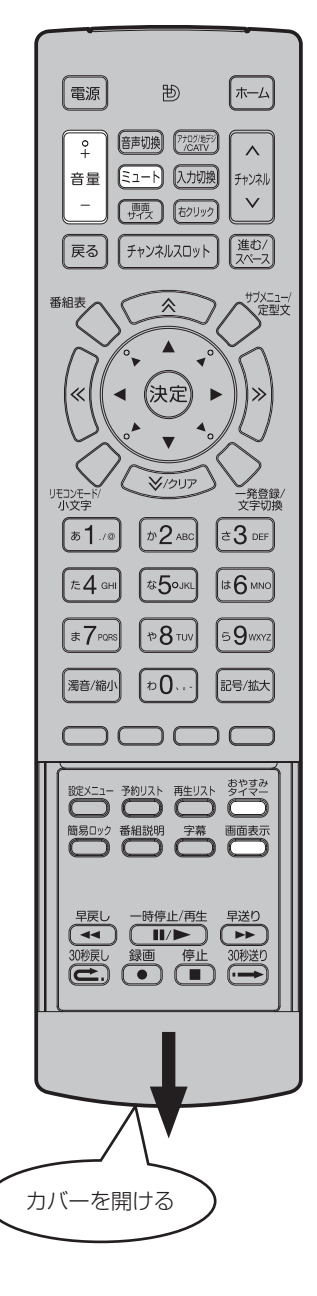

## ご注意

ヘッドホンでお聞きになるときは、 大音量で長時間、聞きすぎると聴 力に悪い影響を与えることがあり ます。呼びかけられて返事ができ るくらいの音量で聞きましょう。

テレビを見る

### 地上デジタル放送の番組情報を見る

地上デジタル放送の番組を視聴中にリモコンのカバーを開け、**番組説明**を押す。

番組詳細情報が表示されます。

▲ / ▼ で画面に入りきらない情報を表示することができます。 番組詳細情報を閉じたいときは、**番組説明**を押します。

| デジタル                              | 11               | NHK 総合                   | い福井                    |        | 16:9 F | ID 12 | /27(木) 14:8 |
|-----------------------------------|------------------|--------------------------|------------------------|--------|--------|-------|-------------|
|                                   | お元:<br>12/<br>次番 | 気ですか<br>27 (木)1<br>組▶ニュー | 日本列島<br>4:05 ~ 1<br>·ス | 4:55(8 | 50分)   |       |             |
| [番組]<br>お元気で3<br>[全面港め。<br>[音声]ステ | たか」<br>レオ        | 日本列島<br>佐藤一郎<br>日本語      | 山田次郎                   |        |        |       |             |

## 画面サイズを変える

画面のアスペクト比を変更します。 画面サイズを押し、▲/▼ でお好みの比率を選びます。

デジタル SD 放送

━━ ノーマル ━━━ シネマワイド1 ━━━ フル ━

**デジタル HD 放送** フル固定

➡ 4:3 ➡ シネマワイド1 ➡ シネマワイド2 ➡ フル ┓

### サブメニューの操作方法

テレビのサブメニューには、音声や字幕を切り換えたり、番組説明を表示す る機能があります。また、ハードディクスに番組を録画したり、録画した番 組を再生する機能を使用できます。 サブメニューを表示するには、**サブメニュー**を押します。 テレビ画面では以下のサブメニューが表示されます。

| 予約リスト*   | 予約リストを表示します。(38 ページ)           |
|----------|--------------------------------|
| 再生リスト*   | 録画した番組のリストを表示します。(40 ページ)      |
| 録画予約*    | 録画を予約します。(35 ページ)              |
| 音声切換     | 音声メニューが表示され、「主音声」、「主 / 副音声」、「副 |
|          | 音声」のいずれかの音声に切り換えられます。          |
| 字幕切換     | 字幕メニューが表示され、「字幕オン」、「字幕オフ」の     |
|          | いずれかに切り換えられます。                 |
| 画面モード切換  | 画面サイズを切り換えられます。(50 ページ)        |
| ダイレクト録画* | 選択中のチャンネルを録画します。               |
| 番組説明     | 番組説明を表示します。                    |
|          |                                |

※:ハードディスクを取り付けている場合のみご利用いただけます。

▲ / ▼ で任意の項目を選び、決定を押します。

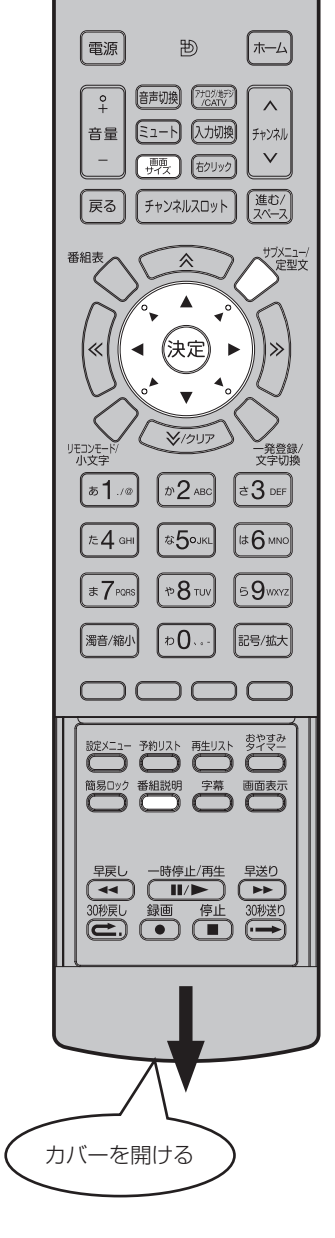

チャンネル表示には、チャンネル 一覧表示(全画面)とチャンネル スロット表示(ポップアップ画面) があります。

#### 電源 퓐 ホーム Ŷ 音声切換 (7+05/1659) /CATV $\wedge$ 音量 ミュート 入力切換 チャンネル $\vee$ \_ , 1990 (おりリック) 戻る チャンネルスロット 進む/ ブメニュー/ 番組表 $\approx$ 決定 « > \$/クリア リモコンモー th 2 ABC [**あ1**./@] a 3 DEF (た**4** GHI) a50JKL It 6 MNO 59wxyz T PORS \*8 TV 濁音/縮小 b0... 記号/拡大

## チャンネル表示を切り換える

※チャンネル表示に表示されるチャンネルは、編集できます。詳しくは、「チャンネル編集」 45 ページをご覧ください。

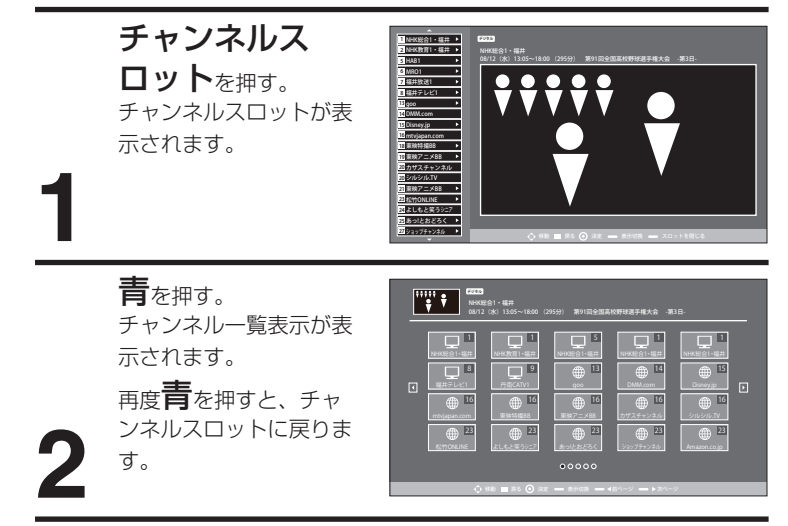

## チャンネルスロット表示

チャンネルリストをポップアップ画面で表示します。サブチャンネルが登録 されているチャンネルには、サブチャンネルのチャンネルスロットを表示で きます。

▲▼ 選択するチャンネルを移動します。

◀▶ 選択中のチャンネルのサブチャンネルを表示/非表示にします。

- 青 チャンネル一覧表示に切り換えます。
- **赤** チャンネルスロットを閉じます。

#### チャンネル一覧表示

チャンネルリストを全画面で表示します。

- ▲▼◀▶ 選択するチャンネルを移動します。
- 青 チャンネルスロット表示に切り換えます。
- 緑 前のページを表示します。最初のページのときは、最後のページを表示します。

基本操作

チャンネルスロットの操作方法

あらかじめ登録されている地上デ ジタル放送、地上アナログ放送、 ケーブルテレビのチャンネルやイ ンターネットのホームページを選 べます。

圕

(音声切換) (7+05/1679)

ミュート 入力切換

,颗 (わりック)

チャンネルスロット

☆

(決定

≥/クリア

л **2** АВС

а5∘лк∟

100 WT 8 CF

(D...)

 $\bigcirc \bigcirc \bigcirc \bigcirc \bigcirc \bigcirc$ 

ホーム

 $\wedge$ 

チャンネル

 $\vee$ 

(進む/

ガメニュー/ 、定型文

>>

-発登録/ 文字切換

a 3 DEF

It 6 MNO

59wxyz

記号/拡大

電源

° +

音量

\_

戻る

番組表

«|| •

リモコンモー

b**1**./∞

た**4** вні

₹7PORS

濁音/縮小

チャンネルスロットは全部で 99 のメインチャンネルと、各チャンネル内の サブチャンネルで構成されています。

チャンネルスロットを表示させるには
 チャンネルスロットが画面左側に表示されます。
 ホームメニューが表示されます。
 オームメニューが表示されます。
 ▲/▼ で「見る」を選び、決定を押す。
 チャンネルスロットが画面左側に表示されます。

## メインチャンネルからサブチャンネルを表示させるには

1 つのチャンネルで複数の番組を放送している場合、サブチャンネルとして 登録されます。

リモコン操作時

▲/▼ で任意のメインチャンネルを選び、▶ を押す。

マウスモード操作時 任意のメインチャンネルの ▶ を選び、決定を押す。

#### \_\_\_\_\_ サブチャンネルからメインチャンネルへ戻るには

リモコン操作時

◀を押す。

マウスモード操作時

メインチャンネルを選び、決定を押す。

#### 閲覧中のWebサイトをチャンネルへ登録するには

- 1 **サブメニュー**を押す。
- サブメニューが表示されます。
- 2▲/▼で「一発登録」を選び、決定を押す。
- 3▲/▼ で登録可能なチャンネルを選び、決定を押す。
- 4 登録完了画面を確認した後、決定を押す。

99 チャンネルのうち、登録可能なチャンネルは 90ch から 99ch までです。 1ch から 89ch まではテレビ放送と ROBRO おすすめの Web サイトがあ らかじめ登録されています。

● リモコンの一発登録でも登録できます (31 ページの「一発登録」をを参 照してください)。

## ステレオ、音声多重放送について

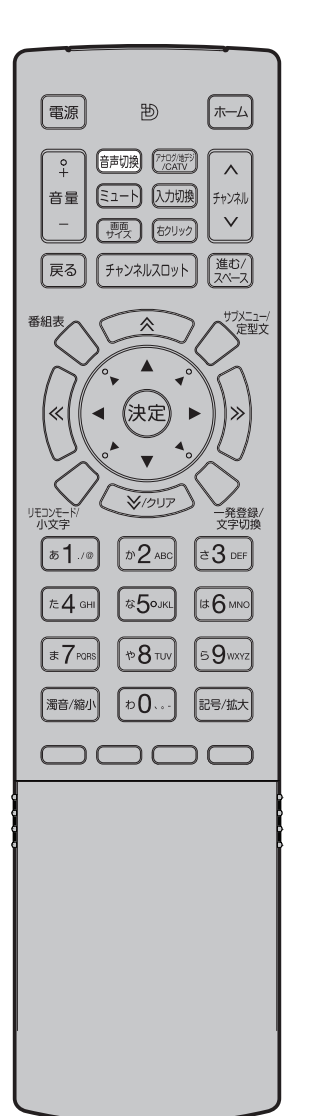

## 地上デジタル放送を受信しているとき

音声切換を押すと、今見ている放送の音声モードが画面に表示されます。

● 複数の音声がある場合は**音声切換**を押して音声を切り換えることができます。

## 音声多重放送を受信しているとき

- デジタル放送では、ステレオをモノラルに切り換えることはできません。
- 受信する放送によって音声表示が異なる場合があります。

## 地上アナログ放送を受信しているとき

- 表示は4秒後に消えます。
- ステレオ放送受信しているときなどは**音声切換**を押して音声を切り換える ことができます。

押すたびに、ステレオとモノラルに切り換わります。

## 音声切換について

- ステレオ放送に雑音が入るときなどにお使いください。
- 音声多重放送を受信しているとき
   音声切換を押します。
   押すたびに次のように切り換えます。

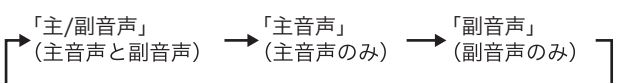

● モノラル放送を受信しているとき 音声切換を押すと「モノラル」の表示が約4秒間表示されます。

メモ

## 音声多重放送とは

例えば、洋画番組の二重音声放送 時、日本語に吹き替えられる音声 を主音声、外国語のままの音声を 副音声といいます。放送によって は、主音声が外国語の場合もあり ます。

番組表を使う

番組表を表示するには、本機をイ ンターネットに接続し、本機の設 定を行う必要があります。 詳しくは、「はじめての設定のしか た」をご覧ください。

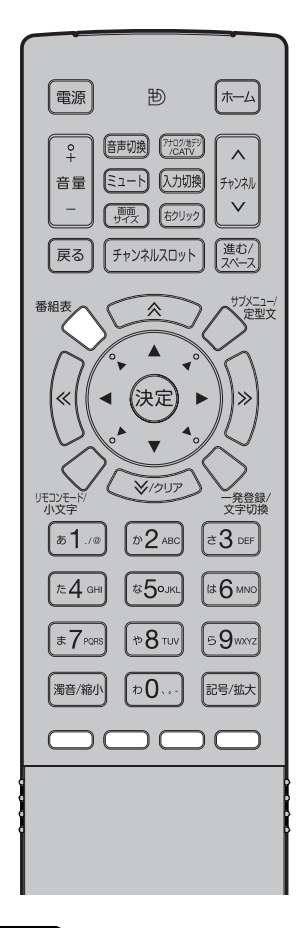

## 番組表を表示する

番組表を押すと番組表サイトに接続し、テレビ番組表が表示されます。

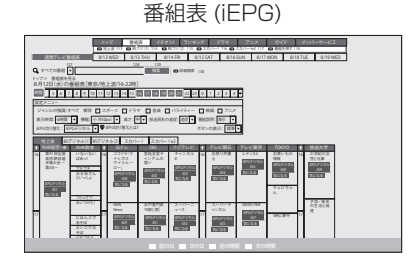

ハードディスクを取り付けている場合は、番組表から録画予約ができます。 「iEPG デジタル」というアイコンの右または下に番号が振られます。その番 号を入力することにより、録画予約を行ないます。詳しくは、「番組表予約」 34 ページをご覧ください。

- 自動ナンバリング設定(47 ページ)を「しない (OFF)」に設定している 場合は、番号が表示されませんので、マウスモードで番組を選択してくだ さい。
- 番組表は地域設定(19ページ)で設定された地域のチャンネルの内容で 表示されます。
- ●表示される番組表には、BS デジタル(1)、BS デジタル(2)、スカパー!、 スカパー!e2の番組リストメニューはありますが、本製品は地上波放送に しか対応していません。

### 前後の番組表を確認する

現在時刻から6時間までの番組の一覧が表示されます。

時間帯を指定することにより、当日朝から翌日朝までの番組表が表示されます。

日付を指定することにより、当日から7日分の番組表が確認できます。

- 青:前の日の番組表表示
- 赤:次の日の番組表表示
- 緑:6時間前の番組表表示
- 黄:6時間後の番組表表示

※過去の番組表は表示できません。

## ご注意

当製品で表示する番組表は、イン ターネット上の番組表サイトから 情報を取得して表示します。 このため、番組表では「地域設定」 (18~19、60~65) で設定さ れた都道府県が表示されます。(「地 域設定 | で設定されていない都道 府県の放送局は番組表では表示さ れません。) 番組表に表示されていない都道府 県の放送局を表示したいときは、 番組表サイトの中にある「地域設 定| で表示したい放送局のある都 道府県をえらび、ご希望の放送局 をご確認ください。 なお、ケーブルテレビ会社独自の 放送局は番組表には表示できませ h.

## Web ページを見る

テレビを見るのと同様の操作で、 インターネットの web ページを見 ることができます。

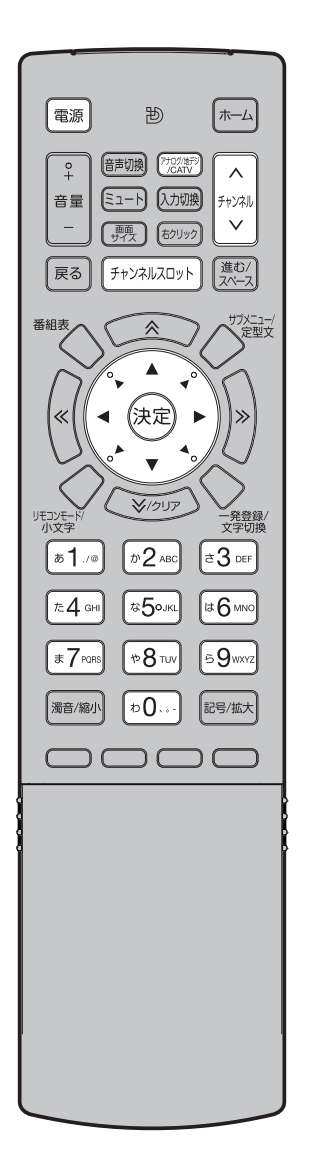

リモコンまたは本体の**電源**ボタンで電源を入れる。 電源ランプが緑に点灯します。 画面が表示されるまで約40秒、クイック起動を ON に設定した場 合は約20秒かかります (クイック起動の設定については51ペー ジを参照してください)。 前に見ていたチャンネルが映ります。 押すごとに電源を入 / 切できます。 電源を切ると待機状態になり、電源ランプが赤色に点灯します。 **アナログ / 地デジ / CATV** で地上デジタル放送、また は地上アナログ放送のいずれかを選ぶ。 押すごとにモードが切り換えられます。 **チャンネルス ロット**を押す。 画面左側にチャンネルス ロットが表示されます。

▲ / ▼ でチャンネルスロットからチャンネルを選び、 決定を押す。 選んだチャンネルの Web ページが表示されます。

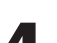

●数字ボタン (0 ~ 9) でも選べます

数字ボタン (0~9) でチャンネルスロットの番号を入力し、決定を押します。

- チャンネルスロットの 13 番以降が Web ページになります。
- インターネットの接続設定で接続テストを行なっていない場合は、Web チャンネルは表示されません(18ページの「はじめての設定のしかた」 を参照してください)。
- チャンネルスロットを表示していないときは、数字ボタン(0~9)または チャンネル ヘ/ V で選局できます。

| C | ご注意                       |  |
|---|---------------------------|--|
|   | リモコンの <b>電源</b> で電源を切っても、 |  |
|   | 約 0.3 ワットの電気を使っていま        |  |
|   | す。長期間の外出やご旅行のとき           |  |
|   | などは、安全と節電のために電源           |  |
|   | プラグを抜いてください。              |  |
|   | 1                         |  |

## Web ページを見る

## サブメニューの操作方法

一発登録

本機のインターネット画面の操作は、サブメニューで行うことができます。 サブメニューを表示するには、**サブメニュー**を押します。 インターネット画面では、以下のサブメニューが表示されます。

に登録します。(31ページ)

表示中のサイト (URL) をチャンネル (90~99ch)

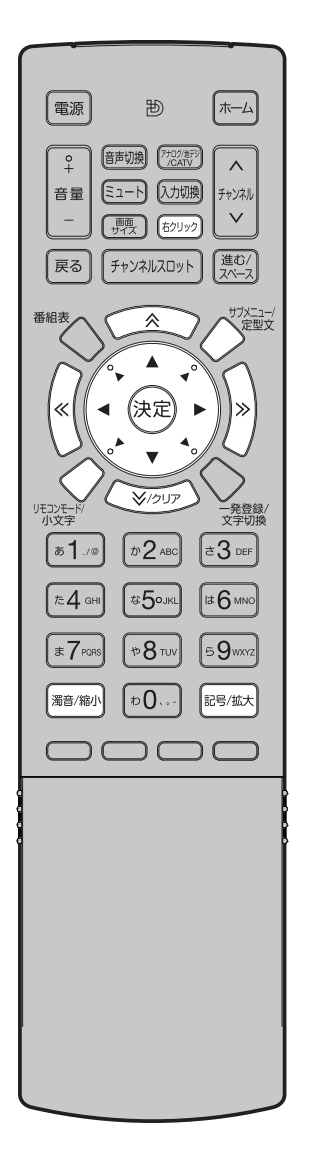

| リンク番号切換  | リンク番号を、表示 / 非表示に切り換えます。(47                |
|----------|-------------------------------------------|
|          | ~=9)                                      |
| URL 入力   | 文字入力画面が表示されます、URL を入力して、ち                 |
|          | イトにアクセスできます。(32 ページ )                     |
| 定型文登録    | あらかじめ登録しておいた単語、文章を定型文選択                   |
|          | 画面から選択して、Web ページに貼り付けること                  |
|          | ができます。検索サイトで検索語を入力するときに                   |
|          | 便利です。                                     |
|          | ● 定型文は最大 50 種類登録できます。1 文書は最               |
|          | 大 30 文字までとなります。                           |
| マウスモード切換 | マウスモード / リモコンモードにします。(「マウス                |
|          | モードについて」を参照してください。)                       |
| 拡大 / 縮小  | 押すごとに画面の表示を 10% ずつ拡大 / 縮小しま               |
|          | す。(拡大:200% まで、縮小:50%まで)                   |
|          | ● リモコンの <b>拡大</b> または <b>縮小</b> でも操作できます。 |
| 予約リスト※   | 予約リストを表示します。(38 ページ)                      |
| 再生リスト※   | 録画した番組のリストを表示します。(40 ページ)                 |
| 録画予約※    | 録画を予約します。(35 ページ)                         |

※:ハードディスクを取り付けている場合のみご利用いただけます。

### マウスモードについて

マウスモードに切り換えると、画面にポインターが表示され、▲/▼/◀ /▶を操作することでマウス操作のように、ポインターを移動できます。 ポインターを移動して特定の項目を選び、決定を押すことで、選択を確定で きます。Webページや動画を視聴するときなど、3桁の数字が付いていな いリンク先に移動するときや動画の操作を行いたいときにもご利用ください。

リモコンモードを押して、マウスモードに切り換えることもできます。

右クリックについて

**右クリック**を押すことで、「切り取り」、「コピー」、「貼り付け」 などのメ ニューが表示されまます。

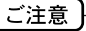

Web上で文字入力を行うには、自動ナンバリング設定(47ページ)を「ON」にしておかないと文字入力画面に移動が出来ません。自動ナンバリンク機能を「OFF」状態で文字入力を行う場合は別売のUSB対応文字入力キーボードが必要です。オンラインマニュアルに記載の推奨品をお求めください。

## 3桁入力でリンク先にアクセス

自動ナンバリング設定(47 ページ)を「ON」に設定しておくと、サイトに あるリンクや文字入力枠に3桁の番号を自動的に割り振ります。設定方法は、 47 ページの「自動ナンバリング設定」を参照してください。

リモコンでその3桁番号を入力し、決定を押すと、指摘のリンク先に移動します。文字入力枠の3桁番号を入力したときは、文字入力画面が表示されて文字の入力ができます。

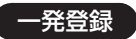

ー発登録を押すと、表示中のサイトをチャンネル (90~99ch) に登録できます。

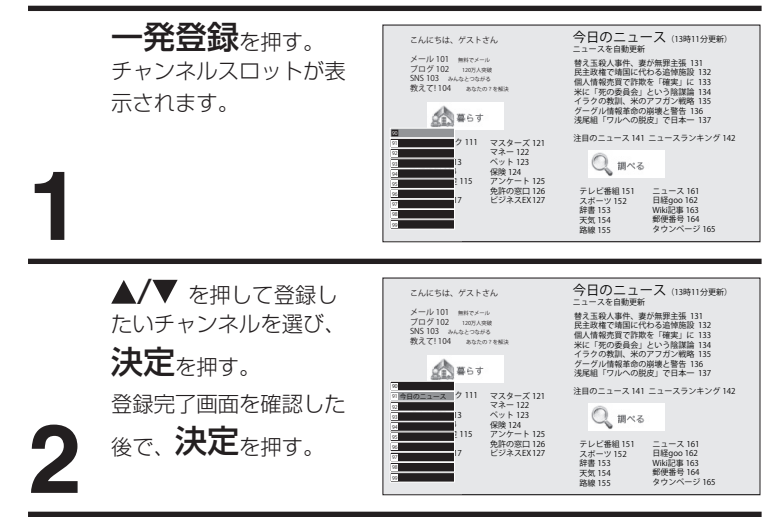

## 最近表示したWebページを表示する

最近表示した Web ページをボタン操作で簡単に表示できます。
 **戻るボタン** 直前の Web ページを表示します。
 進む / スペースボタン
 ひとつ先の Web ページを表示します。

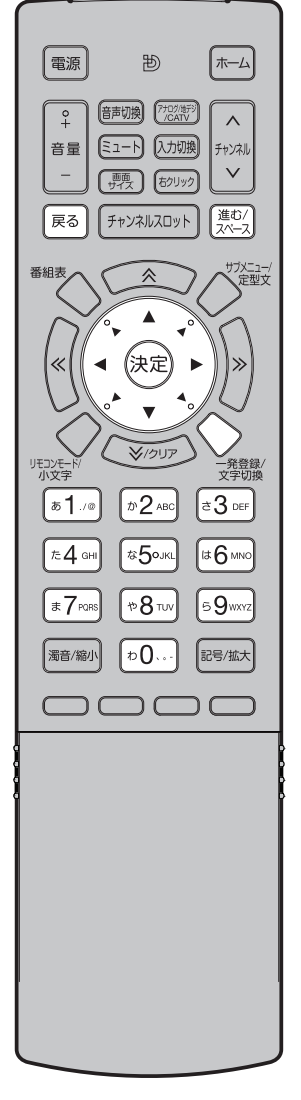

基本操作

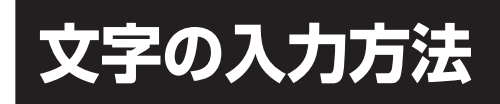

URL 入力や定型文登録などで文字入力が必要な場合に、文字入力画面が表示されます。

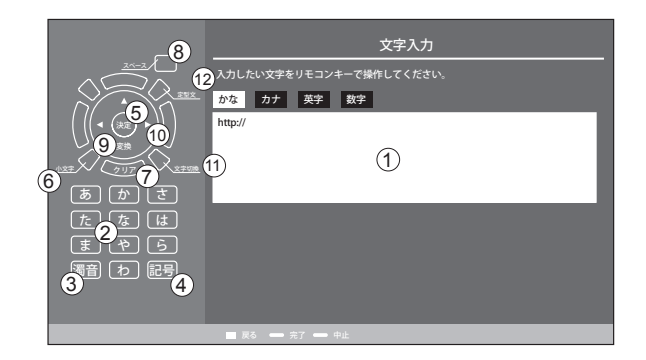

### ① 文字表示エリア

入力中の文字が表示されます。

アンキー(「あ」~「わ」のボタン)
 各入力モードで、携帯電話の文字入力に準じた動作をします。

③ 濁音

ひらがなモード、またはカタカナモードで文字入力時に、対応している入力文字だけが濁音 / 半濁音に変換されます。

④ 記号

記号を入力します。

⑤ 決定

入力内容を決定します。

⑥ 小文字ボタン

入力したひらがな文字、カタカナ文字を拗音 / 促音に変換します。また、ローマ字のときは大文字 / 小文字に変換します。

⑦ クリア

文字表示エリア内で入力中の文字を消去します。

⑧ スペース

空欄1文字分を入力します。

9 変換

入力中の文字の文字変換を行います。

(0 < / > / > / > / > )

文字選択のカーソルを移動させることができます。

① 文字切換

文字入力モードを、ひらがな、カタカナ、半角英字、半角数字に切り換えます。テンキー部分は、切り換えられた文 字入力モードに応じて、ボタン表示を変化させます。

⑫ 定型文

あらかじめ登録されている定型文リストの画面が表示されます。詳しくは 48 ページ 「定型文登録」 をご覧ください。

## 入力モードのパターン

文字切換を押すとテンキー表示が、以下のように切り換わります。

#### ■カタカナ

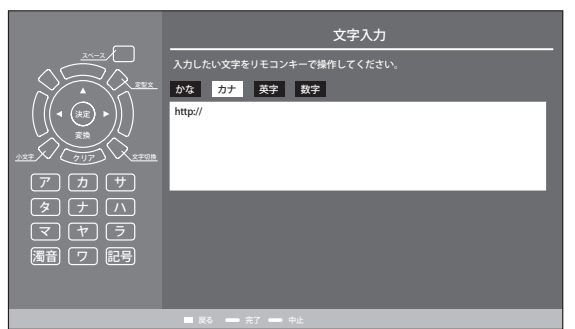

## ■半角英字

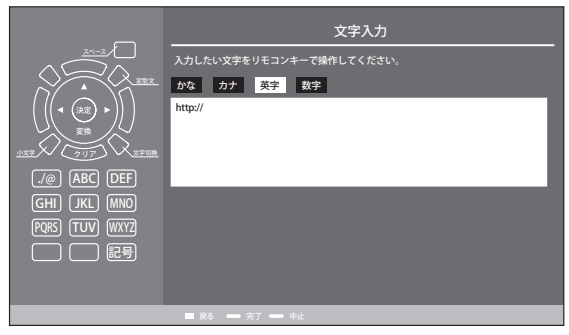

#### ■半角数字

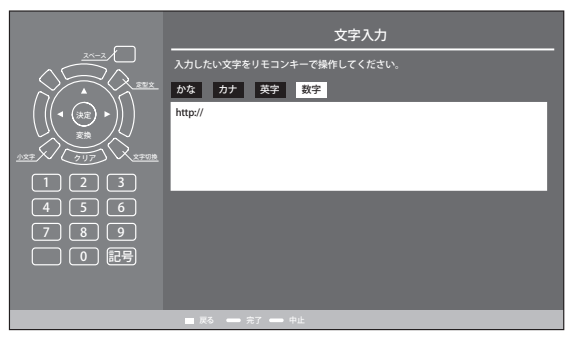

### 文字割り当て対照表

| モード<br>ボタン | かな       | カナ      | 英字                                  | 数字 |  |
|------------|----------|---------|-------------------------------------|----|--|
| 1          | あいうえお    | アイウエオ   | / @                                 | 1  |  |
|            | あいうえお    | アイウエオ   | 0                                   |    |  |
| 2          | かきくけこ    | カキクケコ   | abcABC                              | 2  |  |
| 3          | さしすせそ    | サシスセソ   | defDEF                              | 3  |  |
| 4          | たちつてとっ   | タチツテトッ  | ghiGHI                              | 4  |  |
| 5          | なにぬねの    | ナニヌネノ   | jklJKL                              | 5  |  |
| 6          | はひふへほ    | ハヒフヘホ   | mnoMNO                              | 6  |  |
| 7          | まみむめも    | マミムメモ   | pqrsPQRS                            | 7  |  |
| 8          | やゆよゃゅょ   | ヤユヨャユヨ  | tuvTUV                              | 8  |  |
| 9          | らりるれろ    | ラリルレロ   | wxyzWXYZ                            | 9  |  |
| 0          | わをんゎ、。 ー | ワヲンヮ、。ー |                                     | 0  |  |
| 濁音         | v 0      | ψ 0     |                                     |    |  |
| 記号         | · ?!     | · ?!    | !"#\$%&'()*+,/:<br>;<=>?@[¥]^_`{ }~ |    |  |

## 番組を録画する

進備

ハードディスクを本機に接続するときは、本機の電源を入れる

本機に USB でハードディスク(市 販品)を接続しているときに、テ レビ放送の番組を録画できます。

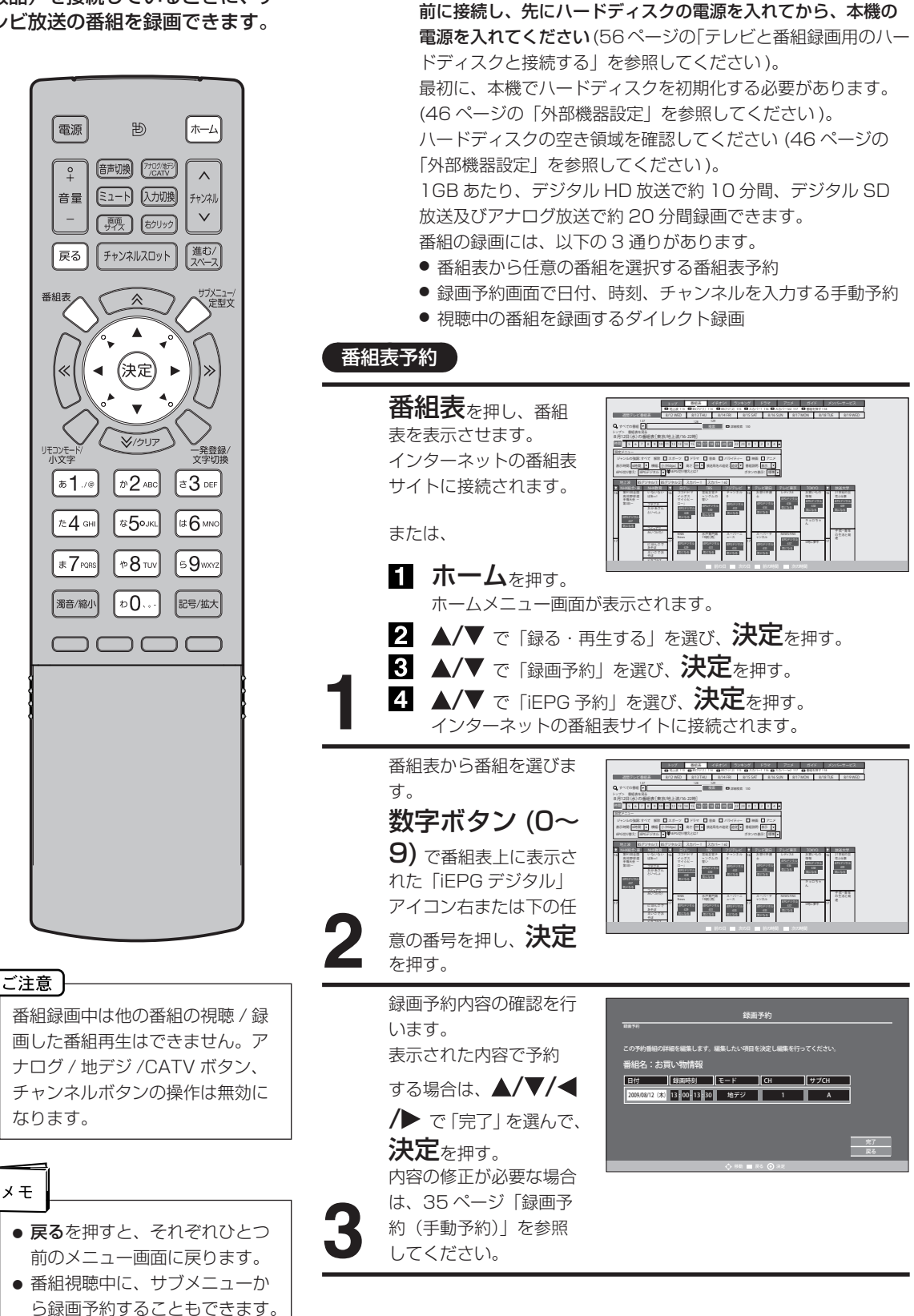

録画予約画面で日付、時刻などを 入力して録画予約ができます。

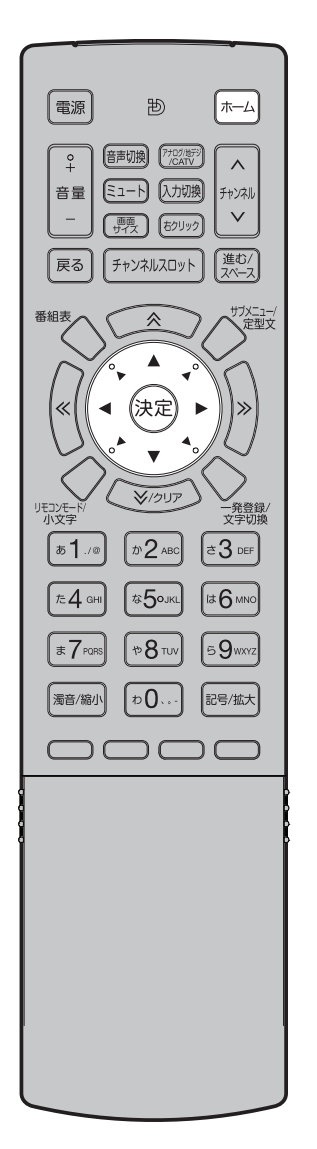

## 録画予約(手動予約)

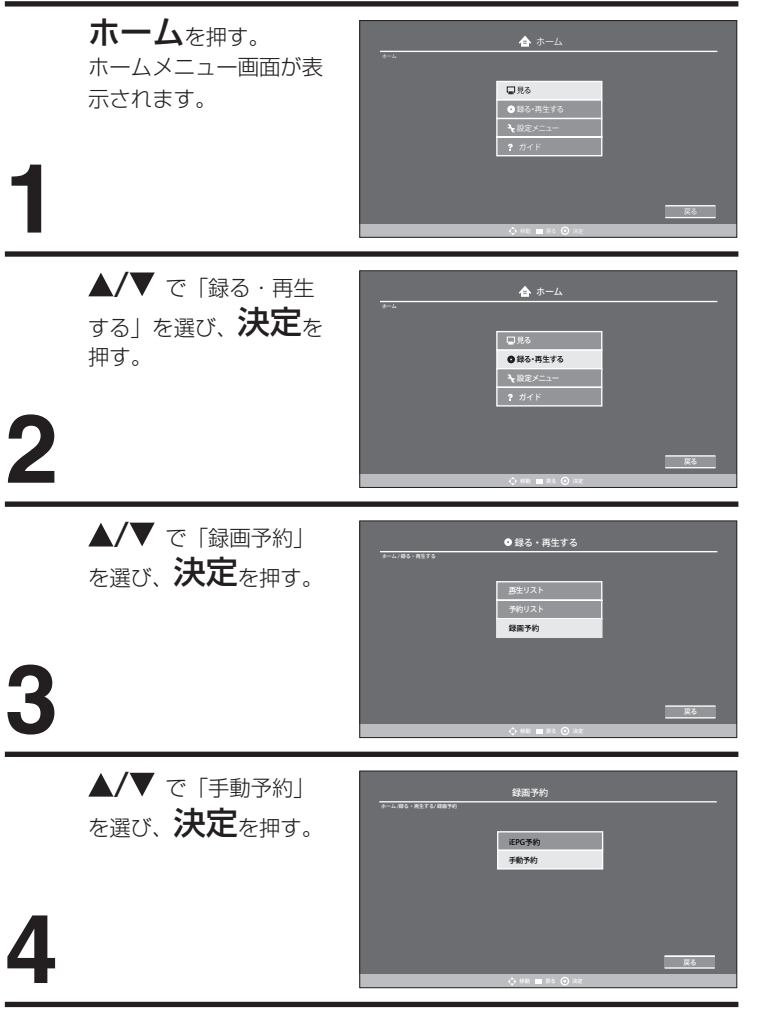

番組の録画・再生

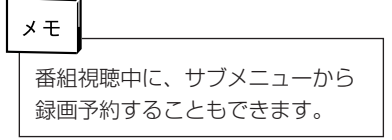

## 番組を録画する

電源

°+

音量

\_

戻る

リモコンモー 小文字

b**1**./∞

た**4** вні

₹7PORS

濁音/縮小

רר

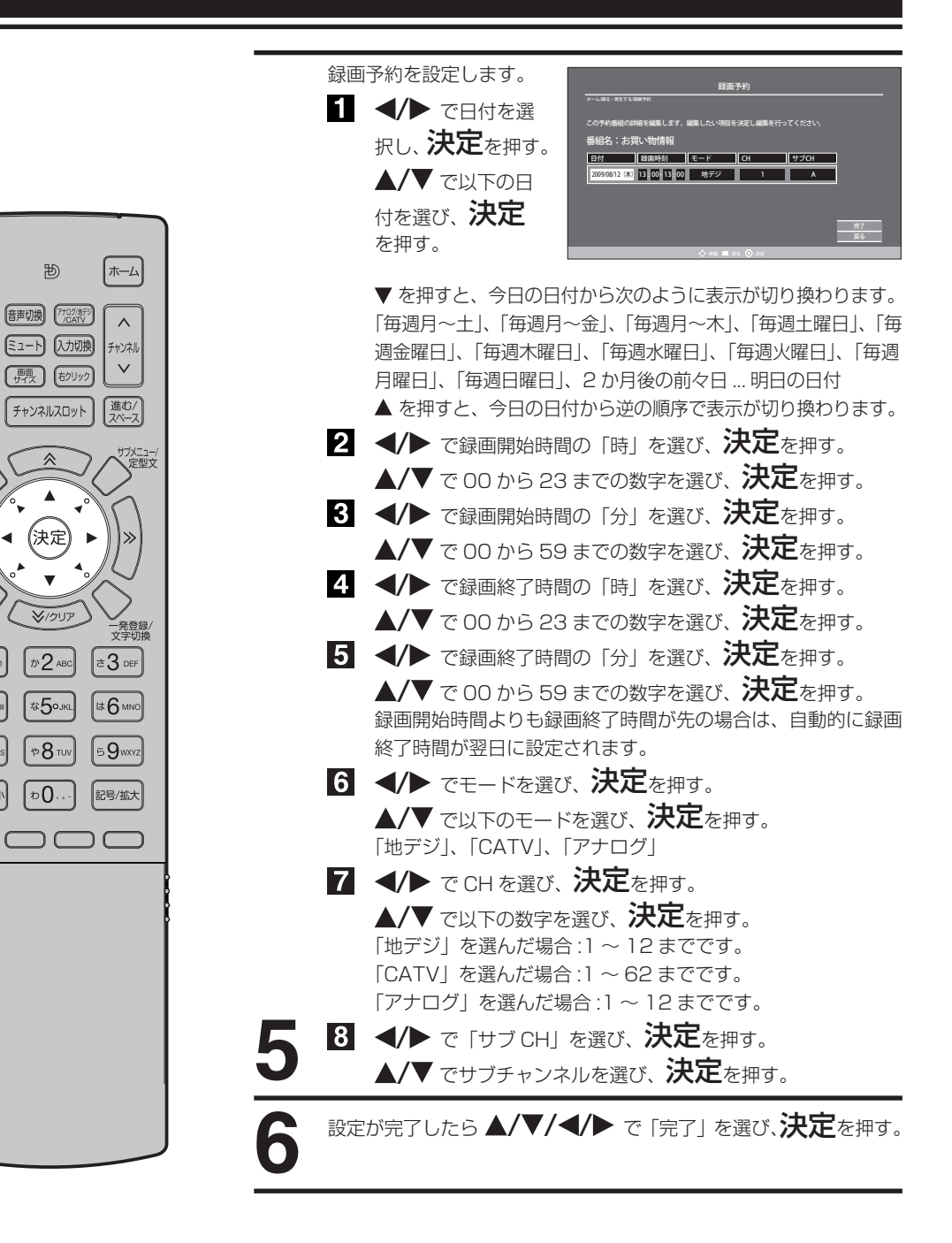

(つづき)

メモ 録画予約が設定されているときに 本機の電源を切ると、電源ランプ がオレンジ色に点灯します。録画 開始時間になると、電源ランプが 録画終了までオレンジ色と赤色に 点滅します。
現在視聴中の番組を録画できます。 録画対象のモードは、CATV、地 上アナログ放送、デジタル放送で す。

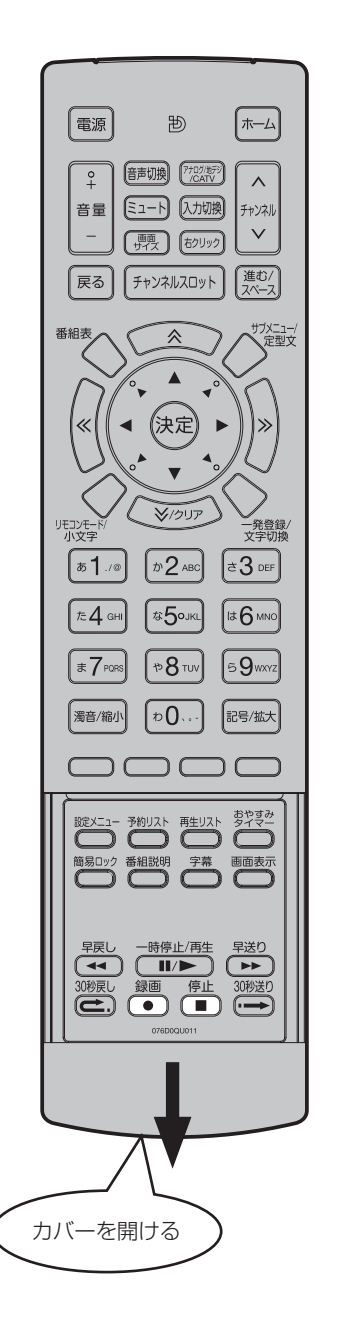

# ダイレクト録画

番組視聴中に、リモコンのカバーを開け、**録画**を押す。 録画が開始されます。

**停止**を押す。 録画が停止します。

停止を押すと録画を終了します。

## かんたん録画

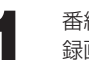

番組視聴中に、**録画**を押す。 録画が開始されます。

**録回**を押すたびに、以下のように録画時間が設定されます。 録画開始→ 10 分録画→ 30 分録画→ 60 分録画→ 90 分録画→ 120 分録画→ 150 分録画→ 180 分録画

- 設定した時間が過ぎると録画は自動的に終了します。
- かんたん録画中に電源を押すと、テレビ画面は消えますが録画は 設定した時間まで続けられます。

テレビを視聴中、来客があったときなどに便利です。

録画中に録画時間を変更するとき… **録画**をくり返し押して、ご希望の時間に合わせます。

かんたん録画を途中で止めるには… 停止を押すと、録画は止まります。

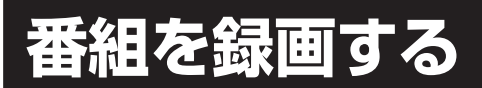

設定した録画予約を予約リスト画 面で変更できます。

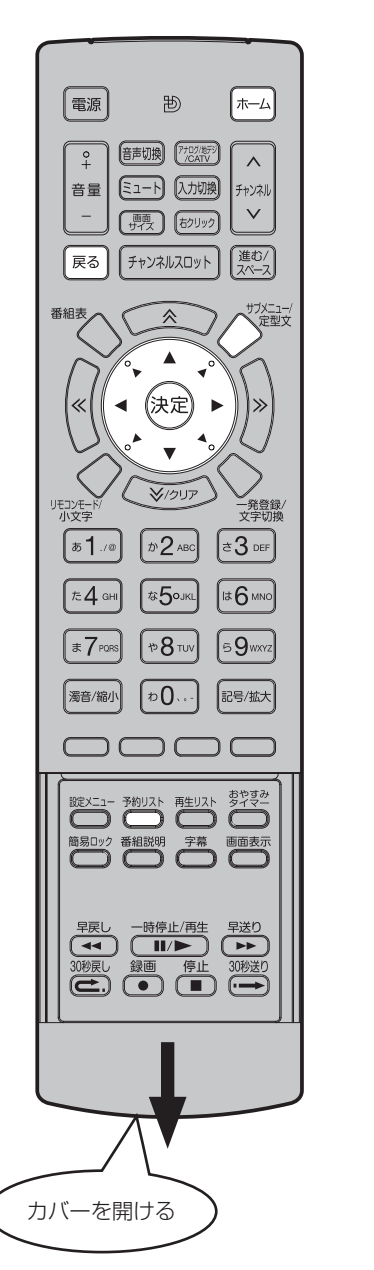

予約内容を変更する

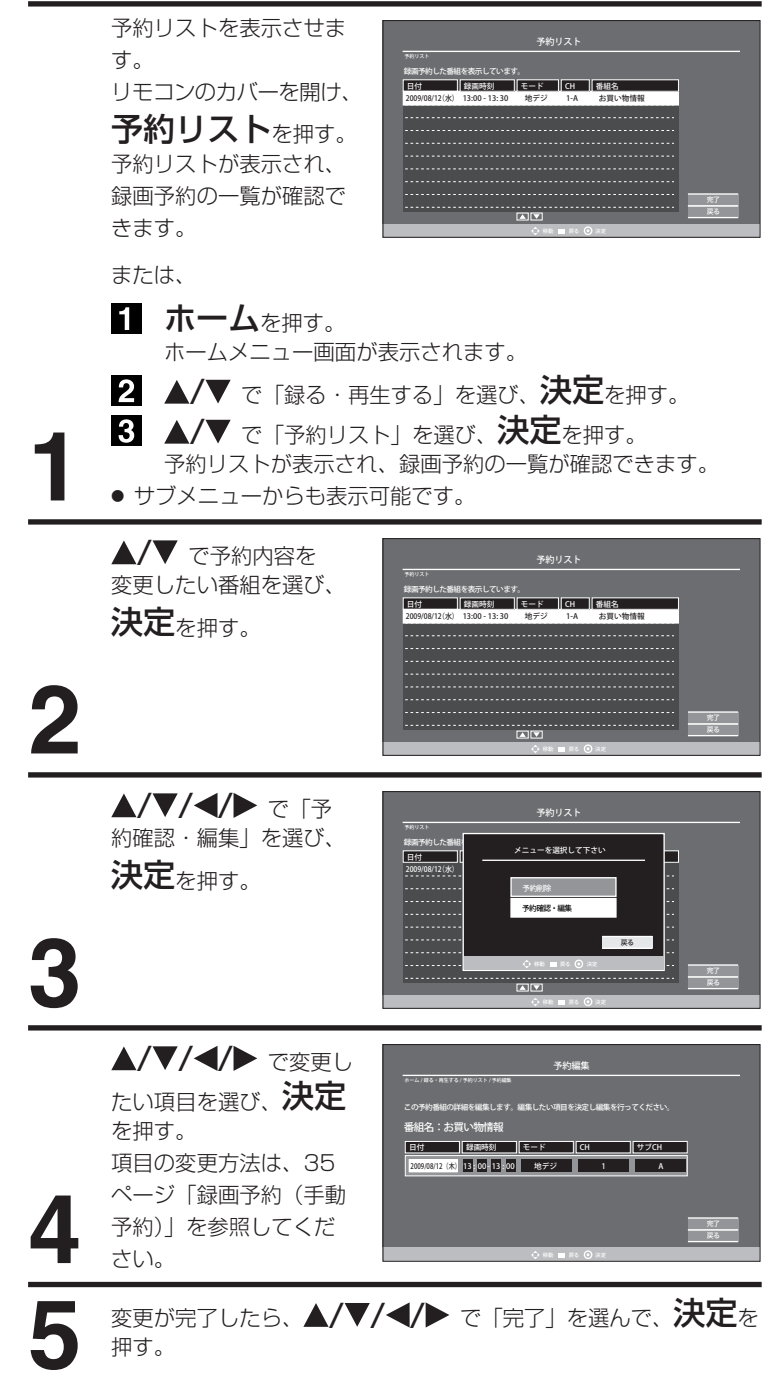

(つづき)

設定した録画予約を予約リスト画 面で取り消すことができます。

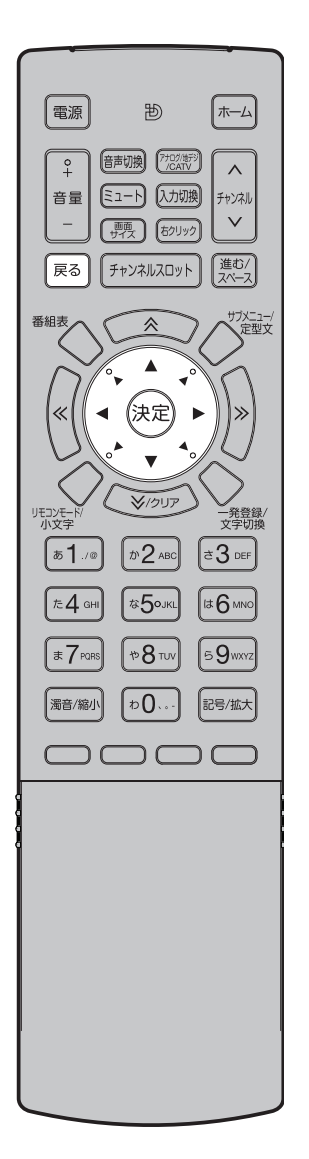

### 予約を取り消す

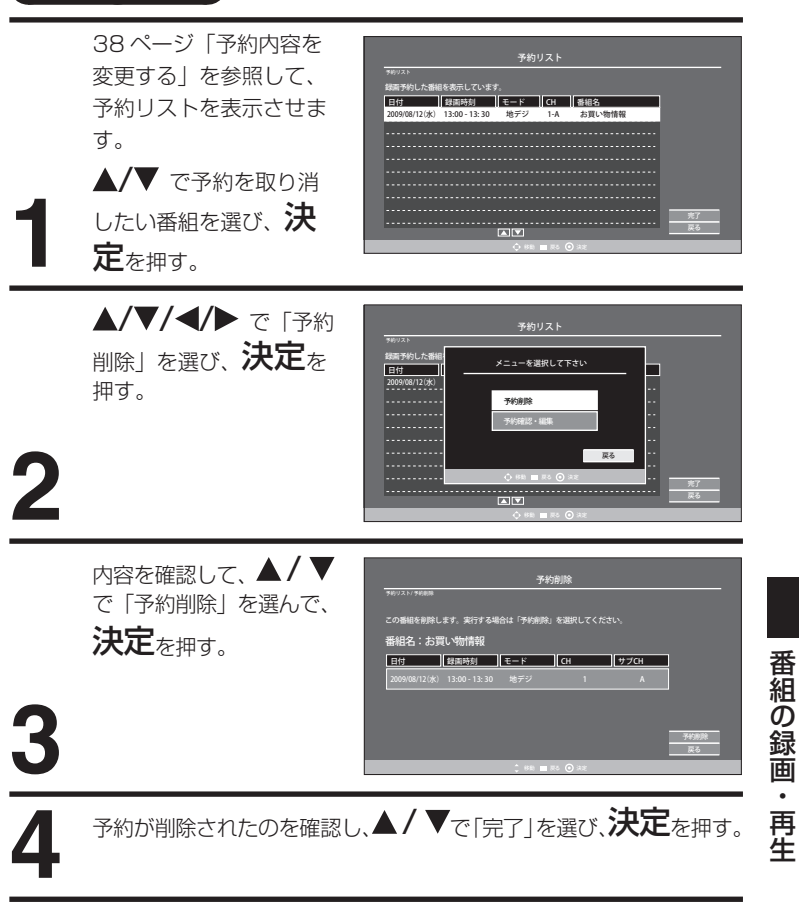

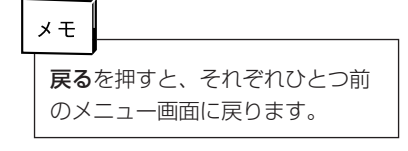

# 録画番組を再生する

本機にUSBで接続したハードディ スクに録画した番組を再生します。

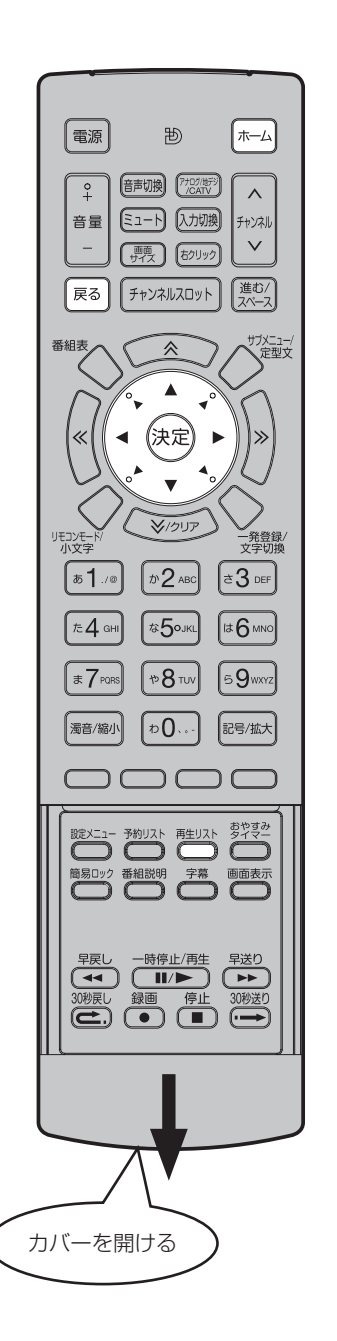

## 番組の再生

| 1 | リモコンのカバーを開<br>け、 <b>再生リスト</b> を<br>押す。<br>再生リストが表示されま<br>す。<br>または、<br>1 ホームを押す。<br>ホームメニュー画面が<br>2 ▲/▼ で「録る・再望<br>3 ▲/▼ で「再生リス<br>再生リストが表示され<br>・サブメニューからも表示す | 再生リスト         ****       ****         ****       ****         ****       ****         ****       ****         ****       ************************************                                                                                                    |
|---|----------------------------------------------------------------------------------------------------|----------------------------------------------------------------------------------------------------|
| 2 | ▲/▼ で再生したい録<br>画番組を選び、 <b>決定</b> を<br>押す。                                                                                                    | ਸੁੰਦ ਪੁਨਸ<br>****<br>ਸ਼ਰਮ - ਇਸ ਦੇ ਸ਼ਰਮ - ਨਿਹਾ ਨੇ ਸ਼ਰਮ - ਨਿਹਾ ਨੇ ਸ਼ਾਨ - ਨਿਹਾ ਨੇ ਸ਼ਰਮ - ਨਿਹਾ ਨੇ ਸ਼ਰਮ - ਨਿਹਾ ਨੇ ਸ਼ਾਨ - ਨਿਹਾ ਨੇ ਸ਼ਾਨ -                                                                                                    |
| 3 | ▲/▼ で「再生」を選び、<br>決定 <sub>を押す。</sub><br>番組が再生されます。                                                                                                    | 再生リスト<br>NEU-2<br>BEAL ABULYA<br>DOUGHTINA<br>ADDIANTIAL<br>ADDIANTIAL<br>ADDIAL<br>ADDIANTIAL<br>ADDIANTIAL<br>ADDIA |

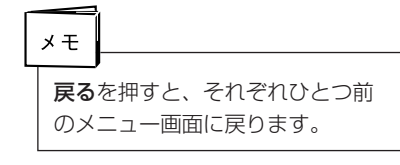

録画した番組を削除できます。

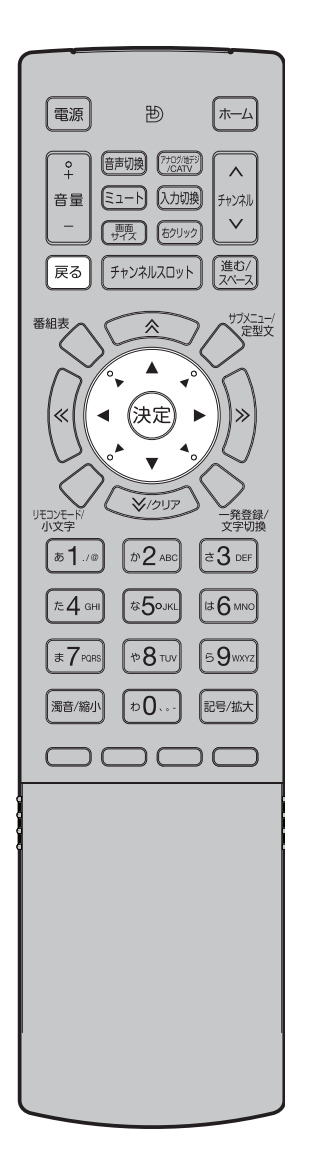

### 録画番組の削除

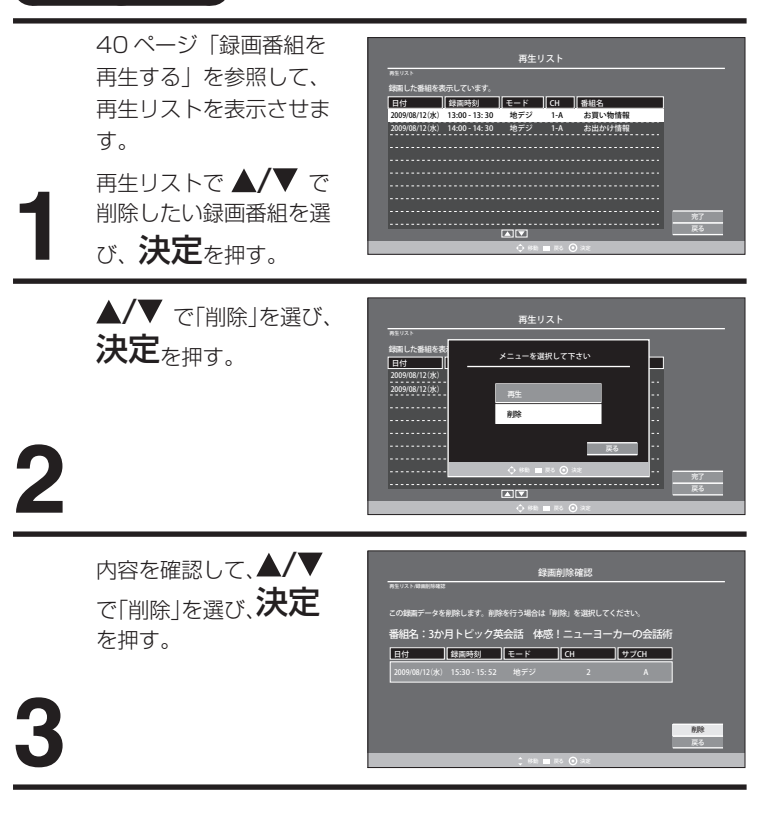

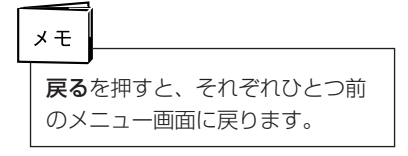

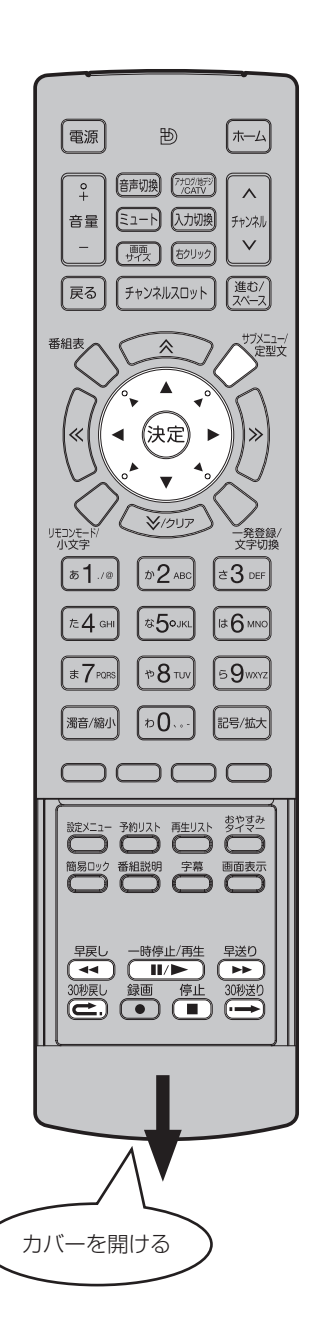

# サブメニューの操作方法

番組再生中にサブメニューを押すと、以下の機能が使用できます。

| $\mathbf{H} = \mathbf{J} \mathbf{A} + \mathbf{J} \mathbf{A} + \mathbf{A} \mathbf{A} \mathbf{A} \mathbf{A} \mathbf{A} \mathbf{A} \mathbf{A} \mathbf{A}$ |
|----------------------------------------------------------------------------------------------------|
|----------------------------------------------------------------------------------------------------|

**頭だし再生** 再生中の番組を最初から再生しなおします。

**削除** 録画削除確認画面が表示され、再生中の番組を削除します。

**音声切換** 音声メニューが表示され、「主音声」、「主 / 副音声」、「副音声」 のいずれかの音声に切り換えられます。

**字幕切換** 字幕メニューが表示され、「字幕オン」、「字幕オフ」のいず れかに切り換えられます。

サブメニューで機能を選択して実行するには

▲/▼ で任意の機能を選び、決定を押します。

## 再生中にリモコンでできる操作

録画再生中に本機のリモコンのカバーを開け、次の操作ができます。

- **早戻し** 再生中に押すと早戻しします。押すたびに2倍速→4倍速 →8倍速→2倍速と速さが切り換わります。
- ー時停止/再生 番組を再生します。 再生中に押すと再生を一時停止します。
- 早送り 再生中に押すと早送りします。押すたびに2倍速→4倍速
   →8倍速→2倍速と速さが切り換わります。
- **30 秒戻し** ボタンを押した場面から 30 秒前の場面に戻って再生します。
- 停止 再生中に押すと再生を停止します。
- **30 秒送り** ボタンを押した場面から 30 秒後の場面に進んで再生します。

# ホームメニュー画面の操作方法

番組視聴中、Web閲覧中などに ホームを押すと表示される画面で す。

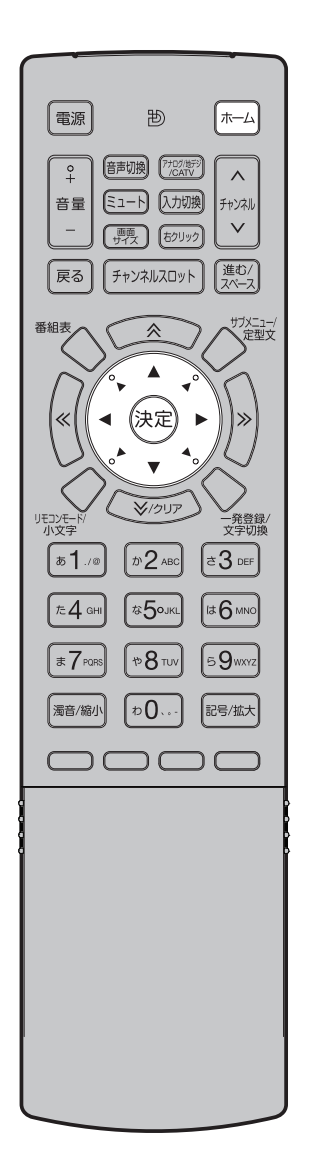

ホームメニュー画面から以下の項目を選択して、各機能の画面へ遷移できま す。

- 見る チャンネルスロットが表示され、あらかじめ登録されているデジタル / アナログ放送局、Webのホームページを選べます。
- **録る・再生する** 再生リスト、予約リスト、録画予約を選択して、番組の再 生や録画予約ができます。
- 設定メニュー 機能設定、初期設定、環境設定、情報などのそれぞれ詳細 な設定ができます。
- **ガイド** オンラインマニュアルのサイトに接続して、本機の操作方 法などを見ることができます。

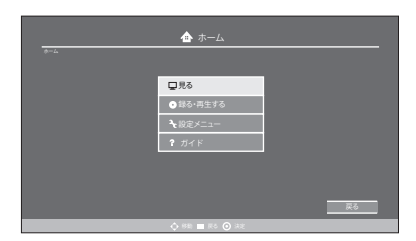

- ホームメニュー画面で項目を選択し各機能の画面へ遷移するには
- ▲/▼ で任意の項目を選び、**決定**を押します。

# 設定メニュー画面の操作方法

ここでは本機の設定をするための 基本的な操作方法を説明します。 各項目の詳細については次ページ 以降をご覧ください。

- 準備 リモコンまたは本体の**電源**ボタンを押して、電源を入れます。
  - 電源ランプが緑に点灯します。
  - 入力切換でテレビモードに切り換えます。
- **例えば、**映像モードの設定をする。

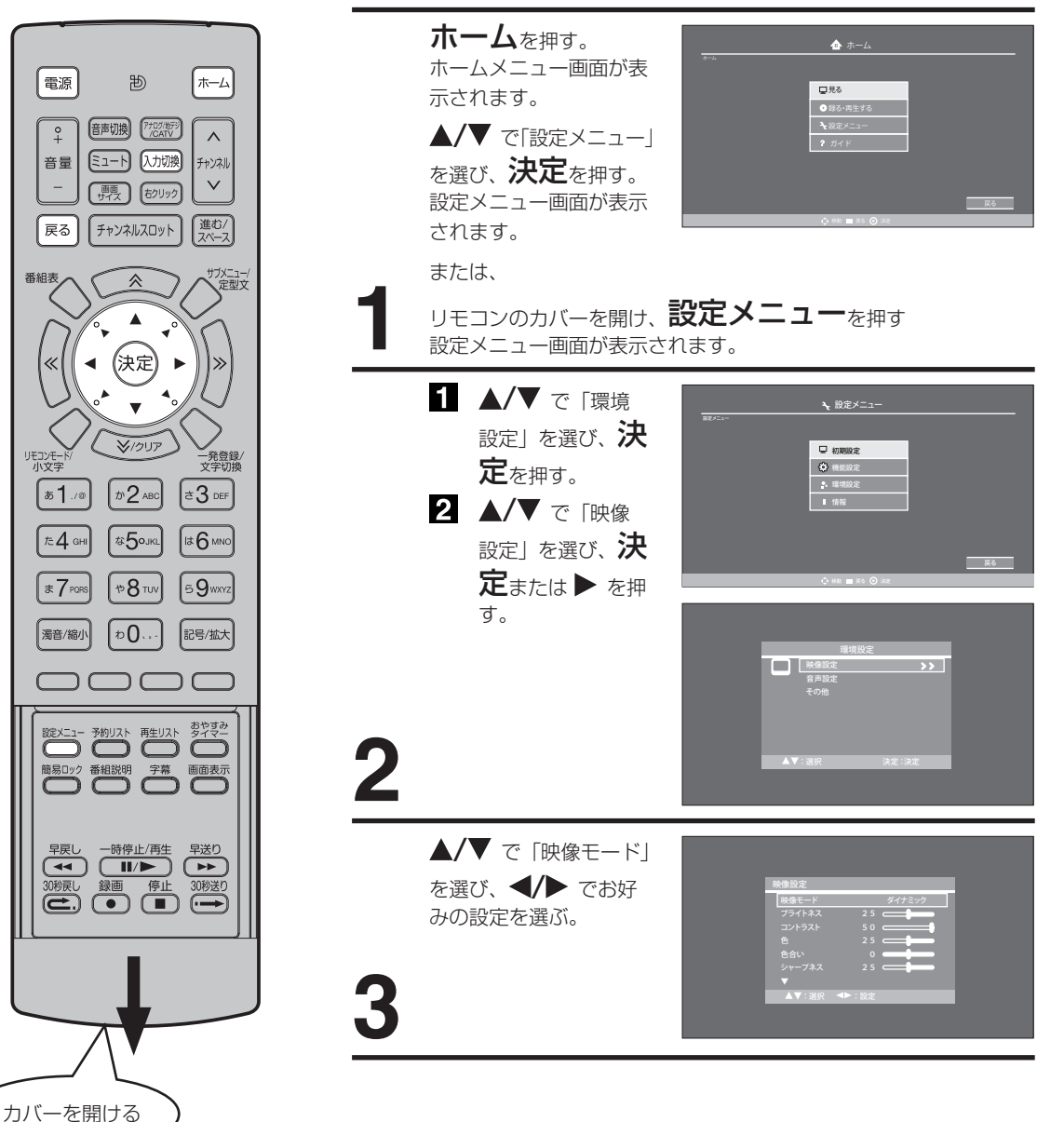

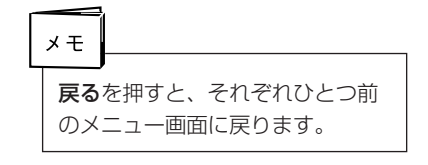

# 設定メニュー項目の詳細

# 初期設定

「ユーザーチャンネル」

は 90~99ch に登録

したチャンネルまたは

Web サイトのことを

言います。

メモ

### 初めての設定

画面の指示に従って選択・入力すると、初めにすべき項目(以下の項目)をすべて設定 できます。 日時設定→スキャン方法選択→地域設定→ネットワーク接続→終了 詳しくは、18 ~ 20 ページの「はじめての設定のしかた」をご覧ください。

### チャンネル設定

自動でスキャンしたり、保存されている設定を編集したりできます。受信状況(電波レベル)の確認もできます。

**オートスキャン** デジタル放送とアナログ放送の両方の放送局をスキャンします。 (デジタル放送は、地方設定と地域設定を入力する必要があります。)

チャンネル編集

- 最 設定済みのチャンネルを編集(チャンネル編集/チャンネル移動 /チャンネル入替/チャンネルスキップ/チャンネル削除)します。各モード(地上デジタル、地上アナログ、CATV、ユーザー チャンネル)ごとに編集します。
- 地上デジタルのチャンネル名は編集できません。
- チャンネルスキップを設定すると、リモコンのチャンネル ヘ/∨ で特定のチャンネル をスキップさせることができます。
- スキップに設定されたチャンネルは、チャンネルスロットまたは数字ボタンで選局することができます。

**地デジアンテナレベル** 受信状況(電波レベル)を確認します。

#### 1~89ch について

ご利用いただいている地域のテレビ放送のチャンネルと ROBRO がおすすめする Web サイトが固定プリセットされています。

● 90 ~ 99ch に Web サイトを登録することができますので、自動更新の影響を受け ないように、お気に入りの Web サイトを登録することをおすすめします (26 ページ の「閲覧中の Web サイトをチャンネルへ登録する」を参照してください)。

## 日時設定

```
時刻を設定します。
```

「年」「月」「日」「時」「分」を入力します。

インターネット設定

ネットワーク接続に必要な項目を設定します。

#### ネットワーク設定

| アダプタ    | 「有線 LAN」のみ       |
|---------|------------------|
| IP アドレス | 「自動設定」または「手動設定」* |
| DNS     | 「自動設定」または「手動設定」* |
| プロキシ    | 「使用しない」または「使用する」 |

※: 社内 LAN や家庭内 LAN などでインターネットを使用する際に、手動で 設定が必要な場合に使用します。また、DNS サーバーが変更になった場 合にも、手動での設定変更が必要な場合があります。

ワイヤレスネットワーク検出

**ワイヤレスネットワーク手動設定** 画面に従って手動で設定します。

**利用可能なネットワークを表示** 自動検出で一覧表示され、選択します。

ネットワークに接続できるかを確認します。

| MAC アドレス表示  | MAC アドレス設定を表示します。          |
|-------------|----------------------------|
| ネットワーク接続先設定 | ネットワーク接続先(有線ネットワーク / ワイヤレス |
|             | ネットワーク)を設定します。             |

便利な使い方

接続テスト

# 設定メニュー項目の詳細

# 初期設定

### 外部機器設定

外部機器が正しく接続されているか確認します。

- **ハードディスク設定** ハードディスクの設定や初期化を行ないます。また、ハードディス クの使用領域や空き領域を確認できます。
- **カメラ設定** カメラの接続を確認し、角度を調整します。
- **マイク設定** マイクの感度を調整します。

**デバイス取り外し** 接続されている USB デバイスを無効にします。

## ハードディスクの初期化について

本機にハードディスクを接続し、新しいハードディスクを認識すると、ハードディスク の設定や初期設定を行う旨のメッセージが表示されます。

ハードディスク初期化設定画面に従って初期化を行ってください。ハードディスクの初期化には 500GBの機器で約1時間半かかります。

## インターネットロック設定

ペアレンタルロック(Web 視聴の禁止)を設定します。また、設定 / 解除に必要なパス ワードを設定します。

パスワード設定 パスワードを設定します。

インターネットロック設定 ペアレンタルロックを設定します。

#### 簡易ロックボタンについて

インターネットロック設定のパスワードを設定している場合は、**簡易ロック**ボタンを押 すとインターネットロック(Web 視聴の禁止)されます。

#### 設定の初期化

本機のすべての設定をお買い上げ時の状態に戻します。チャンネル情報やネットワーク 設定などの情報がすべて消去されます。

初期化 初期化後、再起動します。

 初期化後、本機をご利用頂く前に「初めての設定」でチャンネル設定やネットワーク 設定を行ってください。詳しくは、「はじめての設定のしかた」→18ページをご覧く ださい。

# 機能設定

# 字幕設定

字幕と文字スーパーの表示(デジタル放送受信時)を設定します。「ON」にすると、字 幕や文字スーパーのある放送を視聴時、設定した言語で表示されます。

- ・ 放送によっては、「ON」にしても字幕が表示されない場合があります。
- ・デジタル放送時のみ表示されます。
- ・字幕とは、デジタル放送の字幕放送の映画やドラマ等で表示される字幕のことです。
- · 字幕の設定は字幕ボタンを押しても、オンとオフを変更できます。
- ・ 映像自体に字幕や文字スーパーが表示されている場合は、非表示 (OFF) にしても字幕 が表示されます。

#### 字幕表示設定

| 字幕   | 字幕を表示(ON)/ 非表示(OFF)にします。        |
|------|---------------------------------|
| 表示言語 | 字幕の言語を選択します。次の言語から選べます。日本語、外国語、 |
|      | スペイン語、韓国語、中国語、ロシア語、イタリア語、フランス語、 |
|      | ドイツ語、英語。                        |

#### 文字スーパー\*設定

- 文字スーパー 文字スーパーを表示(ON)/非表示(OFF)にします。
- 表示言語 文字スーパーの言語を選択します。次の言語から選べます。日本 語、外国語、スペイン語、韓国語、中国語、ロシア語、イタリア語、 フランス語、ドイツ語、英語。
- ※: デジタル放送視聴時に受信する文字情報(ニュース速報など)です。

#### 自動ナンバリング設定

インターネット閲覧時に表示しているサイトにあるリンクや文字入力枠に3桁の番号を 自動的に割り振ります。

リモコンでその3桁番号を入力すると、指摘のリンク先に移動したり、文字の入力ができます。

自動ナンバリング設定 自動ナンバリングをする (ON) / しない (OFF) にします。

# 設定メニュー項目の詳細

(つづき)

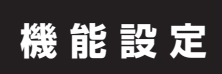

### 定型文登録

50 通りの定型文を登録できます。 定型文登録は以下の手順で行います。

> 設定メニュー を押す 設定メニュー画面が表示されます。

- 1 ▲/▼ で「機能設定」を選び、 決定を押す。 定型文No. 定型文 ▲/▼ で [定型文登録] を選び、 決定を押す。 定型文登録画面が表示されます。 ● サブメニュー(30 ページ) 2 から定型文登録を選ぶことも できます。 1 ▲/▼ で [定型文 No.| を選び、 決定を押す。 定型文の登録及び前 定型文No. 定型: メニューを選択して下さい 2 ▲/▼/◀/▶ で「編集・登録」 登録・編集
  - を選び、**決定**を押す。 ● ▲/▼/◀/ ▶ で「削除」を選 び**決定**を押すと、定型文が削 除されます。

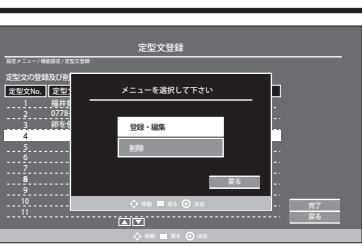

1 文字入力画面(32ページ)が表示されます。
 定型文を入力し、決定を押す。
 2 ▲/▼/◀/▶ で「完了」を選び、決定を押す。

# 電話設定

3

Web を経由したテレビ電話を設定します。 電話設定は以下の手順で行います。

 設定メニューを押す 設定メニュー画面が表示されます。
 ▲/▼ で「機能設定」を選び、 決定を押す。
 ▲/▼ で「電話設定」を選び、 決定を押す。
 ▲/▼ で「電話設定」を選び、決定を押す。
 副 ▲/▼/▲/▶ で「設定変更」を選び、決定を押す。
 設定が完了したら、▲/▼/▲/▶ で「完了」を選び、決定を押す。

# 環境設定

## 映像設定

画面の明るいさや色合いなどを設定して、画面の質感を微調整します。

- 映像モード あらかじめ用意された複数の設定(ユーザー設定/ダイナミック / スタンダード / シネマ) から選択して、映像の質感などを設定しま す。 各設定の値を変更するには、▼ ボタンを押して、変更したい項目に 合わせて決定を押します。</ ▶ ボタンを押すと値が変わり、変更 した値に連動して画面が変わります。 ブライトネス 画面の明るさを調整します。 コントラスト コントラストの強弱を調整します。 色 色の濃淡を調整します。 色合い 色合い(方:赤/右:緑)を調整します。 シャープネス 輪郭を調整します。 色温度 色温度(色合い\*)を調整します。 ※: 寒色……よりダイナミックな映像が楽しめます。 標準……標準の設定です。 暖色……映画などに適しています。 シネマモード シネマモード\*をフィルム / ビデオに切り換えます。 ※:「フィルム」は映画に適した設定です。映像がなめらかに動かな い場合は、「ビデオ」に設定すると改善される場合があります。 バックライト調整 バックライトの明るさを調整します。 明るい室内で見えにくく感じる場合に調整してください。
- リセット
   「映像モード」、「シネマモード」、「バックライト調整」をお買い上げ

   時の状態に戻します。

## 音声設<u>定</u>

音声出力を設定して、音声の質感を調整します。

- **低音** 低音の大きさを調整します。
- 高音 高音の大きさを調整します。
- 左右 左右のバランスを調整します。
- **サラウンド** サラウンド<sup>\*\*</sup>のオン / オフを切り換えます。

※:本体のみのスピーカーでサラウンド音場を再現します。

- **スピーカー出力** スピーカーのオン / オフを切り換えます。
- リセット 「スピーカー出力」以外の音声設定をお買い上げ時の状態に戻します。

# 設定メニュー項目の詳細

# 環境設定

### その他

画面に関する設定の変更や、オートシャットオフやクイック起動、省エネ設定などの便 利な機能を設定します。

### 画面サイズ

画面サイズを選択します。 デジタル放送とアナログ放送では選択できる画面サイズが異なります。

**デジタル SD 放送** ノーマル / シネマワイド 1/ フル

フル固定

| デジタル HD 放送 📑 | フル固定 |
|--------------|------|
|--------------|------|

アナログ放送 4:3/ シネマワイド 1/ シネマワイド 2/ フル

Web 外部機器

ノーマル / シネマワイド 1/ シネマワイド 2/ シネマワイド 3/ フル

ノーマル(アナログ放送では4:3)

多くの場合、左右に黒色の帯のある標準的な4:3映像として表示されます。

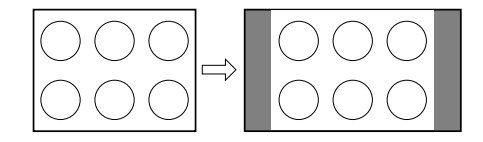

#### シネマワイド 1

4:3 映像を16:9 映像にするため、映像の中央部はほとんど変わりませんが、左端と 右端の映像は横長に引きのばされます。

映像の上端と下端が表示されない可能性があります。

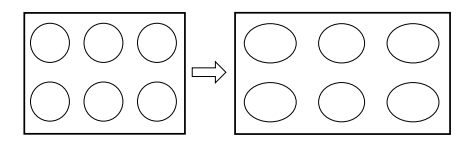

#### シネマワイド2

縦横ともに同じ比率で引きのばされるので、全体の映像は均一に拡大されます(元の比率が保持されます)。

映像の上端と下端が表示されない可能性があります。表示されない部分を見るためには、 次のページで説明する画面スクロール機能を利用してください。

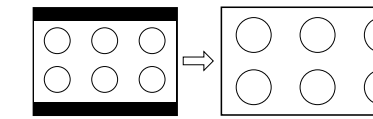

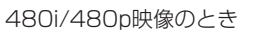

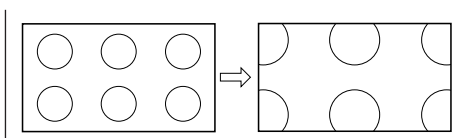

720p/1080i映像のとき

#### シネマワイド3

映像の幅を広げるため、水平方向に映像は拡大されます。しかし、上端と下端が少し引きのばされるだけです。

映像の上端と下端が表示されない可能性があります。表示されない部分(字幕など)を 見るためには、次で説明する画面スクロール機能を利用してください。

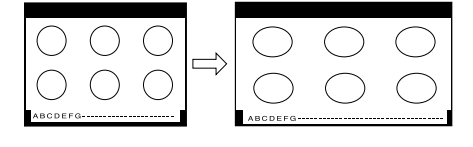

**フル** 映像を最大サイズで表示します。

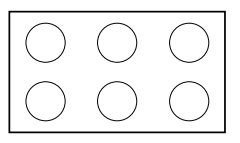

- 画面サイズメニューは、**画面サイズ**を押すことによっても表示することができます。
- デジタル放送では、シネマワイド2は選ぶことができません。
- D4 映像端子、HDMI 端子の入力信号が 720p 映像信号、1080i 映像信号の場合、 シネマワイド 2 とフルを選ぶことができます。
- 映像信号については、接続する機器等の取扱説明書をご覧ください。
- テレビモードでは、設定画面で画面サイズを変更できません。

#### 画面スクロール

画面の位置をスクロールします。 調整できる範囲は次の通りです。

| 調整できません。    |
|-------------|
| - 10から+10まで |
| - 10から+10まで |
|             |

● 画面スクロール設定は外部機器を接続した場合のみ使用します。

#### 画面サイズ自動検出

画面サイズ自動検出のオン / オフを切り換えます。 「オン」に設定すると 480i 映像信号の外部入力(ビデオ 1、ビデオ 2、D 端子)時に自 動で画面サイズを検出します。「オフ」に設定するとアナログ放送モードでの「画面サイ ズ」で設定したサイズで表示されます。接続している外部機器によっては、動作しない 場合があります。

● 画面サイズの自動検出は外部機器を映像入力した場合のみ変更できます。

#### オートシャットオフ

オートシャットオフのオン / オフを切り換えます。 放送終了後または外部入力の無入力状態が 15 分以上続くと、自動で電源を切る機能で す。

#### クイック起動

クイック起動のオン / オフを切り換えます。 電源を入れてから映像が表示されるまでの時間を短縮する機能です。

- 「オフ」にしたとき、電源プラグをコンセントから抜いても、クイック起動は「オフ」 のままです。
- 「オン」にすると、年間消費電力が増加します。

#### 省エネ設定

省エネ設定のオン 1/オン 2/オフを切り換えます。 画面の明るさを抑えて、消費電力を通常より減らします。

- オフ 通常の明るさです
- オン1 少し暗くなります
- オン2 より暗くなります

# 設定メニュー項目の詳細

# 情報

### お知らせ

放送局から届いたメールを確認します。メール一覧で ▲/▼ で見たいメールを選択して 決定を押すと、メールの本文が表示されます。

### B-CAS番号表示

B-CAS 番号を表示します。

## ソフトウェアバージョン表示

ソフトウェアバージョンを表示します。

# ソフトウェアダウンロード

インターネットに接続して、新しいソフトウェアがあるかを確認します。新しいソフト ウェアがある場合は、ダウンロードします。

- ファームウェアのダウンロード / 更新中は、電源をコンセントから抜かないでください。また、B-CAS カードを抜かないでください。故障の原因になります。
- ファームウェアのダウンロードには、約10~20分かかります。
- ファームウェアのダウンロードを実施した場合、設定が変更されることがあります。

# 外部機器との接続

# 接続する前に

- 接続する機器の取扱説明書もよくお読みください。
- 接続の際は、必ず本機及び接続する機器の電源を切り、電源プラグをコンセントから抜いてください。電源を入れた ままの接続は、スピーカーを傷めるおそれがあります。
- 接続するプラグは、各機器にしっかり差し込んでください。差し込みが不完全ですと、雑音が発生する恐れがあります。

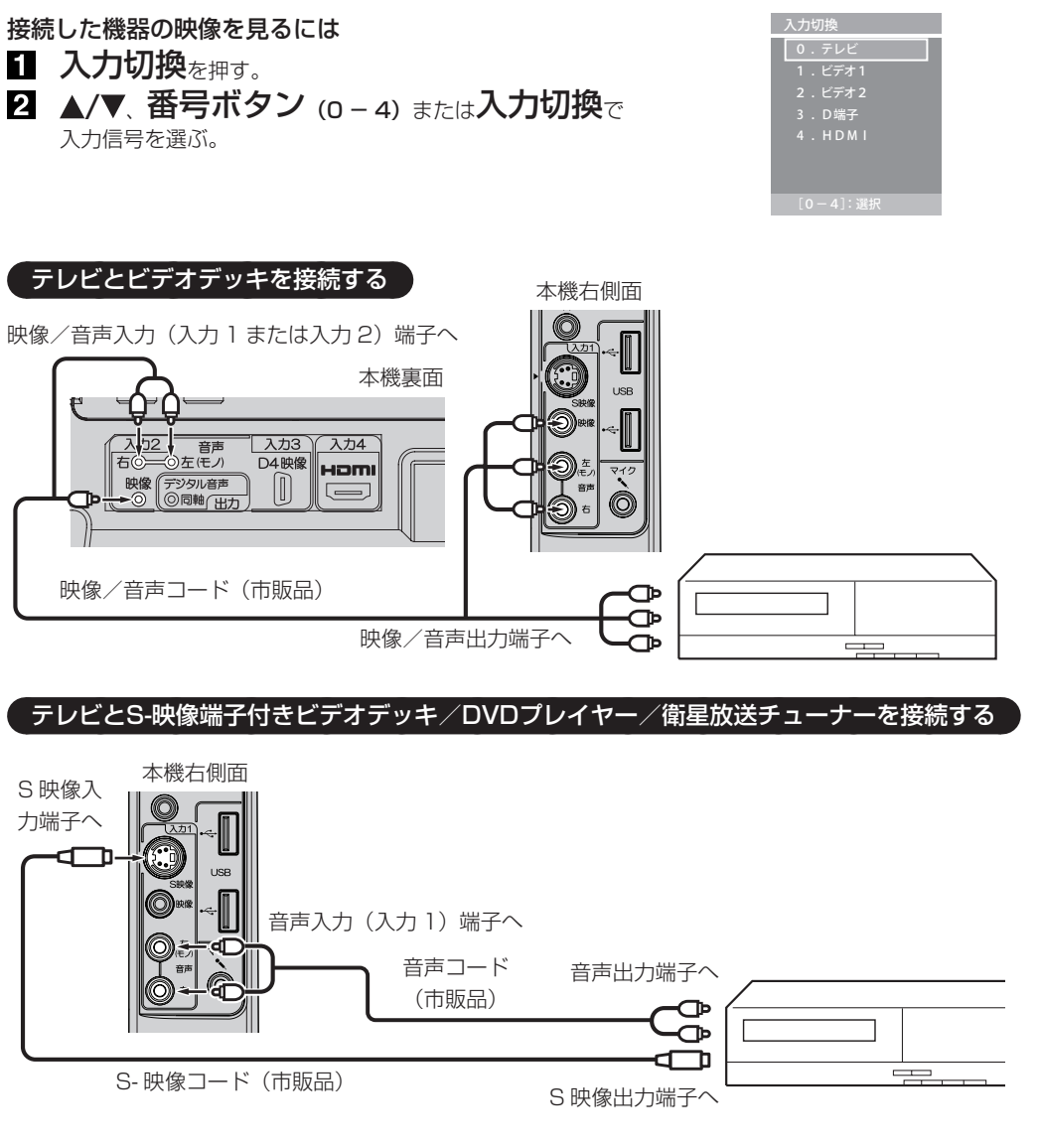

● S- 映像端子と映像端子が同時に入力されたときは、S- 映像端子が優先されます。

ご注意 外部機器との接続時に入出力端子を間違えて接続すると、故障の原因になりますのでご注意ください。

- 映像端子と音声端子を逆に接続しますと、映像も音声も出ません。映像、音声それぞれの端子が正しく接続され ていることを確認してください。
- ステレオ機器と接続する場合、音声端子をL(左)、R(右)どちらに接続するのか、詳しくは接続する機器の取 扱説明書をご覧ください。

接続

## テレビとD端子付きDVDプレーヤー/BS・110度CSデジタルチューナー/ケーブル放送チューナーを接続する

D4 入力端子は、コンポーネント映像信号の 480i、1080i とプログレッシブ映像信号の 480p、720p 信号に対応した信号が入力できます。

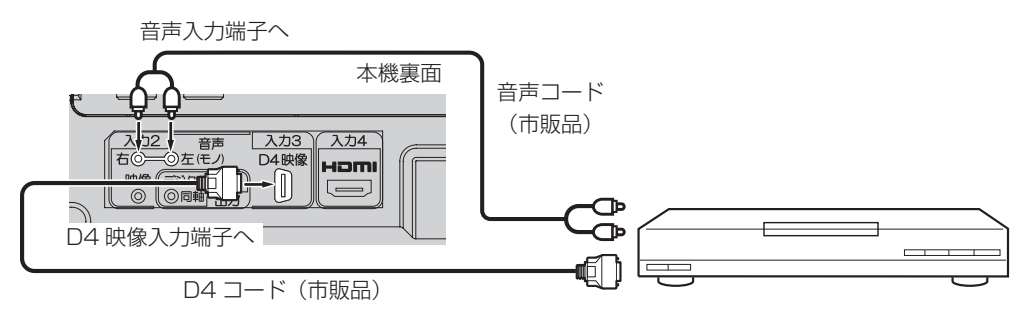

● D4 入力端子は、1080p の入力信号に対応していません。

### テレビとHDMI対応機器を接続する

HDMI 入力端子は、ブルーレイビデオなどの HDMI 対応機器からデジタルビデオおよびデジタルオーディオ信号を入力 できます。

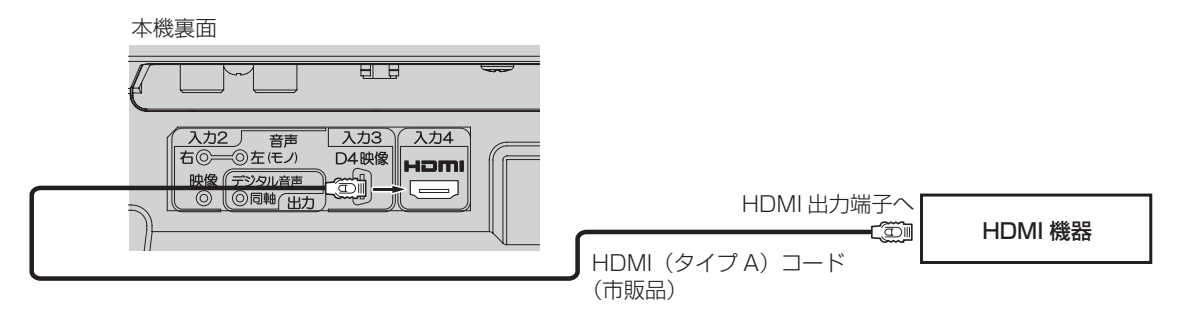

● HDMI 入力端子は、1080p の入力信号に対応していません。

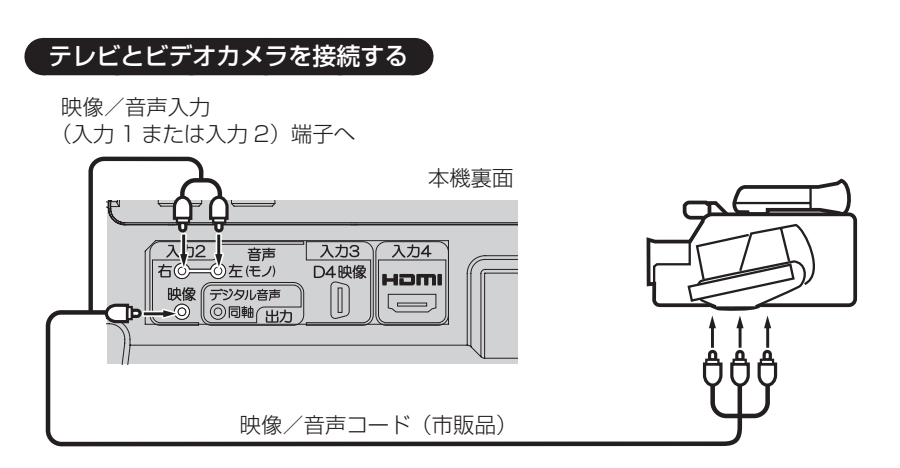

# テレビとテレビゲーム機を接続する

本機は数多くのテレビゲーム機と接続できます。しかし、テレビゲーム機から出力されるさまざまな信号や今後の変化 を考慮すると、下に例示した接続例にすべてのテレビゲーム機が含まれるわけではありません。本機とテレビゲーム機 の取扱説明書をよくお読みください。

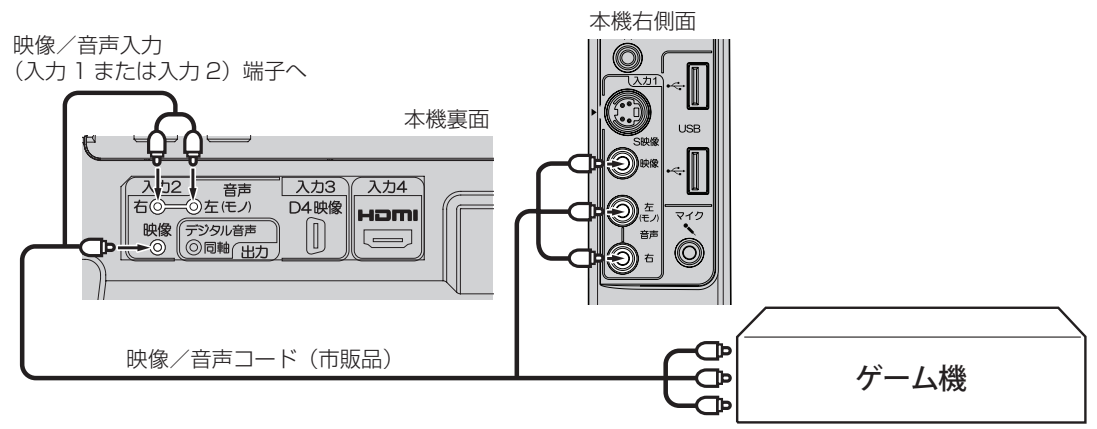

### テレビとオーディオシステムを接続する

PCM 対応の AV アンプと接続すると、デジタル放送の迫力のある高品質の音声を楽しむことができます。

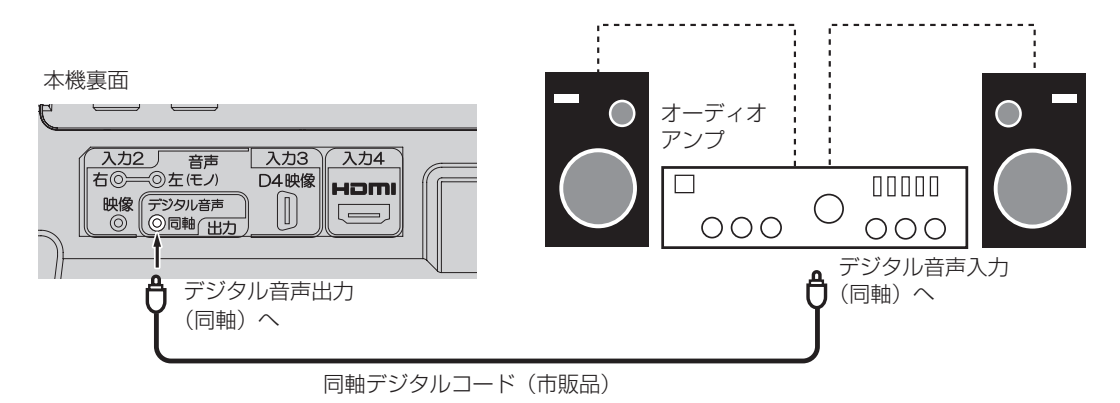

● 著作権が保護されている番組では、デジタル音声出力からの信号を録音できない場合があります。

# テレビと番組録画用ハードディスクを接続する

本機の USB 端子にハードディスクを接続すると、お好みの番組を録画できます。

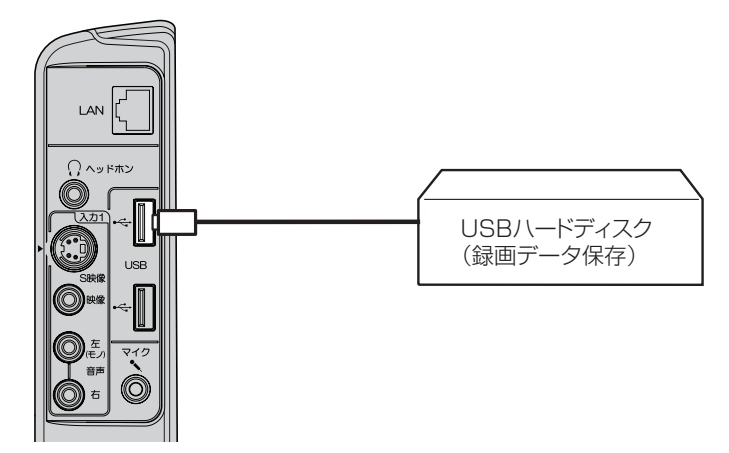

- ハードディスクを本機に接続するときは、本機の電源を入れる前に接続し、先にハードディスクの電源を入れてから 本機の電源を入れてください。
- 初めてハードディスクを使用するときは、初期化が必要です。初期化については 46 ページ「外部機器設定」を参照 してください。
- ハードディスクの初期化には 500GB の機器で、約1 時間半かかります。
- ハードディスクの初期化中は他の操作はできません。
- ハードディスクを取り外す際には、「デバイス取り外し」を行なってください。データが壊れる可能性があります (59 ページの「USB デバイスを取り外す」を参照してください )。
- ハードデスクを接続している場合は、画面が表示されるまで通常より時間がかかります。

ハードディスクを録画に使用する前に、設定操作を行ってください(46ページ「外部機器設定」)。

## 

本機の USB 端子に Web 用カメラを接続し、マイク端子にマイクを接続すると、インターネット電話として使用できます。

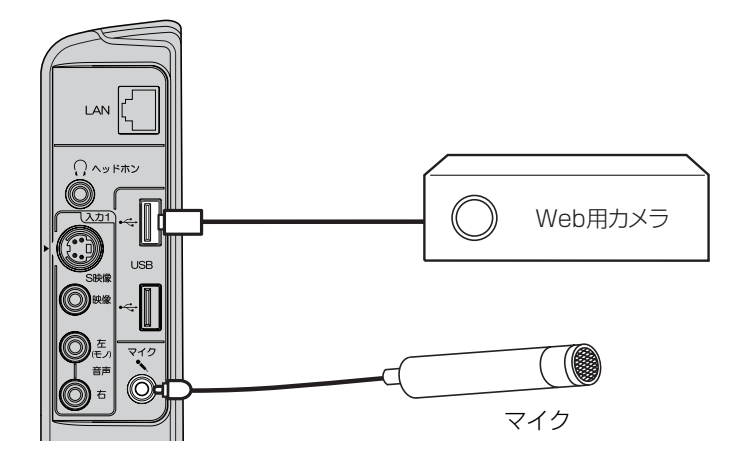

カメラを使用する前に、設定操作を行ってください(46ページ「外部機器設定」)。

#### ご注意)

本製品では、ご利用いただく USB 機器によっては使用できない場合があります。詳しくは、43 ページの「ガイド」 を参照してください。

## テレビと無線LANモジュール(子機)を接続する

インターネットのサイトを閲覧したり、デジタル放送の双方向サービスを利用するには、インターネットに接続する必要があります。LAN 端子または USB 端子に無線 LAN モジュール(子機)を取り付けると、ケーブルでの接続が不要になり、ケーブルの配線を気にせず自由に本機の設置場所を選べます。

接続に関する設定は、お使いの無線 LAN モジュール(親機)で行ってください。

#### ご注意 }

- 無線 LAN モジュール(子機)を抜き差しするときは、コードを引っ張らず、ロック部を押しながら、プラグを持ってください。
- 無線 LAN モジュール(子機)を本機に接続するときは、本機の電源を入れる前に接続してください。

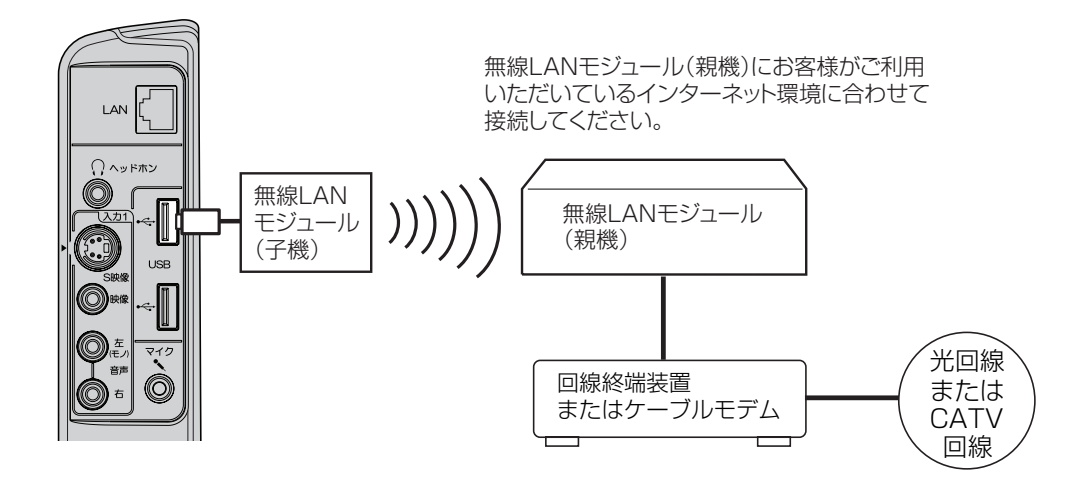

- 電話回線業者やプロバイダ、使用する機器によって、ケーブルなどの必要な機器や接続方法が異なります。
- ご契約のサービス内容によっては本機を利用できないことがあります。(複数の接続ができない場合やルーターの使用 が制限されていたり、禁止されている場合)ご不明な点は、ご契約のプロバイダにお問い合わせください。
- 無線 LAN モジュールや接続ケーブル、接続機器などは、必要に応じてお求めください。
- ルーターなどが正しく接続または設定されていない場合は、正しく動作しない場合あります。

# 外部機器との接続

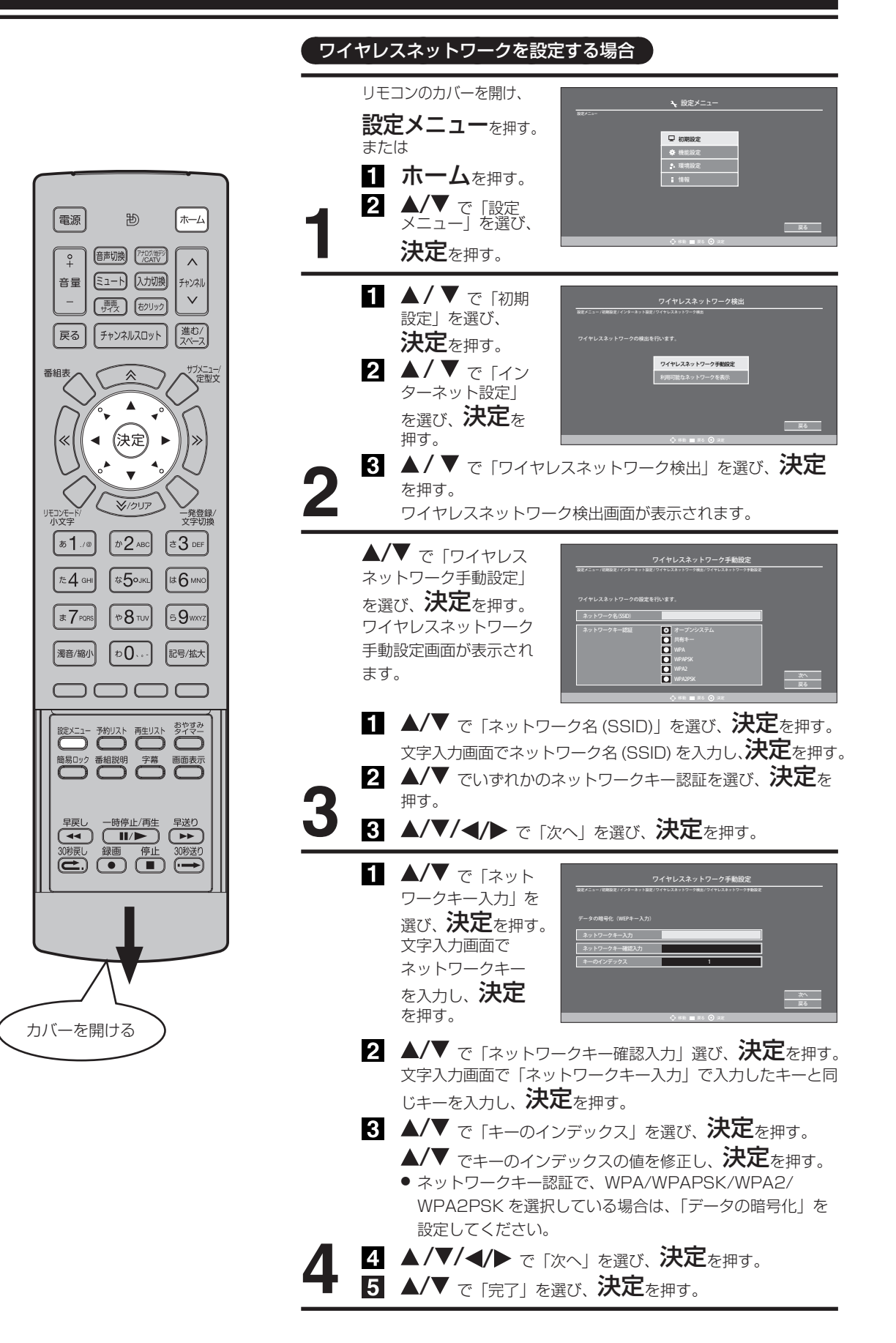

(つづき)

# USBデバイスを取り外す

本機の USB 端子に接続した USB ケーブルまたは USB 機器を取り外す前 に行ってください。

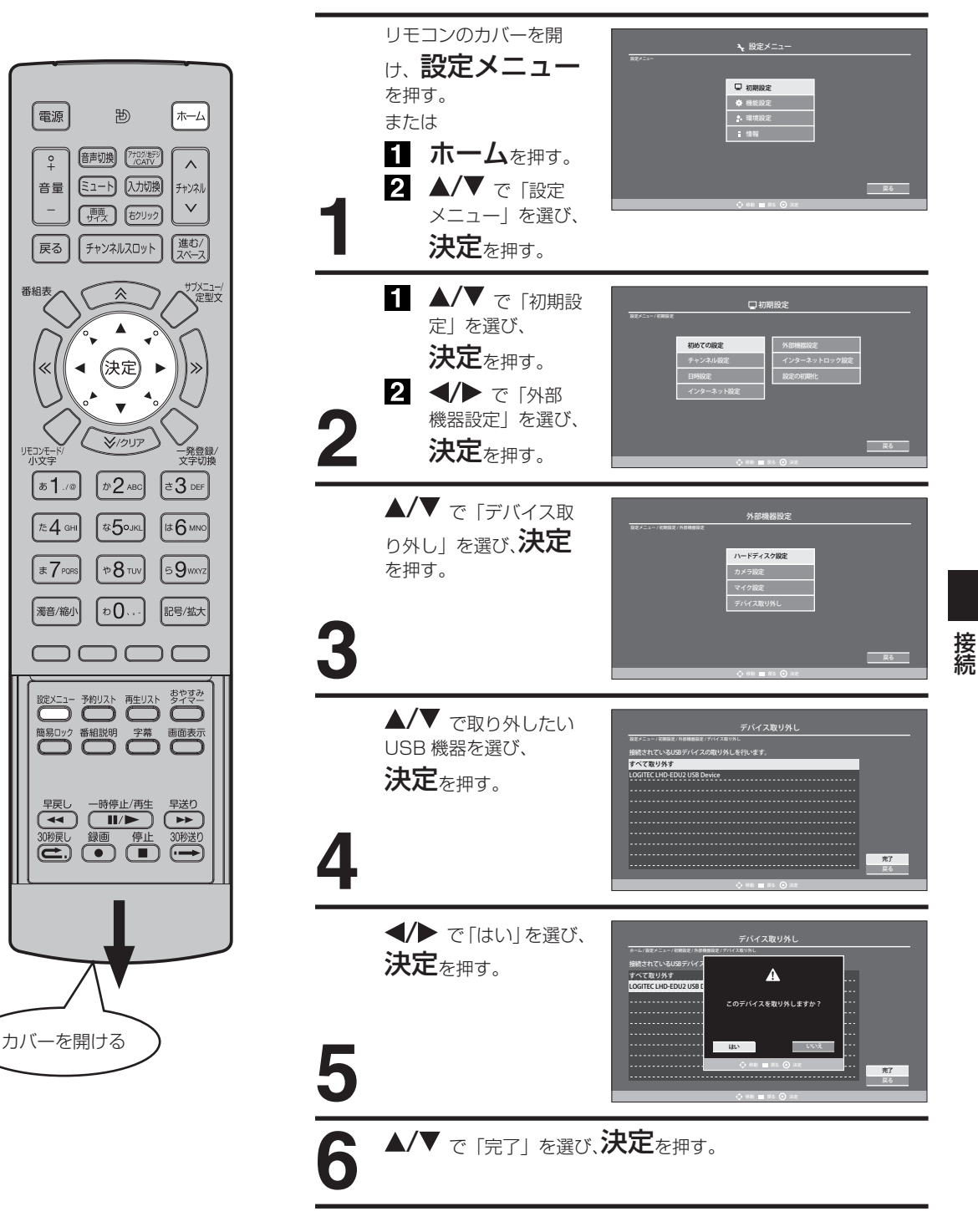

# 地上デジタル放送チャンネル一覧表

| 都道府県      | ブリセット番号 | 放送局                                                                                                    |
|-----------|---------|----------------------------------------------------------------------------------------------------|
|           | 3       | NHK総合·帯広                                                                                                |
|           | 2       | NHK教育·带広                                                                                                |
| 北海道       | 1       | HBC帯広                                                                                                   |
| (出広)      | 5       | STV帯広                                                                                                   |
| (市山)      | 6       | HTB帯広                                                                                                   |
|           | 8       | UHB帯広                                                                                                   |
|           | 7       | TVH帯広                                                                                                   |
|           | 3       | NHK総合·釧路                                                                                                |
|           | 2       | NHK教育·釧路                                                                                                |
| 11 25-224 | 1       | HBC釧路                                                                                                   |
| 北海迫       | 5       | STV釧路                                                                                                   |
| (釧路)      | 6       | HTB釧路                                                                                                   |
|           | 8       | UHB釧路                                                                                                   |
|           | 7       | TVH釧路                                                                                                   |
|           | 3       | NHK総合·北見                                                                                                |
|           | 2       | NHK教育·北貝                                                                                                |
| 11 25-224 | 1       |                                                                                                    |
| 北海道       | 5       | STV北見                                                                                                   |
| (北見)      | 6       | HTB北見                                                                                                   |
|           | 8       |                                                                                                    |
|           | 7       |                                                                                                    |
|           | 3       | NHK総合・加川                                                                                                |
|           | 2       | NHK教育·旭川                                                                                                |
|           | 1       |                                                                                                    |
| 北海道       | 5       |                                                                                                    |
| (旭川)      | 6       |                                                                                                    |
|           | 0       |                                                                                                    |
|           | 7       |                                                                                                    |
|           | 2       | 10176月                                                                                                  |
|           | 2       |                                                                                                    |
|           | 2       |                                                                                                    |
| 北海道       | 5       |                                                                                                    |
| (札幌)      | 5       |                                                                                                    |
|           | 0       |                                                                                                    |
|           | 7       |                                                                                                    |
|           | /       | IV□11-11-11-11-11-11-11-11-11-11-11-11-11-                                                              |
|           | 3       |                                                                                                    |
|           | 2       |                                                                                                    |
| 北海道       | 5       |                                                                                                    |
| (函館)      | 0       | JIV 凶昭<br>JITD 函統                                                                                       |
|           | 0       |                                                                                                    |
|           | 7       | UTD<br>UTD<br>UTD<br>UTD<br>UTD<br>UTD<br>UTD<br>UTD<br>UTD<br>UTD                                      |
|           | /       | IVIII 图路                                                                                                |
|           | 3       |                                                                                                    |
|           | 2       |                                                                                                    |
| 北海道       |         |                                                                                                    |
| (室蘭)      | 5       |                                                                                                    |
|           | 6       | HIB至開                                                                                                   |
|           | 8       | UHB<br>全<br>前<br>UHB<br>主<br>前                                                                          |
|           | /       |                                                                                                    |
|           | 3       |                                                                                                    |
|           | 2       | INHK教育·育森                                                                                               |
| 青森        |         | HAB<br>T<br>A<br>T<br>L<br>T<br>L<br>T<br>L<br>T<br>L<br>T<br>L<br>T<br>L<br>T<br>L<br>T<br>L<br>T<br>L |
|           | 6       | AIV育称テレビ                                                                                                |
|           | 5       | 青森朝日放送                                                                                                  |
|           |         | NHK総合·盛岡                                                                                                |
|           | 2       | NHK教育·盛岡                                                                                                |
| 岩毛        | 6       | IBCテレビ                                                                                                  |
| с ц.      | 4       | テレビ岩手                                                                                                   |
|           | 8       | めんこいテレビ                                                                                                 |
|           | 5       | 岩手朝日テレビ                                                                                                 |

| 都道府県 | ブリセット番号 | 放送局       |
|------|---------|-----------|
|      | 3       | NHK総合·仙台  |
|      | 2       | NHK教育·仙台  |
|      | 1       | TBCテレビ    |
| 呂城   | 8       | 仙台放送      |
|      | 4       | ミヤギテレビ    |
|      | 5       | KHB東日本放送  |
|      | 1       | NHK総合·秋田  |
|      | 2       | NHK教育·秋田  |
| 秋田   | 4       | ABS秋田放送   |
|      | 8       | AKT秋田テレビ  |
|      | 5       | AAB秋田朝日放送 |
|      | 1       | NHK総合·山形  |
|      | 2       | NHK教育·山形  |
|      | 4       | YBC山形放送   |
| 山形   | 5       | YTS山形テレビ  |
|      | 6       | テレビユー山形   |
|      | 8       | さくらんぼテレビ  |
|      | 1       | NHK総合·福島  |
|      | 2       | NHK教育·福島  |
| 振白   | 8       | 福島テレビ     |
| 佰島   | 4       | 福島中央テレビ   |
|      | 5       | KFB福島放送   |
|      | 6       | テレビユー福島   |
|      | 1       | NHK総合·水戸  |
|      | 2       | NHK教育·東京  |
|      | 4       | 日本テレビ     |
| 法社   | 6       | TBS       |
| 沢巩   | 8       | フジテレビジョン  |
|      | 5       | テレビ朝日     |
|      | 7       | テレビ東京     |
|      | 12      | 放送大学      |
|      | 1       | NHK総合·東京  |
|      | 2       | NHK教育·東京  |
|      | 4       | 日本テレビ     |
|      | 6       | TBS       |
| 栃木   | 8       | フジテレビジョン  |
|      | 5       | テレビ朝日     |
|      | 7       | テレビ東京     |
|      | 3       | とちぎテレビ    |
|      | 12      | 放送大学      |
|      | 1       | NHK総合·東京  |
|      | 2       | NHK教育·東京  |
|      | 4       | 日本テレビ     |
|      | 6       | TBS       |
| 群馬   | 8       | フジテレビジョン  |
|      | 5       | テレビ朝日     |
|      | 7       | テレビ東京     |
|      | 3       | 群馬テレビ     |
|      | 12      | 放送大学      |
|      | 1       | NHK総合·東京  |
|      | 2       | NHK教育·東京  |
|      | 4       | 日本テレビ     |
|      | 6       | TBS       |
| 埼玉   | 8       | フジテレビジョン  |
|      | 5       | テレビ朝日     |
|      | 7       | テレビ東京     |
|      | 3       | テレ玉       |
|      | 12      | 放送大学      |
|      |         |           |

| 都道府県       | ブリセット番号 | 放送局       |
|------------|---------|-----------|
|            | 1       | NHK総合·東京  |
|            | 2       | NHK教育·東京  |
|            | 4       | 日本テレビ     |
|            | 6       | TBS       |
| 千葉         | 8       | フジテレビジョン  |
|            | 5       | テレビ朝日     |
|            | 7       | テレビ東京     |
|            | 3       | チバテレビ     |
|            | 12      | 放送大学      |
|            | 1       | NHK総合·東京  |
|            | 2       | NHK教育·東京  |
|            | 4       |           |
|            | 6       | TRS       |
| 审立         | 8       | フジテレビジョン  |
| 木小         | 5       | テレビ部口     |
|            | 7       | テレビ市古     |
|            | /       | すうハンテレビ   |
|            | 10      | 朱示101八ノレヒ |
|            | 12      |           |
|            |         |           |
|            | 2       |           |
|            | 4       |           |
| ~~~~~      | 6       | TBS       |
| <b></b>    | 8       | ノシテレビション  |
|            | 5       | テレビ朝日     |
|            | /       | テレビ東京     |
|            | 3       | tvk       |
|            | 12      | 放送大学      |
|            |         | NHK総合·新潟  |
|            | 2       | NHK教育·新潟  |
| 新潟         | 6       | BSN       |
| 111110     | 8       | NST       |
|            | 4       | TeNYテレビ新潟 |
|            | 5       | 新潟テレビ21   |
|            | 3       | NHK総合·富山  |
| ·          | 2       | NHK教育·富山  |
| 富山         | 1       | KNB北日本放送  |
|            | 8       | BBT富山テレビ  |
|            | 6       | チューリップテレビ |
|            | 1       | NHK総合·金沢  |
|            | 2       | NHK教育·金沢  |
| 石川         | 4       | テレビ金沢     |
|            | 5       | 北陸朝日放送    |
|            | 6       | MRO       |
|            | 8       | 石川テレビ     |
|            | 1       | NHK総合·福井  |
| <b>凉</b> 井 | 2       | NHK教育·福井  |
| 18177      | 7       | FBCテレビ    |
|            | 8       | 福井テレビ     |
|            | 1       | NHK総合·甲府  |
| 山禾山        | 2       | NHK教育·甲府  |
| ШЖ         | 4       | YBS山梨放送   |
|            | 6       | UTY       |
|            | 1       | NHK総合·長野  |
|            | 2       | NHK教育·長野  |
|            | 4       | テレビ信州     |
| 反對         | 5       | abn長野朝日放送 |
|            | 6       | SBC信越放送   |
|            | 8       | NBS長野放送   |

| 都道府県    | ブリセット番号 | 放送局               |
|---------|---------|-------------------|
|         | 1       | NHK総合·静岡          |
|         | 2       | NHK教育·静岡          |
| 静岡      | 6       | SBS               |
| C-1 CC1 | 8       | テレビ静岡             |
|         | 4       | 静岡第一テレビ           |
|         | 5       | 静岡朝日テレビ           |
|         | 3       | NHK総合·岐阜          |
|         | 2       | NHK教育·名古屋         |
| 岐自      |         | 東海テレビ             |
| ₩2+     | 5       |                   |
|         |         | 大ペテレ              |
|         | 4       | 中京ノレビ             |
|         | 3       | NHK総合·名古屋         |
|         | 2       | NHK教育·名古屋         |
|         | 1       | 東海テレビ             |
| 愛知      | 5       | CBC               |
|         | 6       | メーテレ              |
|         | 4       | 中京テレビ             |
|         | 10      | テレビ愛知             |
|         | 3       | NHK総合·津           |
|         | 2       | NHK教育·名古屋         |
| -=      | 1       | 東海テレビ             |
| 二里      | 5       | CBC               |
|         | 6       | メーテレ              |
|         | 4       | 中京ノレビ             |
|         | 1       | NHK総合·大津          |
|         | 2       | NHK教育·大阪          |
|         | 4       | MBS毎日放送           |
| 滋賀      | 6       | ABCテレビ            |
|         | 8       | 関西テレビ             |
|         | 10      | よみうりテレビ           |
|         | 3       | BBCびわ湖放送          |
|         | 1       | NHK総合·京都          |
|         | 2       | NHK教育·大阪          |
| 古切      | 4       | MBS毎日放送           |
| 小印      | 6       |                   |
|         | 10      | ドルラクテレビ           |
|         | 5       | よのJUJ レビ<br>KRS古知 |
|         | 1       | NHK総合·大阪          |
|         | 2       | NHK教育·大阪          |
|         | 4       | MBS毎日放送           |
| 大阪      | 6       | ABCテレビ            |
|         | 8       | 関西テレビ             |
|         | 10      | よみうりテレビ           |
|         | 7       | テレビ大阪             |
|         |         | NHK総合·神戸          |
|         | 2       | NHK教育·大阪          |
| _ +     | 4       |                   |
| 兵庫      | Q       | ABUTUE<br>関西テレビ   |
|         | 10      | はおうりテレビ           |
|         | 3       | サンテレビ             |
|         | 1       | NHK総合·奈良          |
|         | 2       | NHK教育·大阪          |
|         | 4       | MBS毎日放送           |
| 奈良      | 6       | ABCテレビ            |
|         | 8       | 関西テレビ             |
|         | 10      | よみうりテレビ           |
|         | 9       | 奈良テレビ             |
|         |         |                   |

| 都道府県 | ブリセット番号 | 放送局                                                                           |
|------|---------|-------------------------------------------------------------------------------|
|      | 1       | NHK総合·和歌山                                                                     |
|      | 2       | NHK教育·大阪                                                                      |
|      | 4       | MBS毎日放送                                                                       |
| 和歌山  | 6       | ABCテレビ                                                                        |
|      | 8       | 関西テレビ                                                                         |
|      | 10      | よみうりテレビ                                                                       |
|      | 5       | テレビ和歌山                                                                        |
|      | 3       | NHK総合·鳥取                                                                      |
|      | 2       | NHK教育·鳥取                                                                      |
| 鳥取   | 8       | 山陰中央テレビ                                                                       |
|      | 6       | BSSテレビ                                                                        |
|      | 1       | 日本海テレビ                                                                        |
|      | 3       | NHK総合·松江                                                                      |
| -    | 2       | NHK教育·松江                                                                      |
| 島根   | 8       | 山陰中央テレビ                                                                       |
|      | 6       | BSSFUE                                                                        |
|      |         |                                                                               |
|      |         | NHK総合·岡山                                                                      |
|      | 2       | NHK教育·尚山                                                                      |
|      | 4       | RNC<br>西日<br>本<br>テレビ                                                         |
| 回山   | 5       | KBS 潮戸<br>内海放达                                                                |
|      | 6       | RSKFUE                                                                        |
|      | /       |                                                                               |
|      | 8       | UHKテレビ<br>NULK総合 亡自                                                           |
|      |         | NHK総合·広島                                                                      |
|      | 2       |                                                                               |
| 広島   | 3       |                                                                               |
|      | 5       | 広島プレビ                                                                         |
|      | 8       |                                                                               |
|      | 1       | NHK総合:山口                                                                      |
|      | 2       | NHK教育·山口                                                                      |
|      | 4       | KRY山口放送                                                                       |
|      | 3       | TYSテレビルロ                                                                      |
|      | 5       | YAB山口朝日                                                                       |
|      | 3       | NHK総合·徳島                                                                      |
| 徳島   | 2       | NHK教育·徳島                                                                      |
|      | 1       | 四国放送                                                                          |
|      | 1       | NHK総合·高松                                                                      |
|      | 2       | NHK教育·高松                                                                      |
|      | 4       | RNC西日本テレビ                                                                     |
| 香川   | 5       | KSB瀬戸内海放送                                                                     |
|      | 6       | RSKテレビ                                                                        |
|      | 7       | テレビせとうち                                                                       |
|      | 8       | UHKテレビ                                                                        |
|      |         | NHK総合·松山                                                                      |
|      | 2       | INHK教育·松山                                                                     |
| 愛媛   | 4       | 用) 用) 用) 用) 用) 用) 用) 用) 用) 用) 用) 用) 四) 用) 用) 用) 用) 用) 用) 用) 用) 用) 用) 用) 用) 用) |
| ~//~ | 5       | 変成別口                                                                          |
|      | 0       | のいりレビー                                                                        |
|      | 1       | フレビを)版<br>NILIV 総合, 宣知                                                        |
| 高知   | 2       | NHK 教育·宫知                                                                     |
|      | 4       | 高知放送                                                                          |
|      | 6       | テレビ高知                                                                         |
|      | 8       | さんさんテレビ                                                                       |
|      | 3       | NHK総合·福岡                                                                      |
|      | 3       | NHK総合·北九州                                                                     |
|      | 2       | NHK教育·福岡                                                                      |
|      | 2       | NHK教育·北九州                                                                     |
| 福岡   | 1       | KBC九州朝日放送                                                                     |
|      | 4       | RKB毎日放送                                                                       |
|      | 5       | FBS福岡放送                                                                       |
|      | 7       | TVQ九州放送                                                                       |
|      | 8       | TNCテレビ西日本                                                                     |
|      |         |                                                                               |

| 都道府県  | プリセット番号 | 放送局        |
|-------|---------|------------|
|       | 1       | NHK総合·佐賀   |
| 佐賀    | 2       | NHK教育·佐賀   |
|       | З       | STSサガテレビ   |
|       | ]       | NHK総合·長崎   |
|       | 2       | NHK教育·長崎   |
| 長崎    | 3       | NBC長崎放送    |
| TKhni | 8       | KTNテレビ長崎   |
|       | 5       | NCC長崎文化放送  |
|       | 4       | NIB長崎国際テレビ |
|       | 1       | NHK総合·熊本   |
|       | 2       | NHK教育·熊本   |
| 能木    | 3       | RKK熊本放送    |
| 7474  | 8       | TKUテレビ熊本   |
|       | 4       | KKTくまもと県民  |
|       | 5       | KAB熊本朝日放送  |
|       | 1       | NHK総合·大分   |
|       | 2       | NHK教育·大分   |
| 大分    | 3       | OBS大分放送    |
|       | 4       | TOSテレビ大分   |
|       | 5       | OAB大分朝日放送  |
|       | 1       | NHK総合·宮崎   |
| 白崎    | 2       | NHK教育·宮崎   |
| 卢삔    | 6       | MRT宮崎放送    |
|       | 3       | UMKテレビ宮崎   |
|       | З       | NHK総合·鹿児島  |
|       | 2       | NHK教育·鹿児島  |
| 曲旧自   | 1       | MBC南日本放送   |
| 胆儿齿   | 8       | KTS鹿児島テレビ  |
|       | 5       | KKB鹿児島放送   |
|       | 4       | KYT鹿児島読売TV |
|       | 1       | NHK総合·那覇   |
|       | 2       | NHK教育·那覇   |
| 沖縄    | 3       | RBCテレビ     |
|       | 5       | QAB琉球朝日放送  |
|       | 8       | 沖縄テレビ(OTV) |
|       |         |            |

その他

オートチャンネル設定一覧表

# 18~20ページの手順でエリア(地域)コードを設定すると、各プリセット番号に自動的に受信チャンネルが設定されます。

|                                       |         |                     |     |                    |      |              |    | プリセット番号と放    | 改送局4 | 名・受信チャンネル   | ν          |              |    |                                         |      |
|---------------------------------------|---------|---------------------|-----|--------------------|------|--------------|----|--------------|------|-------------|------------|--------------|----|-----------------------------------------|------|
| 都ì                                    | 首       | 10-1-1              | 地域  | 1                  |      | 2            |    | 3            |      | 4           |            | 5            |    | 6                                       |      |
| レーン                                   | =       | 都市名                 | 来早  |                    | 高信   |              | 商信 |              | 商信   |             | 高信         |              | 商信 |                                         | 高信   |
| 11.0.2                                | 15      |                     | 田勺  | 放送局名               |      | 放送局名         |    | 放送局名         |      | 放送局名        |            | 放送局名         |    | 放送局名                                    |      |
| Ametra                                |         |                     |     |                    |      |              |    |              |      |             |            |              | -  | i                                       |      |
| 初期                                    | 设正      |                     |     |                    |      |              | 2  |              | 3    |             | 4          |              | 5  |                                         | 6    |
|                                       |         | 札幌                  | 001 | 北海道放送              |      |              |    | NHK総合        | 3    | テレビ北海道      |            | 札幌テレビ放送      | 5  |                                         |      |
|                                       |         | 函館                  | 002 | 北海道文化放送            | 27   |              |    | 北海道テレビ放送     | 35   | NHK総合       | 4          | テレビ北海道       | 21 | 北海道放送                                   | 6    |
|                                       |         | 旭川                  | 003 |                    |      | NHK教育        | 2  |              |      | テレビ北海道      | 33         | 北海道文化放送      | 37 | 北海道テレビ放送                                | 39   |
|                                       |         | 帯広                  | 004 | 北海道文化放送            | 32   |              |    | 北海道テレビ放送     | 34   | NHK総合       | 4          |              |    | 北海道放送                                   | 6    |
|                                       |         | 釧路                  | 005 |                    |      | NHK教育        | 2  | 北海道テレビ放送     | 39   | 北海道文化放送     | 41         |              |    |                                         |      |
|                                       |         | 苫小牧                 | 006 |                    |      | NHK教育        | 49 |              |      | 北海道テレビ放送    | 61         | 北海道文化放送      | 53 |                                         |      |
|                                       |         | 小楢                  | 007 |                    |      | NHK教育        | 2  |              |      | 北海道テレビ放送    | 1          | 北海道文化放送      | 26 |                                         |      |
| 北海                                    | 道       |                     | 007 |                    |      | NULV数容       | 2  |              |      | 北海道テレビ放送    | 61         | 北海道文化放送      | 50 |                                         |      |
|                                       |         | 山兄                  | 000 |                    |      |              | 2  |              |      |             |            | 北海道又北加达      | 07 |                                         | 1.00 |
|                                       |         | <u> 全</u> 阑         | 009 | 11.000 000 000 000 |      | NHK教育        | 2  | NU U CIIIO O | -    | テレビ北海道      | - 29       | 北海道又16放达;    | 37 | 北海道テレビ放送                                | 39   |
|                                       |         | 網 走                 | 010 | 北海追放达              |      |              |    | NHK総合        | 3    |             |            | 札幌テレビ放达      | 5  |                                         | 1    |
|                                       |         | 椎内                  | 011 |                    |      | 北海道文化放送      | 26 |              |      | NHK総合       | 28         |              |    | 札幌テレビ放送                                 | 22   |
|                                       |         | 名寄                  | 012 |                    |      | 北海道文化放送      | 26 |              |      | NHK総合       | 4          |              |    | 札幌テレビ放送!                                | 6    |
|                                       |         | 根室                  | 013 |                    | :    | NHK教育        | 2  |              |      |             |            | 北海道文化放送;     | 62 | 北海道テレビ放送                                | ; 60 |
|                                       |         | 青森                  | 014 | 青森放送               | 1    |              |    | NHK総合        | З    | 青森朝日放送      | 34         | NHK教育        | 5  | -                                       | -    |
| 吉                                     | 森       | 八戸                  | 015 |                    |      | アイビーシー岩手放送   | 2  | テレビ岩手        | 37   | 岩手めんこいテレビ   | 29         |              |    | 岩手朝日テレビ                                 | 27   |
| 1.5                                   | .,.,.   | おつ                  | 016 |                    | 1    |              |    |              |      | NHK総合       | 4          |              |    | 青森朝日放送                                  | 56   |
|                                       |         | 成岡                  | 017 | テレビ岩毛              | 35   |              |    |              |      | NHK総合       | - 4        |              |    | アイビーシー出手加送                              | 6    |
| ш.                                    |         | 一回                  | 010 | 70043              | - 00 |              | 0  |              |      | 出手的ロテレビ     | 60         |              |    | 出手はん アレニレビ                              | 60   |
| 石                                     | 于       |                     | 010 |                    | 1    |              | 2  | 1            | 1    | 石士朔ロノレヒ     | 02         | NU UZIO O    |    | 右子のんこいフレビュ                              | 00   |
|                                       |         | <u> </u>            | 019 |                    |      | アイヒーシー右于放送・  | 2  |              | -    | 石于朝日テレビ     | 21         | NHK総合        |    |                                         |      |
|                                       |         | 111 台               | 020 | 東北放送               |      | -            |    | NHK総合        | 3    |             |            | NHK教育        | 5  |                                         |      |
| 宮                                     | 城       | 白 巻                 | 021 | 東北放送               | 59   |              |    | NHK総合        | 51   |             |            | NHK教育        | 49 |                                         |      |
|                                       |         | 気仙沼                 | 022 |                    |      | NHK総合        | 2  |              |      | 東北放送        | 4          |              |    | 仙台放送                                    | 6    |
|                                       |         | 秋田                  | 023 |                    |      | NHK教育        | 2  |              |      |             |            | 秋田朝日放送       | 31 |                                         |      |
| 秋                                     | Ħ       | 大館                  | 024 | 青森放送               | 1    |              |    |              |      | NHK総合       | 4          | 秋田朝日放送       | 59 | 秋田放送                                    | 6    |
|                                       |         | 大曲・横手               | 025 |                    |      | NHK教育        | 43 |              |      |             |            | 秋田朝日放送       | 41 |                                         |      |
|                                       |         | 山形                  | 026 |                    |      |              |    |              |      | NHK教育       | 4          |              |    | テレビユー山形!                                | 36   |
|                                       |         | 箱岡・洒田               | 027 | 山形放送               | 1    |              |    | NHK総合        | 3    |             |            |              |    | NHK 教育                                  | 6    |
| 山                                     | 形       |                     | 027 | Щ/ <i>Г</i> /1008  |      | さくらんぼテレビジョン  | 60 |              | 0    | NULV教育      | 50         |              |    |                                         | 56   |
|                                       |         | 不成                  | 020 |                    |      |              | 00 |              |      | キノウノばニレルパート | 00         |              |    |                                         | 00   |
|                                       |         | 新庄                  | 029 |                    |      | NHK软角        | 2  |              |      | こくらんはテレビション | 28         |              |    |                                         | 20   |
| -                                     | <b></b> | 催島・郡山               | 030 |                    |      | NHK教育        | 2  |              |      | テレビユー福島     | 31         |              |    | 福島中央テレビ                                 | 33   |
| 福                                     | 島       | いわき                 | 031 |                    |      |              |    |              |      | NHK総合       | 4          |              |    | 福島中央テレビ                                 | 58   |
|                                       |         | 会津若松                | 032 | NHK総合              | 1    |              |    | NHK教育        | 3    | テレビユー福島     | 47         |              |    | 福島テレビ                                   | 6    |
| 动物                                    | fat     | 水戸                  | 033 | NHK総合              | 44   |              |    | NHK教育        | 46   | 日本テレビ放送網    | 42         |              |    | 東京放送                                    | 40   |
| <i>.</i> , <u>,</u> <u>,</u> <u>,</u> | 410     | 日立                  | 034 | NHK総合              | 52   |              |    | NHK教育        | 50   | 日本テレビ放送網    | 54         |              |    | 東京放送                                    | 56   |
| 100                                   | _       | 宇都宮                 | 035 | NHK総合              | 51   |              |    | NHK教育        | 49   | 日本テレビ放送網    | 53         | とちぎテレビ       | 31 | 東京放送                                    | 55   |
| 初万                                    | 不       | 矢 板                 | 036 | NHK総合              | 40   |              |    | NHK教育        | 30   | 日本テレビ放送網    | 36         | とちぎテレビ       | 33 | 東京放送                                    | 42   |
|                                       |         | 前橋                  | 037 | NHK総合              | 52   |              |    | NHK教育        | 50   | 日本テレビ放送網    | 54         | 放送大学         | 40 | 東京放送                                    | 56   |
| 群                                     | 馬       | 桐仕                  | 038 |                    | 51   |              |    | NHK教育        | 57   | ロネテレビ放送網    | 53         | 放送大学         | 40 | 市古物洋                                    | 55   |
|                                       |         | 110 エ<br>ナレたま       | 000 |                    |      |              |    |              | 27   | ロ本テレビ放送網    |            | 故送大学 」       | 16 | 東方加送 /                                  |      |
| Late                                  |         |                     | 033 |                    |      |              |    |              | 0    |             | 4          | 瓜达八子         | 10 | 朱示放区                                    |      |
| 竘                                     | 土       | 熊谷・児玉               | 040 | NHK総合              | 51   | 1            |    | NHK 教育       | 35   | 日本テレビ放达網    | 153        | 1            |    | 東京放达                                    | 1 55 |
|                                       |         | 秩父                  | 041 | NHK総合              | 14   |              |    | NHK教育        | 49   | 日本テレビ放送網    | 16         |              |    | 東京放送                                    | 18   |
| 千                                     | 莖       | 千葉・船橋               | 042 | NHK総合              | 1    | 東京メトロポリタンテレビ | 14 | NHK教育        | З    | 日本テレビ放送網    | 4          | 放送大学         | 16 | 東京放送                                    | 6    |
|                                       | *       | 銚子                  | 043 | NHK総合              | 51   |              |    | NHK教育        | 49   | 日本テレビ放送網    | 53         |              |    | 東京放送                                    | 55   |
|                                       |         | 23区                 | 044 | NHK総合              | 1    | 放送大学         | 16 | NHK教育        | З    | 日本テレビ放送網    | 4          | 東京メトロポリタンテレビ | 14 | 東京放送                                    | 6    |
| 東                                     | 京       | 八王子                 | 045 | NHK総合              | 33   | 1            |    | NHK教育        | 29   | 日本テレビ放送網    | 35         | 東京メトロポリタンテレビ | 40 | 東京放送                                    | 37   |
|                                       |         | 多摩                  | 046 | NHK総合              | 49   |              |    | NHK教育        | 47   | 日本テレビ放送網    | 51         | 東京メトロポリタンテレビ | 61 | 東京放送                                    | 53   |
|                                       |         | 横浜・川崎               | 047 | NHK総合              | 1    | 1            |    | NHK教育        | З    | 日本テレビ放送網    | 4          | 放送大学         | 16 | 東京放送                                    | 6    |
|                                       |         | 構近みなと               | 048 | NHK総合              | 52   |              |    | NHK 教育       | 50   | 日本テレビ放送網    | 54         | 100000       |    | <b>東京放送</b>                             | 56   |
| 袖蒼                                    | 5/11    | 亚保,茎 <sub>左</sub> 达 | 040 | NHK 総合             | 33   | 1            |    | NHK教育        | 20   | 日本テレビ放送網    | 35         | 1            |    | 市市 お洋 !                                 | 37   |
| 14:23                                 | 0.11    | 山口 四百               | 050 |                    | 50   |              |    |              | 50   | ロ本テレビ加送網    | 54         |              |    | ホホル区                                    | 56   |
|                                       |         | 小田尿                 | 050 |                    | 02   |              |    |              | 40   |             | 04         |              |    | 米尔瓜达                                    | 50   |
|                                       |         | 荣 野                 | 051 | INHK総合             | 4/   |              |    | NHK 教育       | 49   |             | 51         |              | _  | 東京放送                                    | 53   |
| 新                                     | 潟       | 新潟                  | 052 |                    |      |              |    | 新潟テレビ2       | 21   | アレヒ新潟放送網    | - 29       | 新海放达         | 5  |                                         |      |
|                                       |         | 上越                  | 053 | NHK教育              |      |              |    | NHK総合        | 3    |             |            |              |    | 新潟テレビ21                                 | 37   |
| 富                                     | Ш       | 富山                  | 054 | 北日本放送              | 1    |              |    | NHK総合        | З    |             |            |              |    | チューリップテレビ                               | 32   |
|                                       |         | 高岡                  | 055 | 北日本放送              | 50   |              |    | NHK総合        | 48   |             |            |              |    | チューリップテレビ                               | 42   |
| F                                     | 111     | 金沢                  | 056 |                    |      |              |    |              |      | NHK総合       | 4          |              |    | 北陸放送                                    | 6    |
| Ц                                     | 71      | 七尾                  | 057 | テレビ金沢              | 57   |              |    | 北陸朝日放送       | 59   |             |            | NHK教育        | 5  |                                         |      |
| 400                                   | ++      | 福 井                 | 058 |                    | 1    |              |    | NHK教育        | З    |             |            |              |    |                                         |      |
| 偪                                     | H       | 敦智                  | 059 |                    |      |              |    |              | -    |             |            |              |    | NHK総合                                   | 6    |
| ць                                    | 利山      | 田府                  | 060 | NHK総合              | 1    |              |    | NHK教育        | 3    |             |            | 山利放送         | 5  | テレビ山風                                   | 37   |
| щ                                     | ~~      | 三昭(羊ヶ西)             | 061 |                    |      |              | 2  |              | 0    | 巨麻胡口がざ      | 20         | 山木瓜凶         | 9  |                                         | 30   |
|                                       |         | メガ(天ケ尿)             | 001 |                    |      |              | C  |              |      | 区均附口队还      | _ <u>_</u> |              |    |                                         | - 30 |
|                                       | -       | 区野(晋尤守平)            | 002 |                    |      | NHK総合        | 44 |              |      | 反野朝日放达      | 50         | 1            |    |                                         | 40   |
| 長                                     | 野       | 松本                  | 063 |                    |      | NHK総合        | 44 |              | 6    | 長野朝日放送      | 50         |              |    | テレビ信州                                   | 48   |
|                                       |         | 飯田                  | 064 |                    |      |              |    | NHK教育        | 3    | NHK総合       | 4          |              |    | 信越放送                                    | 6    |
|                                       |         | 岡谷·諏訪               | 065 | 長野朝日放送             | 61   |              |    |              |      | NHK総合       | 4          |              |    | 信越放送                                    | 6    |
|                                       |         | 岐阜                  | 066 | 東海テレビ放送            | 1    |              |    | NHK総合        | З    |             |            | 中部日本放送       | 5  | 三重テレビ放送                                 | 33   |
|                                       |         | 長良                  | 067 | 東海テレビ放送            | 57   |              |    | NHK総合        | 53   |             |            | 中部日本放送       | 55 |                                         |      |
| 岐                                     | 阜       | 高山                  | 068 |                    |      | NHK教育        | 2  | 中京テレビ放送      | 26   | NHK総合       | 4          |              |    | 中部日本放送                                  | 6    |
| ~                                     |         | 各務原                 | 069 | 東海テレビ放送            | 1    |              |    | NHK総合        | 3    |             |            | 中部日本放送       | 5  | 1                                       |      |
|                                       |         | 山津川                 | 070 |                    |      |              |    | 由京テレビ放送      | 26   | NHK 総合      | Δ          | I PERTURAS   |    | 名古屋テレビ放送                                | 6    |
| -                                     |         | - 17年/日<br>         | 071 |                    |      | NULW         | 2  |              | 20   |             | 31         |              |    |                                         | 30   |
|                                       |         | 町川山                 | 070 |                    |      |              | 2  |              |      |             | - 1        |              |    |                                         | 00   |
|                                       |         | 一 代 松               | 072 |                    |      | 一 神岡弟一ナレビ    | 30 | #4 mp.44     | 01   | NHK総合       | 4          |              |    | 一一一一一一一一一一一一一一一一一一一一一一一一一一一一一一一一一一一一一一一 | 0    |
| 静                                     | 畄       | 二島・沼津               | 0/3 |                    |      | NHK教育        | ы  | 前向第一テレビ      | ы    |             |            | 静岡朝日テレビ      | 5/ |                                         |      |
|                                       |         | 島田                  | 074 | NHK総合              | 56   |              |    | NHK教育        | 54   |             |            | 静岡放送         | 62 |                                         |      |
|                                       |         | 富士                  | 075 |                    |      | NHK教育        | 54 | 静岡第一テレビ      | 27   |             |            | 静岡朝日テレビ      | 29 |                                         |      |
|                                       |         | 藤枝                  | 076 | NHK総合              | 42   |              |    | NHK教育        | 44   |             |            | 静岡放送         | 40 |                                         |      |

|         |            |           |    | プリセット番号と | 放送局    | 名・受信チャンネ   | ν  |             |     |            |          |
|---------|------------|-----------|----|----------|--------|------------|----|-------------|-----|------------|----------|
| 7       |            | 8         |    | 9        |        | 10         |    | 11          |     | 12         |          |
| 放洋局交    | 受信         | 放洋局交      | 受信 | 放送局交     | 受信     | 放送局名       | 受信 | 放送局名        | 受信  |            | 受信       |
| 1000    | СН         | 11000     | СН | 1000     | СН     | 1000       | СН | 10000       | СН  |            | СН       |
|         | ¦ 7        |           | 8  |          | ¦ 9    |            | 10 |             | 11  |            | 12       |
| 北海道文化放送 | 27         |           |    |          | 1      | 北海道テレビ放送   | 35 |             |     | NHK教育      | 12       |
|         | -          |           |    |          | 1      | NHK教育      | 10 |             |     | 札幌テレビ放送    | 12       |
| 札幌テレビ放送 | 7          |           |    | NHK総合    | 9      |            |    | 北海道放送       | 11  |            |          |
|         | <u> </u>   |           |    |          |        | 札幌テレビ放送    | 10 |             |     | NHK教育      | 12       |
| 札幌テレビ放送 | <u>  7</u> |           |    | NHK総合    | ¦ 9    |            |    | 北海道放送       | 11  |            |          |
| 札幌テレビ放送 | 57         |           |    | NHK総合    | 51     |            |    | 北海道放送       | 55  | テレビ北海道     | 47       |
| 札幌テレビ放送 | 7          |           |    | 北海道放送    | 9      |            |    | NHK総合       | 11  | テレビ北海道     | 24       |
| 札幌テレビ放送 | 7          |           |    | NHK総合    | 9      |            |    | 北海道放送       | 53  |            | į.       |
| 札幌テレビ放送 | 7          |           |    | NHK総合    | 9      |            |    | 北海道放送       | 11  |            | :        |
| 北海道文化放送 | 27         |           |    | 北海道テレビ放送 | 35     |            |    |             |     | NHK教育      | 12       |
|         |            | 北海道テレビ放送  | 24 |          |        | 北海道放送      | 10 |             |     | NHK教育      | 30       |
|         | 1          | 北海道テレビ放送  | 24 |          |        | 北海道放送      | 10 |             |     | NHK教育      | 12       |
| 札幌テレビ放送 | ; 7        |           |    | NHK総合    | 9      |            |    | 北海道放送       | 11  |            | 1        |
|         |            |           |    |          | 1      |            |    |             |     | 青森テレビ      | 38       |
| NHK教育   | 7          |           |    | NHK総合    | 9      | 青森朝日放送     | 31 | 青森放送        | 11  | 青森テレビ      | 33       |
|         | 1          | 青森テレビ     | 58 |          |        | 青森放送       | 10 |             |     | NHK教育      | 12       |
|         | 1          | NHK教育     | 8  |          | 1      | 岩手めんこいテレビ  | 33 |             |     | 岩手朝日テレビ    | 31       |
|         | 1          | テレビ岩手     | 58 |          | 1      | アイビーシー岩手放送 | 10 |             |     | NHK教育      | 12       |
|         | -          | 岩手めんこいテレビ | 29 |          |        | テレビ岩手      | 37 |             |     | NHK教育      | 12       |
| 東日本放送   | 32         |           |    | 宮城テレビ放送  | 34     |            |    |             |     | 仙台放送       | 12       |
| 東日本放送   | 61         |           |    | 宮城テレビ放送  | 55     |            |    |             |     | 仙台放送       | 57       |
|         | 1          | 東日本放送     | 43 |          | 1      | NHK教育      | 10 |             |     | 宮城テレビ放送    | 37       |
|         |            |           |    | NHK総合    | 9      |            |    | 秋田放送        | 11  | 秋田テレビ      | 37       |
|         |            | NHK教育     | 8  |          |        |            |    |             |     | 秋田テレビ      | 57       |
|         |            |           |    | NHK総合    | 45     |            |    | 秋田放送        | 47  | 秋田テレビ      | 51       |
|         | 1          | NHK総合     | 8  |          |        | 山形放送       | 10 | さくらんぼテレビジョン | 30  | 山形テレビ      | ; 38     |
|         |            | テレビユー山形   | 22 |          |        |            |    | さくらんぼテレビジョン | 24  | 山形テレビ      | 39       |
|         | 1          | NHK総合     | 52 |          |        | 山形放送       | 54 |             |     | 山形テレビ      | 58       |
|         |            |           |    | NHK総合    | 9      |            |    | 山形放送        | 11  | 山形テレビ      | 58       |
|         | 1          |           |    | NHK総合    | 9      | 福島放送       | 35 | 福島テレビ       | 11  |            | 1        |
| テレビユー福島 | ¦ 62       | 福島テレビ     | 8  |          | 1      | NHK教育      | 10 |             |     | 福島放送       | 60       |
|         | <u> </u>   | 福島中央テレビ   | 37 |          |        | 福島放送       | 41 |             |     |            | <u> </u> |
|         |            | フジテレビジョン  | 38 |          |        | テレビ朝日      | 36 |             |     | テレビ東京      | 32       |
|         | i          | フジテレビジョン  | 58 |          | i<br>I | テレビ朝日      | 60 |             |     | テレビ東京      | 62       |
|         | 1          | フジテレビジョン  | 57 |          | 1      | テレビ朝日      | 41 |             |     | テレビ東京      | 44       |
|         |            | フジテレビジョン  | 45 |          | 1      | テレビ朝日      | 59 |             |     | テレビ東京      | 61       |
| テレビ埼玉   | 38         | フジテレビジョン  | 58 |          |        | テレビ朝日      | 60 | 群馬テレビ       | 48  | テレビ東京      | 62       |
|         | i.         | フジテレビジョン  | 35 |          |        | テレビ朝日      | 59 | 群馬テレビ       | 41  | テレビ東京      | 61       |
| テレビ埼玉   | ¦ 38       | フジテレビジョン  | 8  |          |        | テレビ朝日      | 10 | 群馬テレビ       | 48  | テレビ東京      | ¦ 12     |
| テレビ埼玉   | ¦ 30       | フジテレビジョン  | 57 |          | 1      | テレビ朝日      | 59 | 群馬テレビ       | 48  | テレビ東京      | ¦ 61     |
| テレビ埼玉   | 47         | フジテレビジョン  | 29 |          |        | テレビ朝日      | 38 |             |     | テレビ東京      | 44       |
| テレビ神奈川  | 42         | フジテレビジョン  | 8  | 千葉テレビ放送  | 46     | テレビ朝日      | 10 |             |     | テレビ東京      | 12       |
|         |            | フジテレビジョン  | 57 | 千葉テレビ放送  | 39     | テレビ朝日      | 59 |             |     | テレビ東京      | 61       |
| テレビ神奈川  | ¦ 42       | フジテレビジョン  | 8  | 千葉テレビ放送  | 46     | テレビ朝日      | 10 | テレビ埼玉       | 38  | テレビ東京      | 12       |
|         |            | フジテレビジョン  | 31 |          | 1      | テレビ朝日      | 45 |             |     | テレビ東京      | 62       |
|         | 1          | フジテレビジョン  | 55 |          |        | テレビ朝日      | 57 |             |     | テレビ東京      | 59       |
| テレビ神奈川  | 42         | フジテレビジョン  | 8  | 千葉テレビ放送  | 46     | テレビ朝日      | 10 |             |     | テレビ東京      | 12       |
| テレビ神奈川  | ¦ 48       | フジテレビジョン  | 58 | 千葉テレビ放送  | 46     | テレビ朝日      | 60 |             |     | テレビ東京      | 62       |
| テレビ神奈川  | 31         | フジテレビジョン  | 39 |          |        | テレビ朝日      | 41 |             |     | テレビ東京      | 43       |
| テレビ神奈川  | 46         | フジテレビジョン  | 58 |          |        | テレビ朝日      | 60 |             |     | テレビ東京      | 62       |
| テレビ神奈川  | 61         | フジテレビジョン  | 55 |          |        | テレビ朝日      | 57 |             |     | テレビ東京      | 59       |
|         |            | NHK総合     | 8  |          |        | 新潟総合テレビ    | 35 |             |     | NHK教育      | 12       |
|         |            | テレビ新潟放送網  | 27 |          |        | 新潟放送       | 10 |             |     | 新潟総合テレビ    | 33       |
|         | 1          |           |    |          |        | NHK教育      | 10 |             |     | 富山テレビ放送    | 34       |
|         |            |           |    |          |        | NHK教育      | 46 |             |     | 富山テレビ放送    | 44       |
| 北陸朝日放送  | 25         | NHK教育     | 8  |          |        | テレビ金沢      | 33 |             |     | 石川テレビ放送    | 37       |
| 石川テレビ放送 | 55         |           |    | NHK総合    | 9      |            |    | 北陸放送        | 11  |            |          |
|         |            |           |    | NHK総合    | 9      |            |    | 福井放送        | 11  | 福井テレビジョン放送 | 39       |
|         |            | 福井放送      | 8  |          |        | 福井テレビジョン放送 | 38 |             |     | NHK教育      | 12       |
|         |            |           |    |          |        |            |    |             |     |            |          |
|         | <u> </u>   |           |    | NHK教育    | 9      | 長野放送       | 38 | 信越放送        | 11  |            | <u> </u> |
|         | 1          |           |    | NHK教育    | 46     | 長野放送       | 42 | 信越放送        | 48  |            | í l      |
|         |            |           |    | NHK教育    | 46     | 長野放送       | 42 | 信越放送        | 40  |            | -        |
|         | 1          | テレビ信州     | 42 |          |        | 長野放送       | 40 |             |     | 長野朝日放送     | 44       |
|         |            | NHK教育     | 8  |          |        | テレビ信州      | 59 |             |     | 長野放送       | 47       |
| テレビ愛知   | : 25       |           |    | NHK教育    | 9      | 岐阜放送       | 37 | 名古屋テレビ放送    | 11  | 中京テレビ放送    | ; 35     |
|         |            |           |    | NHK教育    | 49     | 岐阜放送       | 61 | 名古屋テレビ放送    | 59  | 中京テレビ放送    | 47       |
|         | 1          | 東海テレビ放送   | 8  |          |        | 岐阜放送       | 38 |             |     | 名古屋テレビ放送   | 12       |
|         | -          |           |    | NHK教育    | 9      | 岐阜放送       | 37 | 名古屋テレビ放送    | 11  | 中京テレビ放送    | 35       |
|         | 1          | 中部日本放送    | 8  |          |        | 東海テレビ放送    | 10 | 岐阜放送        | 28  | NHK教育      | 12       |
|         |            |           |    | NHK総合    | 9      |            |    | 静岡放送        | 11  | テレビ静岡      | 35       |
|         | 1          | NHK教育     | 8  |          |        | 静岡朝日テレビ    | 28 |             |     | テレビ静岡      | ; 34     |
| テレビ静岡   | 59         |           |    | NHK総合    | 53     |            |    | 静岡放送        | 55  |            | 1        |
| 静岡第一テレビ | : 48       |           |    |          |        | 静岡朝日テレビ    | 50 |             | 4.3 | テレビ静岡      | ; 58     |
| テレビ静岡   | 39         |           |    | NHK総合    | 52     |            |    | 静岡放送        | 41  |            | -        |
| 静岡第一テレビ | : 24       |           |    |          |        | 静岡朝日テレビ    | 26 |             |     | テレビ静岡      | : 38     |

# オートチャンネル設定一覧表 (つづき)

|          |       |                                       |     |                                        |    |                                       |          | プリセット番号と放    | <b> </b> | 3.受信チャンネル                         | ,       |               |     |          |      |
|----------|-------|---------------------------------------|-----|----------------------------------------|----|---------------------------------------|----------|--------------|----------|-----------------------------------|---------|---------------|-----|----------|------|
| 都        | 道     | +17-+- /7                             | 地域  | 1                                      |    | 2                                     |          | 3            |          | 4                                 |         | 5             |     | 6        |      |
| प्रत     | 県     | 都巾名                                   | 番号  |                                        | 受信 |                                       | 受信       |              | 受信       |                                   | 受信      |               | 受信  |          | 受信   |
| 11.5     | 210   |                                       | ш-5 | 放送局名                                   |    | 放送局名                                  |          | 放送局名         |          | 放送局名                              |         | 放送局名          |     | 放送局名     |      |
|          |       | 白土日                                   | 077 | = 2= 1 1 2+624                         | 1  |                                       | 011      | NUUZWAA      |          |                                   | 011     |               | 511 |          |      |
|          |       | 名古座                                   | 077 | 果海テレビ放达                                | I  |                                       |          | NHK総合        | 3        |                                   |         | 中部日本放达        | 5   | 二里テレビ放达  | 33   |
| 愛        | 知     | 豊橋                                    | 078 | 東海テレヒ放送                                | 56 |                                       | <u> </u> | NHK総合        | 54       |                                   |         | 中部日本放送        | 62  | 三重テレヒ放送  | 33   |
|          |       | 豊田                                    | 079 | 東海テレビ放送                                | 57 |                                       | i        | NHK総合        | 53       |                                   |         | 中部日本放送        | 55  | 三重テレビ放送  | 33   |
|          |       | 津                                     | 080 | 東海テレビ放送                                | 1  |                                       | 1        | NHK総合        | З        |                                   |         | 中部日本放送        | 5   | 三重テレビ放送  | 33   |
| $\equiv$ | 重     | 伊勢                                    | 081 | 東海テレビ放送                                | 57 |                                       |          | NHK総合        | 53       |                                   |         | 中部日本放送        | 55  | 三重テレビ放送  | 59   |
|          |       | 名張                                    | 082 | 東海テレビ放送                                | 62 |                                       |          | NHK総合        | 52       |                                   |         | 中部日本放送        | 60  | 三重テレビ放送  | 58   |
|          |       | 大津                                    | 083 |                                        |    | NHK総合                                 | 28       |              |          | 毎日放送                              | 36      |               |     | 朝日放送     | 38   |
| 滋        | 賀     | <u></u> 府 相                           | 000 |                                        |    |                                       | 52       |              |          | 6日放送                              | 54      |               |     | 前口放送     | 50   |
|          |       | 18 11X                                | 004 |                                        |    |                                       | 1 0 0    |              | 10       | 毎日放送                              |         |               |     | 初口放送     | - 00 |
|          |       | 泉 都                                   | 085 |                                        |    | NHK総合                                 | 32       | テレヒ大阪        | 19       | 毋日瓜达                              | 4       |               |     | 期日放达     | 6    |
| 亩        | 都     | 山科                                    | 086 |                                        |    | NHK総合                                 | 52       |              |          | 毋日放达                              | 54      |               |     | 朝日放达     | 56   |
| 1.1      | D15   | 福知山                                   | 087 |                                        |    | NHK総合                                 | : 50     |              |          | 毎日放送                              | 54      |               |     | 朝日放送     | : 58 |
|          |       | 舞鶴                                    | 088 |                                        |    | NHK総合                                 | 51       |              |          | 毎日放送                              | 53      |               |     | 朝日放送     | 55   |
| 大        | 阪     | 大阪                                    | 089 |                                        |    | NHK総合                                 | 2        | テレビ大阪        | 19       | 毎日放送                              | 4       | サンテレビジョン      | 36  | 朝日放送     | 6    |
|          |       | 神戸                                    | 090 |                                        |    | NHK総合                                 | 28       |              |          | 毎日放送                              | 31      | テレビ大阪         | 19  | 朝日放送     | 41   |
|          |       | 姫 路                                   | 091 |                                        |    | NHK総合                                 | 50       |              |          | 毎日放送                              | 54      |               |     | 朝日放送     | 58   |
|          |       | 明石                                    | 092 |                                        |    | NHK総合                                 | 51       |              |          | 毎日放送                              | 53      | テレビ大阪         | 19  | 朝日放送     | 57   |
|          |       | 山西                                    | 093 |                                        |    | NHK総合                                 | 20       |              |          | 毎日放送                              | 35      | 7 D C/(MA     |     | 朝口放送     | 37   |
| Ff       | 庙     | 111 四                                 | 000 |                                        |    |                                       | - 50     |              |          | - 中口放送<br>                        | 54      | テレビナ阪         | 10  | 初口放送     | 56   |
| ~        | ) and | 一 一 一 一 一 一 一 一 一 一 一 一 一 一 一 一 一 一 一 | 034 |                                        |    |                                       | 1 4 4    |              |          | 一 一 一 四 四 四 四 四 四 四 四 四 四 四 四 四 四 | 04      | JULAR         | 13  | 初口収込     | 1 40 |
|          |       | 反田                                    | 095 |                                        |    | NHK総合                                 | 44       |              |          | 母日放达                              | 38      |               |     | 朝日放达     | 40   |
|          |       | 北淡・垂水                                 | 096 |                                        |    | NHK総合                                 | 51       |              |          | 毎日放送                              | 53      |               |     | 朝日放送     | - 5/ |
|          |       | 三木                                    | 097 |                                        |    | NHK総合                                 | 44       |              |          | 毎日放送                              | 34      |               |     | 朝日放送     | 38   |
|          |       | 奈良                                    | 098 |                                        |    | NHK総合                                 | 2        |              |          | 毎日放送                              | 4       | 京都放送          | 34  | 朝日放送     | 6    |
| 奈        | 良     | 生駒                                    | 099 |                                        |    | NHK総合                                 | 2        |              |          | 毎日放送                              | 4       |               |     | 朝日放送     | 6    |
|          |       | 五條                                    | 100 |                                        |    | NHK総合                                 | 43       |              |          | 毎日放送                              | 33      |               |     | 朝日放送     | 35   |
|          |       | 和歌山                                   | 101 |                                        |    | NHK総合                                 | 32       |              |          | 毎日放送                              | 42      | テレビ和歌山        | 30  | 朝日放送     | 44   |
| 和副       | 阳山    | 海南・田辺                                 | 102 |                                        |    | NHK総合                                 | 50       |              |          | 毎日放送                              | 54      | テレビ和歌山        | 56  | 朝日放送     | 58   |
|          |       | 新官                                    | 102 |                                        |    |                                       | 1 44     |              |          | 毎日放送                              | 36      | テレビ和歌山        | 34  | 前口放送     | 1 20 |
|          |       | 前面                                    | 103 | ロナ海ニレルがしゃかど                            | 1  |                                       | 1        | NUUZWA       |          | 一                                 | 4       |               | -04 | 初口ルム     | , 00 |
| 山        | HΩ    | 局収                                    | 104 | ロ本海ノレビション放达                            |    |                                       | 1        |              | 3        |                                   | 4       |               | _   |          | -    |
| )mg      | 圦     | 木 子                                   | 105 |                                        |    |                                       | 1        | NHK総合        | 42       |                                   |         | NHK教育         | 5   |          | -    |
|          |       | 倉 吉                                   | 106 | 日本海テレビション放送                            |    |                                       |          | NHK総合        | 3        | NHK教育                             | 4       |               |     |          |      |
| 皀        | 桐     | 松江                                    | 107 | 日本海テレビジョン放送                            | 30 |                                       | 1        |              |          |                                   |         |               |     | NHK総合    | 6    |
| 111.0    | inv.  | 浜田                                    | 108 |                                        |    | NHK総合                                 | 2        | 日本海テレビジョン放送  | 54       | 1                                 |         | 山陰放送          | 5   |          | 1    |
|          |       | 岡山                                    | 109 |                                        |    |                                       |          | NHK教育        | З        |                                   |         | NHK総合         | 5   | テレビせとうち  | 23   |
| 岡        | 山     | 津山                                    | 110 |                                        |    | NHK総合                                 | 2        |              |          | テレビせとうち                           | 56      |               |     | 瀬戸内海放送   | 62   |
|          |       | 笠岡                                    | 111 |                                        |    | NHK総合                                 | 2        |              |          | NHK教育                             | 4       | テレビせとうち       | 19  | 山陽放送     | 6    |
|          |       | 広島                                    | 112 | テレビ新広島                                 | 31 |                                       | :        | NHK総合        | 3        | 中国放送                              | 4       |               |     |          |      |
|          |       | 福山                                    | 113 | テレビ新広島                                 | 54 |                                       |          | NHK教育        | 3        |                                   |         | NHK総合         | 5   |          |      |
| 広        | 島     |                                       | 114 | NHK 教育                                 | 1  |                                       |          | 広島ホームテレビ     | 24       |                                   |         | 広島テレビ抜送       | 5   |          |      |
|          |       |                                       | 115 |                                        | 1  |                                       |          | 広島木 ムテレビ     | 24       |                                   |         | 山島ノレビ放区       | 26  |          |      |
|          |       | 尾道                                    | 110 |                                        | 10 |                                       | <u> </u> | 広島ホームノレビ     | 24       |                                   |         | ノレヒ세ム局        | 20  |          |      |
|          |       |                                       | 110 | NHK教育                                  | 42 |                                       | 1        |              | 00       | . 1                               | 4       |               |     | 山口朝日放达   | 02   |
|          |       | 下関                                    | 117 | NHK教育                                  | 41 |                                       | 1        | IVQ儿州放达      | 23       | 山口瓜达                              | 4       | 1             |     | 山口朝日放达   | 21   |
| 山        |       | 宇部                                    | 118 | NHK教育                                  | 55 |                                       |          |              |          |                                   |         |               |     | 山口朝日放送   | 24   |
|          |       | 岩国                                    | 119 | NHK教育                                  | 1  |                                       | 1        |              |          |                                   |         |               |     | 山口朝日放送   | 28   |
|          |       | 防府                                    | 120 | NHK教育                                  | 1  |                                       |          |              |          |                                   |         |               |     | 山口朝日放送   | 28   |
| 徳        | 島     | 徳島                                    | 121 | 四国放送                                   | 1  |                                       | 1        | NHK総合        | 3        | 毎日放送                              | 4       |               |     | 朝日放送     | 6    |
| 盂        | ш     | 高松                                    | 122 |                                        |    |                                       | ;        | NHK教育        | 39       |                                   |         | NHK総合         | 37  | テレビせとうち  | 19   |
|          | 71    | 丸亀                                    | 123 |                                        |    |                                       | 1        | NHK教育        | 40       |                                   |         | NHK総合         | 44  | テレビせとうち  | 46   |
|          |       | 松山                                    | 124 |                                        |    | NHK教育                                 | 2        |              |          |                                   |         |               |     | NHK総合    | 6    |
|          | 1000  | 今治                                    | 125 |                                        |    | NHK教育                                 | 30       |              |          |                                   |         |               |     | NHK総合    | 32   |
| 燮        | 媛     | 新居浜                                   | 126 |                                        |    | NHK総合                                 | 2        |              |          | NHK教育                             | 4       |               |     | 南海放送     | 6    |
|          |       | 宇和島                                   | 127 | NHK教育                                  | 1  |                                       |          |              |          |                                   |         |               |     | NHK総合    | 6    |
|          |       | 高知                                    | 128 |                                        |    |                                       |          |              |          | NHK総合                             | 4       |               |     | NHK教育    | 6    |
| 高        | 知     |                                       | 120 |                                        | 1  |                                       | 1        | 宫知放送         | 2        |                                   | т       |               |     | テレビ京知    | 32   |
|          |       |                                       | 120 | 力,以由口药,关                               | 1  |                                       | 1        |              | 0        |                                   | 4       |               | 10  |          | 1 6  |
|          |       | 他回                                    | 130 | / レク11乳日似达                             |    |                                       | -        |              | 3        | ノール・ソー・C一世日放达                     | 4       | 「VGノレクリ1放达    | 19  |          |      |
|          |       | 1671/M                                | 131 |                                        |    | 几州朝日放送                                | 12       | 偏间放送         | 35       |                                   |         | 「VQ九州放送       | 23  | NHK総合    | 6    |
| 福        | [11]  | 人留米                                   | 132 | 几州朝日放送                                 | 57 |                                       |          | NHK総合        | 46       | <u> パール・ケー・ヒー毎日放送</u>             | 48      | IVU九州放送       | 14  | NHK教育    | 54   |
|          |       | 大牟田                                   | 133 | 九州朝日放送                                 | 58 |                                       |          | NHK総合        | 53       | アール・ケー・ビー毎日放送                     | 61      | TVQ九州放送       | 19  | NHK教育    | 50   |
|          |       | 行橋                                    | 134 |                                        |    | 九州朝日放送                                | 57       | 福岡放送         | 43       | <sup>!</sup>                      |         | TVQ九州放送       | 19  | NHK総合    | 49   |
| 1+-      | 20    | 佐賀                                    | 135 |                                        |    | NHK教育                                 | 40       | 福岡放送         | 52       | サガテレビ                             | 36      | TVQ九州放送       | 14  | 九州朝日放送   | 57   |
| 1/L      | Ę     | 伊万里                                   | 136 | NHK教育                                  | 44 |                                       |          | 福岡放送         | 52       | サガテレビ                             | 41      | TVQ九州放送       | 14  | 九州朝日放送   | 57   |
|          |       | 長崎                                    | 137 | NHK教育                                  | 1  |                                       |          | NHK総合        | 3        |                                   |         | 長崎放送          | 5   |          |      |
| 長        | 崎     | 佐世保                                   | 138 |                                        |    | NHK教育                                 | 2        |              | _        |                                   |         |               |     | 長崎文化放送   | 31   |
| ~        |       | 11日11日                                | 130 | NHK教育                                  | 45 |                                       | -        | NHK 総合       | 47       |                                   |         | 長崎放送          | 49  |          |      |
|          |       | m +<br>能 +                            | 140 | 11111111111111111111111111111111111111 |    | NUV#                                  | 0        | 前方が日         | 10       | 能大回ビニレン                           | 20      | 民间从人          |     | テレビギナ    | 24   |
| 熊        | 本     | 服件                                    | 140 | NULLYNA                                | 1  | INFIN代目                               | 2        | (R4) 制口 IX 达 | 10       |                                   | <u></u> |               |     |          | - 34 |
|          |       | 水俣                                    | 141 | INHK教育                                 |    |                                       |          | 熊本朝日放送       | 32       | NHK総合                             | 4       | 1 / 5 40 5 50 | -   | 熊本放送     | 6    |
|          |       | 大分                                    | 142 |                                        |    |                                       |          | NHK総合        | 3        |                                   |         | 大分放送          | 5   | 大分朝日放送   | : 24 |
| 大        | 分     | 中津                                    | 143 |                                        |    |                                       | 1        | NHK総合        | 48       |                                   |         | 大分放送          | 51  | 大分朝日放送   | 17   |
|          |       | 佐伯                                    | 144 | NHK教育                                  | 1  |                                       |          |              |          |                                   |         | テレビ大分         | 49  | 大分朝日放送   | 31   |
| rin .    | 山木    | 宮崎                                    | 145 |                                        |    |                                       |          | テレビ宮崎        | 35       |                                   |         |               |     |          |      |
| R        | 助     | 延 岡                                   | 146 |                                        |    | NHK教育                                 | 2        |              |          | NHK総合                             | 4       |               |     | 宮崎放送     | 6    |
|          |       | 鹿児島                                   | 147 | 南日本放送                                  | 1  |                                       | 1        | NHK総合        | 3        |                                   |         | NHK教育         | 5   |          |      |
| 鹿り       | 記島    | 鹿 屋                                   | 148 |                                        |    | NHK教育                                 | 2        |              |          | NHK総合                             | 4       |               |     | 南日本放送    | 6    |
|          |       | 阿久根                                   | 149 |                                        |    |                                       | -        |              |          | 鹿児島放送                             | 23      |               |     | 鹿児島テレビ放送 | 35   |
| 沖        | 縄     | 那覇                                    | 150 |                                        |    | NHK総合                                 | 2        |              |          |                                   |         |               |     | 琉球朝日放送   | 28   |
|          | -     |                                       |     |                                        |    | · · · · · · · · · · · · · · · · · · · |          |              |          | I                                 |         |               |     |          | ~    |

|                                                                                                    |                                                                                                    |                                                                                                    |                                                                                                    | プリセット番号と                                                                                                    | 放送局                                                                                                    | 名・受信チャンネ                                                                                                    | ル                                                                                                    |                                                                                                    |                                                                                                    |                                                                                                    |                                                                                                    |
|----------------------------------------------------------------------------------------------------|----------------------------------------------------------------------------------------------------|----------------------------------------------------------------------------------------------------|----------------------------------------------------------------------------------------------------|----------------------------------------------------------------------------------------------------|----------------------------------------------------------------------------------------------------|----------------------------------------------------------------------------------------------------|----------------------------------------------------------------------------------------------------|----------------------------------------------------------------------------------------------------|----------------------------------------------------------------------------------------------------|----------------------------------------------------------------------------------------------------|----------------------------------------------------------------------------------------------------|
| 7                                                                                                    |                                                                                                    | 8                                                                                                    |                                                                                                    | 9                                                                                                    |                                                                                                    | 10                                                                                                    |                                                                                                    | 11                                                                                                    |                                                                                                    | 12                                                                                                    |                                                                                                    |
| <b>#洋巴</b> 名                                                                                                    | 受信                                                                                                    | <b>力</b> 学已久                                                                                                    | 受信                                                                                                    | <b>#</b> `*PA                                                                                                    | 受信                                                                                                    | <b>#</b> )* <b>PA</b>                                                                                                    | 受信                                                                                                    | 切送巨々                                                                                                    | 受信                                                                                                    | <b>#洋巴</b> 农                                                                                                    | 受信                                                                                                    |
| <b></b>                                                                                                    | сн                                                                                                    | <u> </u>                                                                                                    | СН                                                                                                    | 瓜达向名                                                                                                    | СН                                                                                                    | 放达向名                                                                                                    | СН                                                                                                    | 瓜达向名                                                                                                    | СН                                                                                                    | 放达向名                                                                                                    | СН                                                                                                    |
| テレビ愛知                                                                                                    | 25                                                                                                    |                                                                                                    |                                                                                                    | NHK教育                                                                                                    | 9                                                                                                    | 岐阜テレビ                                                                                                    | : 37                                                                                                    | 名古屋テレビ放送                                                                                                    | 11                                                                                                    | 中京テレビ放送                                                                                                    | 35                                                                                                    |
| テレビ愛知                                                                                                    | 52                                                                                                    |                                                                                                    |                                                                                                    | NHK教育                                                                                                    | 50                                                                                                    | 岐阜テレビ                                                                                                    | 37                                                                                                    | 名古屋テレビ放送                                                                                                    | 60                                                                                                    | 中京テレビ放送                                                                                                    | 58                                                                                                    |
| テレビ愛知                                                                                                    | 49                                                                                                    |                                                                                                    |                                                                                                    | NHK教育                                                                                                    | 51                                                                                                    | 岐阜テレビ                                                                                                    | 37                                                                                                    | 名古屋テレビ放送                                                                                                    | 61                                                                                                    | 中京テレビ放送                                                                                                    | 59                                                                                                    |
| テレビ愛知                                                                                                    | 25                                                                                                    |                                                                                                    | _                                                                                                    | NHK教育                                                                                                    | 9                                                                                                    | 岐阜テレビ                                                                                                    | 37                                                                                                    | 名古屋テレビ放送                                                                                                    | 11                                                                                                    | 中京テレビ放送                                                                                                    | 35                                                                                                    |
| テレビ愛知                                                                                                    | 25                                                                                                    |                                                                                                    |                                                                                                    | NHK 教育                                                                                                    | 49                                                                                                    | 岐阜テレビ                                                                                                    | 37                                                                                                    | 名古屋テレビ放送                                                                                                    | 61                                                                                                    | 中京テレビ放送                                                                                                    | 47                                                                                                    |
| テレビ愛知                                                                                                    | 25                                                                                                    |                                                                                                    | 1                                                                                                    | NHK 教育                                                                                                    | 50                                                                                                    | 岐阜テレビ                                                                                                    | 37                                                                                                    | 名古屋テレビ放送                                                                                                    | 56                                                                                                    | 中京テレビ放送                                                                                                    | 54                                                                                                    |
| うわして反応                                                                                                    | 34                                                                                                    | 関西テレビ放送                                                                                                    | 40                                                                                                    | 7時わ湖放送                                                                                                    | 30                                                                                                    | 読売テレビ放送                                                                                                    | 1 12                                                                                                    | I I I E F F C I K B                                                                                                    |                                                                                                    | NHK 教育                                                                                                    | 46                                                                                                    |
| 7/10/00/02                                                                                                    |                                                                                                    | 関西テレビ放送                                                                                                    | 60                                                                                                    | びわ湖放送                                                                                                    | 56                                                                                                    | 読売テレビ放送                                                                                                    | 62                                                                                                    |                                                                                                    |                                                                                                    | NILLENS                                                                                                    | 50                                                                                                    |
| 古招切送                                                                                                    | 24                                                                                                    | 関西テレビ抜送                                                                                                    | 00                                                                                                    | 0 10 ABILLES                                                                                                    | 00                                                                                                    | 読売テレビ放送                                                                                                    | 10                                                                                                    |                                                                                                    |                                                                                                    | NULV                                                                                                    | 12                                                                                                    |
| 「おりな」と                                                                                                    | 60                                                                                                    | 関西テレビ加送                                                                                                    | 50                                                                                                    |                                                                                                    |                                                                                                    | 読売テレビ放送                                                                                                    | . 60                                                                                                    |                                                                                                    |                                                                                                    |                                                                                                    | 50                                                                                                    |
| 「「おお」と                                                                                                    | 56                                                                                                    | 関西テレビ加送                                                                                                    | 60                                                                                                    |                                                                                                    |                                                                                                    | 前方フレビ放送                                                                                                    | 60                                                                                                    |                                                                                                    | 1                                                                                                    |                                                                                                    | 50                                                                                                    |
| 示印放达                                                                                                    | 50                                                                                                    | 関西ニレビ抜業                                                                                                    | 50                                                                                                    |                                                                                                    |                                                                                                    | がパノレビ放送                                                                                                    | 61                                                                                                    |                                                                                                    |                                                                                                    |                                                                                                    | 40                                                                                                    |
| 二 二 二 二 二 二 二 二 二 二 二 二 二 二 二 二 二 二 二                                                                                                    | 0/                                                                                                    | 関西ニレビが光                                                                                                    | 09                                                                                                    |                                                                                                    |                                                                                                    | 記元ノレビ放送                                                                                                    | 10                                                                                                    |                                                                                                    |                                                                                                    |                                                                                                    | 49                                                                                                    |
| 示卻放达                                                                                                    | 34                                                                                                    | 関西テレビ加送                                                                                                    | 40                                                                                                    | サントレイジョン                                                                                                    | 26                                                                                                    | 就完テレビ放送                                                                                                    |                                                                                                    |                                                                                                    |                                                                                                    |                                                                                                    | 12                                                                                                    |
|                                                                                                    |                                                                                                    |                                                                                                    | 43                                                                                                    | サフテレビション                                                                                                    | 30                                                                                                    | 売売テレビ 放送                                                                                                    | 4/                                                                                                    |                                                                                                    |                                                                                                    | NHN X月                                                                                                    | 40                                                                                                    |
|                                                                                                    | 1<br>1                                                                                                    | 関西テレビ放送                                                                                                    | 60                                                                                                    | サンテレビション                                                                                                    | 56                                                                                                    |                                                                                                    | 62                                                                                                    |                                                                                                    |                                                                                                    | NHK 教育                                                                                                    | 1 52                                                                                                    |
|                                                                                                    |                                                                                                    | 関四テレビ放送                                                                                                    | 59                                                                                                    | サンテレビション                                                                                                    | 55                                                                                                    |                                                                                                    | 61                                                                                                    |                                                                                                    |                                                                                                    | NHK教育                                                                                                    | 49                                                                                                    |
|                                                                                                    |                                                                                                    | 関四テレビ放送                                                                                                    | 39                                                                                                    | サンテレビション                                                                                                    | 33                                                                                                    | 読売テレビ放达                                                                                                    | 41                                                                                                    |                                                                                                    |                                                                                                    | NHK教育                                                                                                    | 31                                                                                                    |
|                                                                                                    |                                                                                                    | 関四テレビ放达                                                                                                    | 58                                                                                                    | サンテレビション                                                                                                    | 62                                                                                                    | 読売テレビ放送                                                                                                    | 60                                                                                                    |                                                                                                    |                                                                                                    | NHK教育                                                                                                    | 50                                                                                                    |
|                                                                                                    |                                                                                                    | 関西テレビ放送                                                                                                    | 42                                                                                                    | サンテレビション                                                                                                    | 34                                                                                                    | 読売テレビ放送                                                                                                    | : 48                                                                                                    |                                                                                                    |                                                                                                    | NHK教育                                                                                                    | 46                                                                                                    |
|                                                                                                    |                                                                                                    | 関西テレビ放送                                                                                                    | 59                                                                                                    | サンテレビジョン                                                                                                    | 55                                                                                                    | <ul> <li>読売テレビ放送</li> </ul>                                                                                                    | 61                                                                                                    |                                                                                                    |                                                                                                    | NHK教育                                                                                                    | 49                                                                                                    |
|                                                                                                    | 1                                                                                                    | 関西テレビ放送                                                                                                    | 40                                                                                                    | サンテレビジョン                                                                                                    | 36                                                                                                    | <ul> <li>読売テレビ放送</li> </ul>                                                                                                    | 42                                                                                                    |                                                                                                    |                                                                                                    | NHK教育                                                                                                    | 46                                                                                                    |
|                                                                                                    |                                                                                                    | 関西テレビ放送                                                                                                    | 8                                                                                                    |                                                                                                    |                                                                                                    | 読売テレビ放送                                                                                                    | 10                                                                                                    |                                                                                                    | 55                                                                                                    | NHK教育                                                                                                    | 12                                                                                                    |
|                                                                                                    |                                                                                                    | 関西テレビ放送                                                                                                    | 8                                                                                                    |                                                                                                    |                                                                                                    | 読売テレビ放送                                                                                                    | 10                                                                                                    | 奈良テレビ放送                                                                                                    | 26                                                                                                    | NHK教育                                                                                                    | 22                                                                                                    |
|                                                                                                    |                                                                                                    | 関西テレビ放送                                                                                                    | 37                                                                                                    |                                                                                                    |                                                                                                    | 読売テレビ放送                                                                                                    | 39                                                                                                    | 奈良テレビ放送                                                                                                    | 41                                                                                                    | NHK教育                                                                                                    | 45                                                                                                    |
|                                                                                                    | 1                                                                                                    | 関西テレビ放送                                                                                                    | 46                                                                                                    |                                                                                                    |                                                                                                    | 読売テレビ放送                                                                                                    | 48                                                                                                    |                                                                                                    |                                                                                                    | NHK教育                                                                                                    | 25                                                                                                    |
|                                                                                                    |                                                                                                    | 関西テレビ放送                                                                                                    | 60                                                                                                    |                                                                                                    |                                                                                                    | 読売テレビ放送                                                                                                    | 62                                                                                                    |                                                                                                    |                                                                                                    | NHK教育                                                                                                    | 52                                                                                                    |
|                                                                                                    |                                                                                                    | 関西テレビ放送                                                                                                    | 40                                                                                                    |                                                                                                    |                                                                                                    | 読売テレビ放送                                                                                                    | 42                                                                                                    |                                                                                                    |                                                                                                    | NHK教育                                                                                                    | 46                                                                                                    |
|                                                                                                    |                                                                                                    |                                                                                                    |                                                                                                    |                                                                                                    |                                                                                                    | 山陰放送                                                                                                    | 22                                                                                                    |                                                                                                    |                                                                                                    | 山陰中央テレビジョン放送                                                                                                    | 24                                                                                                    |
|                                                                                                    |                                                                                                    | 日本海テレビジョン放送                                                                                                    | 8                                                                                                    |                                                                                                    |                                                                                                    | 山陰放送                                                                                                    | 10                                                                                                    |                                                                                                    |                                                                                                    | 山陰中央テレビジョン放送                                                                                                    | 34                                                                                                    |
|                                                                                                    |                                                                                                    | 山陰中央テレビジョン放送                                                                                                    | 58                                                                                                    |                                                                                                    |                                                                                                    | 山陰放送                                                                                                    | 56                                                                                                    |                                                                                                    |                                                                                                    |                                                                                                    |                                                                                                    |
|                                                                                                    |                                                                                                    | 山陰中央テレビジョン放送                                                                                                    | 34                                                                                                    |                                                                                                    |                                                                                                    | 山陰放送                                                                                                    | 10                                                                                                    |                                                                                                    |                                                                                                    | NHK教育                                                                                                    | 12                                                                                                    |
|                                                                                                    | 1                                                                                                    | 山陰中央テレビジョン放送                                                                                                    | 58                                                                                                    | NHK教育                                                                                                    | 9                                                                                                    |                                                                                                    | 1                                                                                                    |                                                                                                    |                                                                                                    |                                                                                                    | 1                                                                                                    |
| 瀬戸内海放送                                                                                                    | 25                                                                                                    |                                                                                                    |                                                                                                    | 西日本放送                                                                                                    | 9                                                                                                    |                                                                                                    | 1                                                                                                    | 山陽放送                                                                                                    | 11                                                                                                    | 岡山放送                                                                                                    | 35                                                                                                    |
| 山陽放送                                                                                                    | 7                                                                                                    |                                                                                                    |                                                                                                    | 西日本放送                                                                                                    | 58                                                                                                    |                                                                                                    |                                                                                                    | 岡山放送                                                                                                    | 60                                                                                                    | NHK教育                                                                                                    | 12                                                                                                    |
|                                                                                                    |                                                                                                    |                                                                                                    |                                                                                                    | 西日本放送                                                                                                    | 17                                                                                                    | 瀬戸内海放送                                                                                                    | 21                                                                                                    | 岡山放送                                                                                                    | 60                                                                                                    |                                                                                                    |                                                                                                    |
| NHK教育                                                                                                    | 7                                                                                                    |                                                                                                    |                                                                                                    | 広島ホームテレビ                                                                                                    | 35                                                                                                    |                                                                                                    |                                                                                                    |                                                                                                    |                                                                                                    | 広島テレビ放送                                                                                                    | 12                                                                                                    |
| 中国放送                                                                                                    | 7                                                                                                    |                                                                                                    |                                                                                                    | 広島ホームテレビ                                                                                                    | 57                                                                                                    |                                                                                                    | 1                                                                                                    | 広島テレビ放送                                                                                                    | 11                                                                                                    |                                                                                                    | 1                                                                                                    |
| テレビ新広島                                                                                                    | 26                                                                                                    |                                                                                                    |                                                                                                    | 中国放送                                                                                                    | 9                                                                                                    |                                                                                                    | 1                                                                                                    | NHK総合                                                                                                    | 11                                                                                                    |                                                                                                    | 1                                                                                                    |
| NHK教育                                                                                                    | 7                                                                                                    |                                                                                                    |                                                                                                    |                                                                                                    | -                                                                                                    |                                                                                                    |                                                                                                    |                                                                                                    |                                                                                                    |                                                                                                    |                                                                                                    |
|                                                                                                    | . /                                                                                                    |                                                                                                    |                                                                                                    |                                                                                                    |                                                                                                    | 中国放送                                                                                                    | ! 10                                                                                                    |                                                                                                    |                                                                                                    | 広島テレビ放送                                                                                                    | 12                                                                                                    |
| テレビ山口                                                                                                    | 49                                                                                                    |                                                                                                    |                                                                                                    | NHK総合                                                                                                    | 44                                                                                                    | 中国放送                                                                                                    | 10                                                                                                    | 山口放送                                                                                                    | 61                                                                                                    | 広島テレビ放送                                                                                                    | 12                                                                                                    |
| テレビ山口<br>テレビ山口                                                                                                    | 49                                                                                                    |                                                                                                    |                                                                                                    | NHK総合<br>NHK総合                                                                                                    | 44<br>39                                                                                                    | <ul> <li>中国放送</li> <li>テレビ西日本</li> </ul>                                                                                                    | 10                                                                                                    | 山口放送                                                                                                    | 61                                                                                                    | 広島テレビ放送<br>福岡放送                                                                                                    | 12                                                                                                    |
| テレビ山口<br>テレビ山口<br>テレビ山口                                                                                                    | 49<br>33<br>44                                                                                                    |                                                                                                    |                                                                                                    | NHK総合<br>NHK総合<br>NHK総合                                                                                                    | 44<br>39<br>58                                                                                                    | <ul> <li>中国放送</li> <li>テレビ西日本</li> <li>テレビ西日本</li> </ul>                                                                                     | 10                                                                                                    | 山口放送                                                                                                    | 61                                                                                                    | 広島テレビ放送           福岡放送                                                                                                    | 35                                                                                                    |
| テレビ山口<br>テレビ山口<br>テレビ山口<br>テレビ山口                                                                                                    | 49<br>33<br>44<br>22                                                                                                    |                                                                                                    |                                                                                                    | NHK総合<br>NHK総合<br>NHK総合<br>NHK総合                                                                                                    | 44<br>39<br>58<br>9                                                                                                    | <ul> <li>中国放送</li> <li>テレビ西日本</li> <li>テレビ西日本</li> </ul>                                                                                     | 10<br>10<br>10                                                                                                    | 山口放送<br>山口放送<br>山口放送                                                                                                    | 61<br>61<br>11                                                                                                    | 広島テレビ放送<br>福岡放送                                                                                                    | 35                                                                                                    |
| テレビ山口<br>テレビ山口<br>テレビ山口<br>テレビ山口<br>テレビ山口                                                                                                    | 49<br>33<br>44<br>22<br>62                                                                                                    |                                                                                                    |                                                                                                    | NHK総合<br>NHK総合<br>NHK総合<br>NHK総合<br>NHK総合                                                                                                    | 44<br>39<br>58<br>9                                                                                                    | 中国放送<br>テレビ西日本<br>テレビ西日本                                                                                                    | 10<br>10<br>10                                                                                                    | 山口放送<br>山口放送<br>山口放送<br>山口放送                                                                                                    | 61<br>61<br>11                                                                                                    | 広島テレビ放送<br>福岡放送                                                                                                    | 35                                                                                                    |
| テレビ山口<br>テレビ山口<br>テレビ山口<br>テレビ山口<br>テレビ山口                                                                                                    | 49<br>33<br>44<br>22<br>62                                                                                                    | 関西テレビ放送                                                                                                    | 8                                                                                                    | NHK総合<br>NHK総合<br>NHK総合<br>NHK総合<br>NHK総合                                                                                                    | 44<br>39<br>58<br>9<br>9                                                                                                    | <ul> <li>中国放送</li> <li>テレビ西日本</li> <li>テレビ西日本</li> <li>読売テレビ放送</li> </ul>                                                                    | 10<br>10<br>10                                                                                                    | 山口放送<br>山口放送<br>山口放送<br>山口放送                                                                                                    | 61<br>61<br>11<br>11                                                                                                    | 広島テレビ放送<br>福岡放送<br>NHK教育                                                                                                    | 35                                                                                                    |
| テレビ山口<br>テレビ山口<br>テレビ山口<br>テレビ山口<br>テレビ山口<br>通戸内海放送                                                                                                    | 49<br>33<br>44<br>22<br>62<br>33                                                                                                    | 関西テレビ放送                                                                                                    | 8                                                                                                    | NHK総合<br>NHK総合<br>NHK総合<br>NHK総合<br>NHK総合<br>西日本放送                                                                                                    | 44<br>39<br>58<br>9<br>9                                                                                                    | <ul> <li>中国放送</li> <li>テレビ西日本</li> <li>テレビ西日本</li> <li>読売テレビ放送</li> </ul>                                                                    | 10<br>10<br>10                                                                                                    | 山口放送<br>山口放送<br>山口放送<br>山口放送<br>山口放送                                                                                                | 61<br>61<br>11<br>11                                                                                                    | 広島テレビ放送<br>福岡放送<br>NHK教育<br>岡山放送                                                                                                    | 12<br>35<br>38<br>31                                                                                                    |
| テレビ山口<br>テレビ山口<br>テレビ山口<br>テレビ山口<br>テレビ山口<br>瀬戸内海放送<br>瀬戸内海放送                                                                                                    | 49<br>33<br>44<br>22<br>62<br>33<br>42                                                                                                    | 関西テレビ放送                                                                                                    | 8                                                                                                    | NHK総合<br>NHK総合<br>NHK総合<br>NHK総合<br>NHK総合<br>西日本放送<br>西日本放送                                                                                                    | 44<br>39<br>58<br>9<br>9<br>41<br>50                                                                                                    | <ul> <li>中国放送</li> <li>テレビ西日本</li> <li>テレビ西日本</li> <li>読売テレビ放送</li> </ul>                                                                    | 10<br>10<br>10<br>10                                                                                                    | 山口放送<br>山口放送<br>山口放送<br>山口放送<br>山陽放送<br>山陽放送                                                                                        | 61<br>61<br>11<br>11<br>29<br>48                                                                                           | 広島テレビ放送<br>福岡放送<br>NHK教育<br>岡山放送<br>岡山放送                                                                                             | 12<br>35<br>38<br>31<br>52                                                                                                    |
| <ul> <li>テレビ山口</li> <li>テレビ山口</li> <li>テレビ山口</li> <li>テレビ山口</li> <li>テレビ山口</li> <li>ブレビ山口</li> <li>瀬戸内海放送</li> <li>瀬戸内海放送</li> </ul>                                                 | ,<br>49<br>33<br>44<br>22<br>62<br>33<br>33<br>42                                                                                                    | 関西テレビ放送                                                                                                    | 8                                                                                                    | NHK総合<br>NHK総合<br>NHK総合<br>NHK総合<br>NHK総合<br>西日本放送<br>西日本放送<br>愛媛朝日テレビ                                                                                                    | 44<br>39<br>58<br>9<br>9<br>41<br>50<br>25                                                                                                 | 中国放送<br>テレビ西日本<br>テレビ西日本<br>読売テレビ放送<br>南海放送                                                                                                  | 10<br>10<br>10<br>10                                                                                                    | 山口放送<br>山口放送<br>山口放送<br>山口放送<br>山間放送<br>山陽放送<br>広島ホーハテレビ                                                                            | 61<br>61<br>11<br>11<br>29<br>48<br>35                                                                                     | 広島テレビ放送<br>福岡放送<br>NHK教育<br>岡山放送<br>岡山放送<br>愛媛的送                                                                                     | 12<br>35<br>38<br>31<br>52<br>37                                                                                                    |
| <ul> <li>テレビ山口</li> <li>テレビ山口</li> <li>テレビ山口</li> <li>テレビ山口</li> <li>テレビ山口</li> <li>ブレビ山口</li> <li>瀬戸内海放送</li> <li>瀬戸内海放送</li> </ul>                                                 | 49<br>33<br>44<br>22<br>62<br>33<br>42                                                                                                    | 関西テレビ放送<br>あいテレビ                                                                                                    | 8 29 27                                                                                                    | NHK総合<br>NHK総合<br>NHK総合<br>NHK総合<br>NHK総合<br>西日本放送<br>愛媛朝日テレビ<br>愛媛朝日テレビ                                                                                                    | 44<br>39<br>58<br>9<br>9<br>41<br>50<br>25<br>17                                                                                           | 中国放送<br>テレビ西日本<br>テレビ西日本<br>読売テレビ放送<br>南海放送<br>南海放送                                                                                          | 10<br>10<br>10<br>10<br>10<br>10<br>34                                                                                                    | 山口放送<br>山口放送<br>山口放送<br>山口放送<br>山陽放送<br>広島ホームテレビ                                                                                    | 61<br>61<br>11<br>11<br>29<br>48<br>35                                                                                     | 広島テレビ放送<br>福岡放送<br>NHK教育<br>岡山放送<br>愛媛放送<br>愛媛放送<br>愛媛報送                                                                             | 12<br>35<br>38<br>31<br>52<br>37<br>36                                                                                                    |
| <ul> <li>テレビ山口</li> <li>テレビ山口</li> <li>テレビ山口</li> <li>テレビ山口</li> <li>テレビ山口</li> <li>瀬戸内海放送</li> <li>瀬戸内海放送</li> <li>夢媛朝日テレビ</li> </ul>                                               | 49<br>33<br>44<br>22<br>62<br>33<br>42<br>42                                                                                                    | 関西テレビ放送<br>あいテレビ<br>あいテレビ<br>あいテレビ                                                                                                    | 8<br>29<br>27<br>27                                                                                                    | NHK総合<br>NHK総合<br>NHK総合<br>NHK総合<br>NHK総合<br>西日本放送<br>西日本放送<br>愛媛朝日テレビ<br>愛媛朝日テレビ<br>愛媛朝日テレビ                                                                                                    | 44<br>39<br>58<br>9<br>9<br>41<br>50<br>25<br>17                                                                                           | 中国放送<br>テレビ西日本<br>テレビ西日本<br>読売テレビ放送<br>南海放送<br>南海放送                                                                                          | 10<br>10<br>10<br>10<br>10<br>10<br>34                                                                                                    | 山口放送<br>山口放送<br>山口放送<br>山田放送<br>山陽放送<br>山陽放送<br>広島ホームテレビ                                                                            | 61<br>61<br>11<br>11<br>29<br>48<br>35                                                                                     | 広島テレビ放送<br>福岡放送<br>NHK教育<br>岡山放送<br>岡山放送<br>愛媛放送<br>愛媛放送<br>愛媛旅送                                                                     | 12<br>35<br>38<br>31<br>52<br>37<br>36<br>36                                                                                                    |
| <ul> <li>テレビ山口</li> <li>テレビ山口</li> <li>テレビ山口</li> <li>テレビ山口</li> <li>デレビ山口</li> <li>瀬戸内海放送</li> <li>瀬戸内海放送</li> <li>愛媛朝日テレビ</li> </ul>                                               | 49<br>33<br>44<br>22<br>62<br>33<br>42<br>42<br>14                                                                                                    | 関西テレビ放送<br>あいテレビ<br>あいテレビ<br>あいテレビ<br>あいテレビ                                                                                                    | 8<br>29<br>27<br>27<br>25                                                                                                    | NHK総合<br>NHK総合<br>NHK総合<br>NHK総合<br>NHK総合<br>四日本放送<br>愛媛朝日テレビ<br>愛媛朝日テレビ<br>愛媛朝日テレビ<br>愛媛朝日テレビ                                                                                                    | 44<br>39<br>58<br>9<br>9<br>41<br>50<br>25<br>17                                                                                           | 中国放送<br>テレビ西日本<br>テレビ西日本                                                                                                    | 10<br>10<br>10<br>10<br>10<br>34                                                                                                    | 山口放送<br>山口放送<br>山口放送<br>山口放送<br>山陽放送<br>山陽放送<br>広島ホームテレビ                                                                            | 61<br>61<br>11<br>11<br>29<br>48<br>35                                                                                     | 広島テレビ放送<br>福岡放送<br>NHK教育<br>岡山放送<br>岡山放送<br>愛媛放送<br>愛媛放送<br>愛媛放送<br>愛媛放送                                                             | 12<br>35<br>38<br>31<br>52<br>37<br>36<br>36<br>36<br>27                                                                                                    |
| <ul> <li>テレビ山口</li> <li>テレビ山口</li> <li>テレビ山口</li> <li>テレビ山口</li> <li>テレビ山口</li> <li>ブレビ山口</li> <li>瀬戸内海放送</li> <li>瀬戸内海放送</li> <li>愛媛朝日テレビ</li> </ul>                                | 49<br>33<br>44<br>22<br>62<br>33<br>42<br>42<br>14                                                                                                    | 関西テレビ放送<br>あいテレビ<br>あいテレビ<br>あいテレビ<br>あいテレビ<br>高知的?                                                                                                    | 8<br>29<br>27<br>27<br>25<br>8                                                                                                 | <ul> <li>NHK総合</li> <li>NHK総合</li> <li>NHK総合</li> <li>NHK総合</li> <li>NHK総合</li> <li>西日本放送</li> <li>西日本放送</li> <li>愛媛朝日テレビ</li> <li>愛媛朝日テレビ</li> <li>愛媛朝日テレビ</li> </ul>                                                                                                    | 44<br>39<br>58<br>9<br>9<br>41<br>50<br>25<br>17<br>17                                                                                     | 中国放送<br>テレビ西日本<br>テレビ西日本<br>読売テレビ放送<br>南海放送<br>南海放送<br>南海放送<br>テレビ高知                                                                         | 10<br>10<br>10<br>10<br>10<br>34<br>10<br>38                                                                                                    | 山口放送<br>山口放送<br>山口放送<br>山口放送<br>山陽放送<br>山陽放送<br>広島ホームテレビ                                                                            | 61<br>61<br>11<br>11<br>29<br>48<br>35                                                                                     | 広島テレビ放送<br>福岡放送<br>NHK教育<br>岡山放送<br>電気放送<br>愛媛放送<br>愛媛放送<br>夏媛放送<br>高知たらさらテレビ                                                        | 12<br>35<br>38<br>31<br>52<br>37<br>36<br>36<br>27<br>40                                                                                                    |
| <ul> <li>テレビ山口</li> <li>テレビ山口</li> <li>テレビ山口</li> <li>テレビ山口</li> <li>テレビ山口</li> <li>ブレビ山口</li> <li>ブレビ山口</li> <li>瀬戸内海放送</li> <li>瀬戸内海放送</li> <li>双切内海放送</li> </ul>                  | 49<br>33<br>44<br>22<br>62<br>33<br>42<br>42<br>14                                                                                                    | 関西テレビ放送<br>あいテレビ<br>あいテレビ<br>あいテレビ<br>あいテレビ<br>あいテレビ<br>高知放送<br>高知なんざんテレビ                                                                                                    | 8<br>29<br>27<br>27<br>25<br>8                                                                                                 | <ul> <li>NHK総合</li> <li>NHK総合</li> <li>NHK総合</li> <li>NHK総合</li> <li>NHK総合</li> <li>四日本放送</li> <li>西日本放送</li> <li>西日本放送</li> <li>愛媛朝日テレビ</li> <li>愛媛朝日テレビ</li> <li>愛媛朝日テレビ</li> </ul>                                                                                                    | 44<br>39<br>58<br>9<br>9<br>41<br>50<br>25<br>17<br>16                                                                                     | 中国放送<br>テレビ西日本<br>テレビ西日本<br>読売テレビ放送<br>南海放送<br>南海放送<br>テレビ高知                                                                                 | 10<br>10<br>10<br>10<br>10<br>34<br>10<br>38                                                                                                    | 山口放送<br>山口放送<br>山口放送<br>山間放送<br>山陽放送<br>広島ホームテレビ                                                                                    | 61<br>61<br>11<br>11<br>29<br>48<br>35                                                                                     | 広島テレビ放送<br>福岡放送<br>NHK教育<br>岡山放送<br>岡山放送<br>愛媛放送<br>愛媛放送<br>愛媛放送<br>夏媛放送                                                             | 12<br>35<br>38<br>31<br>52<br>37<br>36<br>36<br>27<br>40                                                                                                    |
| テレビ山口<br>テレビ山口<br>テレビ山口<br>テレビ山口<br>テレビ山口<br>アレビ山口<br>愛媛朝日テレビ                                                                                                    | 49<br>33<br>44<br>22<br>62<br>33<br>42<br>14                                                                                                    | 関西テレビ放送<br>あいテレビ<br>あいテレビ<br>あいテレビ<br>あいテレビ<br>高知放送<br>高知なんテレビ                                                                                                    | 8<br>29<br>27<br>27<br>25<br>8<br>14                                                                                           | NHK総合<br>NHK総合<br>NHK総合<br>NHK総合<br>NHK総合<br>西日本放送<br>愛媛朝日テレビ<br>愛媛朝日テレビ<br>愛媛朝日テレビ                                                                                                    | 44<br>39<br>58<br>9<br>9<br>41<br>50<br>25<br>17<br>16                                                                                     | 中国放送<br>テレビ西日本<br>テレビ西日本<br>読売テレビ放送<br>南海放送<br>南海放送<br>テレビ高知                                                                                 | 10<br>10<br>10<br>10<br>10<br>34<br>10<br>38                                                                                                    | 山口放送<br>山口放送<br>山口放送<br>山陽放送<br>山陽放送<br>山陽放送<br>広島ホームテレビ                                                                            | 61<br>61<br>11<br>11<br>29<br>48<br>35<br>35                                                                               | 広島テレビ放送<br>福岡放送<br>NHK教育<br>岡山放送<br>岡山放送<br>愛媛放送<br>愛媛放送<br>愛媛放送<br>夏媛放送<br>夏媛放送<br>夏媛放送                                             | 12<br>35<br>38<br>31<br>52<br>37<br>36<br>36<br>27<br>40<br>37                                                                                                    |
| <ul> <li>テレビ山口</li> <li>テレビ山口</li> <li>テレビ山口</li> <li>テレビ山口</li> <li>デレビ山口</li> <li>瀬戸内海放送</li> <li>瀬戸内海放送</li> <li>愛媛朝日テレビ</li> </ul>                                               | 49<br>33<br>44<br>22<br>62<br>33<br>42<br>14                                                                                                    | 関西テレビ放送<br>あいテレビ<br>あいテレビ<br>あいテレビ<br>高知放送<br>高知さんさんテレビ<br>7-11- ケー・ビー <sup>毎日時半</sup>                                                                                                    | 8<br>29<br>27<br>27<br>25<br>8<br>14                                                                                           | NHK総合<br>NHK総合<br>NHK総合<br>NHK総合<br>NHK総合<br>西日本放送<br>愛媛朝日テレビ<br>愛媛朝日テレビ<br>愛媛朝日テレビ                                                                                                    | 44<br>39<br>58<br>9<br>9<br>41<br>50<br>25<br>17<br>16                                                                                     | 中国放送<br>テレビ西日本<br>テレビ西日本<br>読売テレビ放送<br>南海放送<br>南海放送<br>テレビ高知                                                                                 | 10<br>10<br>10<br>10<br>10<br>34<br>10<br>38                                                                                                    | 山口放送<br>山口放送<br>山口放送<br>山岡放送<br>山陽放送<br>広島ホームテレビ<br>NHK教育                                                                           | 61<br>61<br>11<br>11<br>29<br>48<br>35<br>35                                                                               | 広島テレビ放送<br>福岡放送<br>NHK教育<br>岡山放送<br>愛媛放送<br>愛媛放送<br>愛媛放送<br>夏媛放送<br>高知さんさんテレビ<br>福岡放送<br>NHK教育                                       | 12<br>35<br>38<br>31<br>52<br>37<br>36<br>36<br>27<br>40<br>37<br>40                                                                                                    |
| <ul> <li>テレビ山口</li> <li>テレビ山口</li> <li>テレビ山口</li> <li>テレビ山口</li> <li>デレビ山口</li> <li>瀬戸内海放送</li> <li>瀬戸内海放送</li> <li>慶媛朝日テレビ</li> </ul>                                               | 43<br>33<br>44<br>22<br>62<br>33<br>42<br>14<br>14                                                                                                    | 関西テレビ放送<br>あいテレビ<br>あいテレビ<br>あいテレビ<br>高知放送<br>高知たんごんテレビ<br>アール・ケー・ビー知成                                                                                                    | 8<br>29<br>27<br>27<br>25<br>8<br>14<br>8                                                                                      | NHK総合<br>NHK総合<br>NHK総合<br>NHK総合<br>四日本放送<br>西日本放送<br>愛媛朝日テレビ<br>愛媛朝日テレビ<br>愛媛朝日テレビ<br>愛媛朝日テレビ                                                                                                    | 44<br>39<br>58<br>9<br>9<br>41<br>50<br>25<br>17<br>16<br>16<br>9<br>9                                                                     | 中国放送<br>テレビ西日本<br>テレビ西日本<br>読売テレビ放送<br>南海放送<br>南海放送<br>南海放送<br>テレビ高知<br>テレビ西日本                                                               | 10<br>10<br>10<br>10<br>10<br>34<br>10<br>38<br>                                                                                                    | 山口放送<br>山口放送<br>山口放送<br>山口放送<br>山陽放送<br>山陽放送<br>広島ホームテレビ<br>NHK教育                                                                   | 61<br>61<br>11<br>11<br>29<br>48<br>35<br>7<br>7<br>11                                                                     | 広島テレビ放送<br>福岡放送<br>NHK教育<br>岡山放送<br>岡山放送<br>愛媛放送<br>愛媛放送<br>愛媛放送<br>夏媛放送<br>夏媛放送<br>夏媛放送<br>夏媛放送<br>夏媛放送<br>夏媛放送<br>夏媛放送<br>夏        | 12<br>35<br>38<br>31<br>52<br>37<br>36<br>36<br>27<br>40<br>37<br>12<br>52                                                                                                    |
| テレビ山口<br>テレビ山口<br>テレビ山口<br>テレビ山口<br>テレビ山口<br>愛媛朝日テレビ                                                                                                    | 49<br>33<br>44<br>22<br>62<br>33<br>42<br>14<br>14                                                                                                    | 関西テレビ放送<br>あいテレビ<br>あいテレビ<br>あいテレビ<br>高知か送<br>高知なんさんテレビ<br>アール・ケー・ビー=====0<br>の                                                                                                    | 8<br>29<br>27<br>27<br>25<br>8<br>14<br>8                                                                                      | <ul> <li>NHK総合</li> <li>NHK総合</li> <li>NHK総合</li> <li>NHK総合</li> <li>DHK総合</li> <li>西日本放送</li> <li>西日本放送</li> <li>愛媛朝日テレビ</li> <li>愛媛朝日テレビ</li> <li>愛媛朝日テレビ</li> <li>愛媛朝日テレビ</li> <li>デレビ西日本</li> <li>テレビ西日本</li> <li>テレビ西日本</li> </ul>                                                                                                    | 44<br>39<br>58<br>9<br>9<br>41<br>50<br>25<br>17<br>16<br>16<br>9<br>9                                                                     | 中国放送<br>テレビ西日本<br>テレビ西日本<br>読売テレビ放送<br>南海放送<br>南海放送<br>テレビ高知<br>テレビ西日本                                                                       | 10<br>10<br>10<br>10<br>10<br>34<br>10<br>38<br>                                                                                                    | 山口放送<br>山口放送<br>山口放送<br>山陽放送<br>山陽放送<br>広島ホームテレビ                                                                                    | 61<br>61<br>11<br>29<br>48<br>35                                                                                           | 広島テレビ放送<br>福岡放送<br>NHK教育<br>岡山放送<br>岡山放送<br>愛媛放送<br>愛媛放送<br>愛媛放送<br>夏媛放送<br>夏媛放送<br>夏媛放送<br>夏媛放送<br>夏媛放送<br>夏媛放送<br>夏媛放送<br>夏        | 12<br>35<br>38<br>31<br>52<br>37<br>36<br>36<br>36<br>27<br>40<br>40<br>37<br>12<br>52<br>43                                                                                                    |
| <ul> <li>テレビ山口</li> <li>テレビ山口</li> <li>テレビ山口</li> <li>テレビ山口</li> <li>テレビ山口</li> <li>ブレビ山口</li> <li>瀬戸内海放送</li> <li>瀬戸内海放送</li> <li>愛媛朝日テレビ</li> </ul>                                | 49<br>33<br>44<br>22<br>62<br>33<br>42<br>14                                                                                                    | 関西テレビ放送<br>あいテレビ<br>あいテレビ<br>あいテレビ<br>高知放送<br>高知さんさんテレビ<br>アール・ケー・ビー 毎日放送<br>アール・ケー・ビー 毎日放送                                                                                                    | 8<br>29<br>27<br>27<br>27<br>8<br>14<br>8<br>8<br>8                                                                            | NHK総合           NHK総合           NHK総合           NHK総合           西日本放送           西日本放送           愛媛朝日テレビ           愛媛朝日テレビ           愛媛朝日テレビ           テレビ西日本           テレビ西日本           テレビ西日本           テレビ西日本                                                                                                    | 44<br>39<br>58<br>9<br>9<br>41<br>50<br>25<br>17<br>16<br>16<br>9<br>9<br>9                                                                | 中国放送<br>テレビ西日本<br>テレビ西日本<br>藤売テレビ放送<br>南海放送<br>南海放送<br>市海放送<br>テレビ高知<br>テレビ西日本                                                               | 10<br>10<br>10<br>10<br>                                                                                                    | 山口放送<br>山口放送<br>山口放送<br>山陽放送<br>山陽放送<br>広島ホームテレビ<br>NHK教育                                                                           | 61<br>61<br>11<br>11<br>29<br>48<br>35<br>35<br>                                                                           | 広島テレビ放送<br>福岡放送<br>NHK教育<br>岡山放送<br>愛媛放送<br>愛媛放送<br>愛媛放送<br>夏媛放送<br>夏媛放送<br>夏媛放送<br>夏媛放送<br>夏媛放送<br>夏媛放送<br>夏媛放送<br>夏                | 12<br>35<br>38<br>31<br>52<br>37<br>36<br>36<br>27<br>40<br>37<br>12<br>52<br>37<br>40<br>40<br>40<br>40<br>40                                                                                                    |
| <ul> <li>テレビ山口</li> <li>テレビ山口</li> <li>テレビ山口</li> <li>テレビ山口</li> <li>アレビ山口</li> <li>瀬戸内海放送</li> <li>瀬戸内海放送</li> <li>愛媛朝日テレビ</li> </ul>                                               | 49<br>49<br>33<br>44<br>22<br>62<br>33<br>42<br>42<br>14                                                                                                    | 関西テレビ放送<br>あいテレビ<br>あいテレビ<br>あいテレビ<br>高知放送<br>高知さんさんテレビ<br>アール・ケー・ビー毎日放送<br>アール・ケー・ビー毎日放送                                                                                                    | 8<br>29<br>27<br>27<br>25<br>8<br>14<br>8<br>8<br>14                                                                           | <ul> <li>NHK総合</li> <li>NHK総合</li> <li>NHK総合</li> <li>NHK総合</li> <li>DH本放送</li> <li>西日本放送</li> <li>愛媛朝日テレビ</li> <li>愛媛朝日テレビ</li> <li>愛媛朝日テレビ</li> <li>デレビ西日本</li> <li>テレビ西日本</li> <li>テレビ西日本</li> <li>アレビ西日本</li> <li>アレビ西日本</li> </ul>                                                                                                    | 44<br>39<br>58<br>9<br>9<br>41<br>50<br>25<br>17<br>17<br>16<br>9<br>9<br>60<br>55                                                         | 中国放送<br>テレビ西日本<br>テレビ西日本<br>読売テレビ放送<br>南海放送<br>南海放送<br>南海放送<br>市海放送<br>京レビ高知<br>テレビ西日本<br>テレビ西日本                                             | 10<br>10<br>10<br>10<br>10<br>34<br>10<br>38<br>10<br>38<br>10<br>38                                                                                                    | 山口放送<br>山口放送<br>山口放送<br>山岡放送<br>山陽放送<br>広島ホームテレビ<br>NHK教育                                                                           | 61<br>61<br>11<br>29<br>48<br>35<br>                                                                                       | 広島テレビ放送<br>福岡放送<br>NHK教育<br>岡山放送<br>愛媛放送<br>愛媛放送<br>愛媛放送<br>愛媛放送<br>夏媛放送<br>夏媛放送<br>夏媛放送<br>夏媛放送<br>夏媛放送<br>夏媛放送<br>夏媛放送<br>夏        | 12<br>35<br>38<br>31<br>52<br>37<br>36<br>36<br>36<br>36<br>27<br>40<br>37<br>12<br>52<br>40<br>52<br>43<br>46                                                                                                    |
| テレビ山口<br>テレビ山口<br>テレビ山口<br>テレビ山口<br>テレビ山口<br>アレビ山口<br>愛媛朝日テレビ<br>愛媛朝日テレビ                                                                                                    | 49<br>33<br>44<br>22<br>62<br>33<br>42<br>14<br>14                                                                                                    | 関西テレビ放送<br>あいテレビ<br>あいテレビ<br>あいテレビ<br>高知放送<br>高知さんさんテレビ<br>アール・ケー・ビー毎日販送<br>アール・ケー・ビー毎日販送                                                                                                    | 8<br>29<br>27<br>27<br>25<br>8<br>14<br>8<br>14<br>8<br>60<br>60<br>48                                                         | <ul> <li>NHK総合</li> <li>NHK総合</li> <li>NHK総合</li> <li>NHK総合</li> <li>NHK総合</li> <li>西日本放送</li> <li>西日本放送</li> <li>西日本放送</li> <li>愛媛朝日テレビ</li> <li>愛媛朝日テレビ</li> <li>愛媛朝日テレビ</li> <li>愛媛朝日テレビ</li> <li>プレビ西日本</li> <li>テレビ西日本</li> <li>テレビ西日本</li> <li>アレビ西日本</li> <li>NHK総合</li> <li>NHK総合</li> </ul>                                                                                                    | 44<br>39<br>58<br>9<br>9<br>41<br>50<br>25<br>17<br>17<br>16<br>9<br>9<br>9<br>60<br>55<br>80<br>51                                        | 中国放送<br>テレビ西日本<br>テレビ西日本<br>読売テレビ放送<br>南海放送<br>南海放送<br>市海放送<br>テレビ高知<br>テレビ西日本<br>テレビ西日本<br>テレビ西田本                                           | 10<br>10<br>10<br>10<br>10<br>34<br>38<br>38<br>54<br>60<br>60                                                                                                    | 山口放送<br>山口放送<br>山口放送<br>山口放送<br>山陽放送<br>山陽放送<br>広島ホームテレビ<br>NHK教育<br>熊本放送<br>能本放送                                                   | 61<br>61<br>11<br>29<br>48<br>35<br>35<br>11<br>11                                                                         | 広島テレビ放送<br>福岡放送<br>回山放送<br>岡川放送<br>愛媛放送<br>愛媛放送<br>愛媛放送<br>愛媛放送<br>夏媛放送<br>夏媛放送<br>和さんさんテレビ<br>福岡放送<br>NHK教育                         | 12<br>35<br>38<br>31<br>52<br>37<br>36<br>36<br>36<br>36<br>36<br>36<br>37<br>12<br>52<br>52<br>40<br>40<br>40<br>40                                                                                                 |
| テレビ山口<br>テレビ山口<br>テレビ山口<br>テレビ山口<br>テレビ山口<br>瀬戸内海放送<br>瀬戸内海放送                                                                                                    | 49<br>33<br>44<br>22<br>62<br>33<br>42<br>14<br>14                                                                                                    | 関西テレビ放送<br>あいテレビ<br>あいテレビ<br>あいテレビ<br>高知が送<br>高知なんさんテレビ<br>アール・ケー・ビー毎日放送<br>アール・ケー・ビー毎日放送<br>アール・ケー・ビー毎日放送                                                                                                    | 8<br>29<br>27<br>27<br>25<br>8<br>14<br>8<br>14<br>8<br>60<br>48<br>48                                                         | NHK総合           NHK総合           NHK総合           NHK総合           西日本放送           西日本放送           愛媛朝日テレビ           愛媛朝日テレビ           愛媛朝日テレビ           愛媛朝日テレビ           テレビ西日本           テレビ西日本           テレビ西日本           テレビ西日本           テレビ西日本           テレビ西日本           テレビ西日本           テレビ西日本           トHK総合           NHK総合           医崎文化 如洋                                                                                                    | 44<br>39<br>58<br>9<br>9<br>41<br>50<br>25<br>17<br>16<br>16<br>60<br>55<br>60<br>55<br>38<br>38<br>27                                     | 中国放送<br>テレビ西日本<br>テレビ西日本<br>読売テレビ放送<br>南海放送<br>南海放送<br>テレビ高知<br>テレビ西日本<br>テレビ西日本<br>テレビ西日本<br>テレビ西日本                                         | 10<br>10<br>10<br>10<br>10<br>34<br>10<br>34<br>10<br>38<br>34<br>10<br>54<br>60<br>60                                                                                                    | 山口放送<br>山口放送<br>山口放送<br>山陽放送<br>山陽放送<br>広島ホームテレビ<br>NHK教育<br>熊本放送<br>長崎国際テレビ                                                        | 61<br>61<br>11<br>29<br>48<br>35<br>                                                                                       | 広島テレビ放送<br>福岡放送<br>回山放送<br>岡山放送<br>愛媛放送<br>愛媛放送<br>愛媛放送<br>愛媛放送<br>夏媛放送<br>夏媛放送<br>夏媛放送<br>夏媛放送<br>夏媛放送<br>夏媛放送<br>夏媛放送<br>夏         | 12<br>35<br>38<br>31<br>52<br>37<br>36<br>36<br>36<br>27<br>40<br>37<br>12<br>52<br>43<br>46                                                                                                    |
| テレビ山口<br>テレビ山口<br>テレビ山口<br>テレビ山口<br>テレビ山口<br>瀬戸内海放送<br>瀬戸内海放送<br>愛媛朝日テレビ                                                                                                    | 49<br>33<br>44<br>22<br>62<br>33<br>42<br>14<br>14<br>14<br>37<br>37                                                                                                    | 関西テレビ放送<br>あいテレビ<br>あいテレビ<br>あいテレビ<br>高知放送<br>高知さんさんテレビ<br>アール・ケー・ビー毎日放送<br>アール・ケー・ビー毎日放送<br>アール・ケー・ビー毎日放送                                                                                                    | 29<br>27<br>27<br>25<br>8<br>14<br>14<br>8<br>8<br>60<br>48<br>48<br>48                                                        | <ul> <li>NHK総合</li> <li>NHK総合</li> <li>NHK総合</li> <li>NHK総合</li> <li>西日本放送</li> <li>愛媛朝日テレビ</li> <li>愛媛朝日テレビ</li> <li>愛媛朝日テレビ</li> <li>デレビ西日本</li> <li>テレビ西日本</li> <li>テレビ西日本</li> <li>テレビ西日本</li> <li>テレビ西日本</li> <li>テレビ西日本</li> <li>テレビ西日本</li> <li>長崎文化放送</li> </ul>                                                                                                    | 44<br>39<br>9<br>9<br>41<br>50<br>25<br>17<br>16<br>16<br>50<br>25<br>55<br>55<br>38<br>51<br>27                                           | 中国放送<br>テレビ西日本<br>テレビ西日本<br>読売テレビ放送<br>南海放送<br>南海放送<br>南海放送<br>テレビ高知<br>テレビ西日本<br>テレビ西日本<br>テレビ西日本<br>テレビ西日本                                 | 10<br>10<br>10<br>10<br>10<br>34<br>10<br>38<br>10<br>38<br>10<br>60<br>60                                                                                                    | 山口放送<br>山口放送<br>山口放送<br>山間放送<br>山陽放送<br>広島ホームテレビ<br>NHK教育<br>熊本放送<br>熊本放送<br>長崎国際テレビ<br>長崎町際テレビ                                     | 61<br>61<br>11<br>11<br>29<br>48<br>35<br>35<br>                                                                           | 広島テレビ放送<br>福岡放送<br>NHK教育<br>岡山放送<br>愛媛放送<br>愛媛放送<br>愛媛放送<br>夏媛放送<br>夏媛放送<br>高知さんさんテレビ<br>福岡放送<br>NHK教育<br>福岡放送<br>NHK教育              | 12<br>35<br>38<br>31<br>52<br>37<br>40<br>37<br>52<br>27<br>40<br>37<br>52<br>40<br>37<br>52<br>40<br>40<br>40<br>40<br>40<br>40                                                                                     |
| テレビ山口<br>テレビ山口<br>テレビ山口<br>テレビ山口<br>アレビ山口<br>瀬戸内海放送<br>瀬戸内海放送<br>愛媛朝日テレビ<br>受媛朝日テレビ                                                                                                  | 49<br>33<br>44<br>22<br>62<br>33<br>42<br>42<br>14<br>14<br>14<br>37<br>35<br>37                                                                                                    | 関西テレビ放送<br>あいテレビ<br>あいテレビ<br>あいテレビ<br>高知放送<br>高知さんさんテレビ<br>アール・ケー・ビー毎日販送<br>アール・ケー・ビー毎日販送<br>NHK総合                                                                                                    | 8<br>29<br>27<br>27<br>25<br>8<br>14<br>8<br>48<br>48<br>48<br>48<br>8                                                         | <ul> <li>NHK総合</li> <li>NHK総合</li> <li>NHK総合</li> <li>NHK総合</li> <li>DH本放送</li> <li>西日本放送</li> <li>西日本放送</li> <li>愛媛朝日テレビ</li> <li>愛媛朝日テレビ</li> <li>愛媛朝日テレビ</li> <li>愛媛朝日テレビ</li> <li>デレビ西日本</li> <li>テレビ西日本</li> <li>テレビ西日本</li> <li>テレビ西日本</li> <li>テレビ西日本</li> <li>テレビ西日本</li> <li>テレビ西日本</li> <li>テレビ西日本</li> <li>長崎文化放送</li> <li>長崎文化放送</li> </ul>                                                                                                    | 44<br>39<br>58<br>9<br>9<br>41<br>50<br>25<br>17<br>17<br>16<br>60<br>55<br>60<br>60<br>55<br>838<br>51<br>27                              | 中国放送<br>テレビ西日本<br>テレビ西日本<br>読売テレビ放送<br>南海放送<br>南海放送<br>南海放送<br>南海放送<br>京レビ高知<br>テレビ西日本<br>テレビ西日本<br>テレビ西日本<br>テレビ西日本<br>長崎放送                 | 10<br>10<br>10<br>10<br>10<br>34<br>10<br>38<br>10<br>38<br>10<br>38<br>54<br>60<br>60<br>60                                                                                                    | 山口放送<br>山口放送<br>山口放送<br>山岡放送<br>山陽放送<br>広島ホームテレビ<br>NHK教育<br>熊本放送<br>長崎国際テレビ<br>長崎国際テレビビ                                            | 61<br>61<br>11<br>11<br>299<br>48<br>35<br>35<br>7<br>7<br>7<br>7<br>11<br>11<br>11<br>11<br>25<br>7<br>20                 | 広島テレビ放送<br>福岡放送<br>岡山放送<br>電気放送<br>愛媛放送<br>愛媛放送<br>愛媛放送<br>愛媛放送<br>夏畑さんさんテレビ<br>福岡放送<br>NHK教育<br>福岡放送<br>NHK教育                       | 12<br>35<br>38<br>31<br>52<br>37<br>40<br>37<br>52<br>52<br>40<br>37<br>52<br>40<br>40<br>52<br>52                                                                                                    |
| テレビ山口<br>テレビ山口<br>テレビ山口<br>テレビ山口<br>テレビ山口<br>夢の海放送<br>瀬戸内海放送<br>瀬戸内海放送<br>アレビ長崎<br>テレビ長崎<br>テレビ長崎                                                                                    | 49<br>33<br>44<br>22<br>62<br>33<br>42<br>14<br>14<br>14<br><br>33<br>37<br>35<br>42                                                                                                    | 関西テレビ放送<br>あいテレビ<br>あいテレビ<br>あいテレビ<br>高知なんテレビ<br>アール・ケー・ビー毎日放送<br>アール・ケー・ビー毎日放送<br>アール・ケー・ビー毎日放送<br>NHK総合                                                                                                    | 29<br>27<br>27<br>27<br>25<br>8<br>14<br>8<br>8<br>60<br>648<br>48<br>48                                                       | NHK総合           NHK総合           NHK総合           NHK総合           西日本放送           西日本放送           愛媛朝日テレビ           愛媛朝日テレビ           愛媛朝日テレビ           テレビ西日本           テレビ西日本           テレビ西日本           テレビ西日本           テレビ西日本           テレビ西日本           テレビ西日本           テレビ西日本           トHK総合           NHK総合           NHK総合           NHK総合           NHK総合                                                                                                    | 44<br>39<br>58<br>9<br>9<br>41<br>50<br>25<br>17<br>16<br>60<br>55<br>60<br>55<br>88<br>51<br>27<br>24                                     | 中国放送<br>テレビ西日本<br>テレビ西日本<br>読売テレビ放送<br>南海放送<br>南海放送<br>テレビ高知<br>テレビ西日本<br>テレビ西日本<br>テレビ西日本<br>長崎放送                                           | 10<br>10<br>10<br>10<br>10<br>34<br>10<br>38<br>10<br>54<br>60<br>60<br>10                                                                                                    | 山口放送<br>山口放送<br>山口放送<br>山口放送<br>山岡放送<br>山陽放送<br>山陽放送<br>山陽放送<br>山陽放送<br>山陽放送<br>山陽放送<br>山陽放送<br>山陽                                  | 61<br>61<br>11<br>11<br>29<br>48<br>35<br>                                                                                 | 広島テレビ放送<br>福岡放送<br>岡山放送<br>岡山放送<br>愛媛放送<br>愛媛放送<br>愛媛放送<br>夏媛放送<br>夏媛放送<br>夏媛放送<br>夏媛放送<br>夏媛放送<br>夏媛放送<br>夏媛放送<br>夏                 | 12<br>35<br>38<br>31<br>52<br>37<br>36<br>36<br>27<br>40<br>37<br>12<br>52<br>43<br>46                                                                                                    |
| テレビ山口<br>テレビ山口<br>テレビ山口<br>テレビ山口<br>アレビ山口<br>アレビ山口<br>愛媛朝日テレビ<br>愛媛朝日テレビ                                                                                                    | 49<br>33<br>44<br>22<br>62<br>33<br>42<br>14<br>14<br>14<br>14<br>37<br>35<br>42                                                                                                    | 関西テレビ放送<br>あいテレビ<br>あいテレビ<br>高知な送<br>高知なんテレビ<br>高知ならな、テレビ<br>アール・ケー・ビー毎日販送<br>アール・ケー・ビー毎日販送<br>アール・ケー・ビー毎日販送<br>アール・ケー・ビー毎日販送<br>アール・ケー・ビー毎日販送                                                                                                    | 8<br>29<br>27<br>27<br>25<br>8<br>14<br>8<br>48<br>60<br>48<br>48<br>8<br>8                                                    | NHK総合           NHK総合           NHK総合           NHK総合           西日本放送           西日本放送           愛媛朝日テレビ           愛媛朝日テレビ           愛媛朝日テレビ           愛媛朝日テレビ           プレビ西日本           テレビ西日本           テレビ西日本           テレビ西日本           テレビ西日本           テレビ西日本           テレビ西日本           テレビ西日本           テレビ西日本           テレビ西日本           テレビ西日本           テレビ西日本           テレビ西日本           テレビ西日本           アレビ西日本           アレビ西日本           日本           日本           日本           日本           日本           日本 | 44<br>39<br>58<br>9<br>9<br>41<br>50<br>25<br>17<br>16<br>60<br>55<br>60<br>55<br>838<br>51<br>27<br>27<br>24<br>9                         | 中国放送<br>テレビ西日本<br>テレビ西日本<br>読売テレビ放送<br>南海放送<br>南海放送<br>テレビ高知<br>テレビ西日本<br>テレビ西日本<br>テレビ西日本<br>テレビ西日本<br>テレビ西日本                               | 10<br>10<br>10<br>10<br>10<br>34<br>10<br>38<br>10<br>38<br>54<br>60<br>60<br>60<br>10                                                                                                    | 山口放送<br>山口放送<br>山口放送<br>山陽放送<br>山陽放送<br>山陽放送<br>小陽水ンテレビ<br>NHK教育<br>熊本放送<br>長崎国際テレビ<br>長崎国際テレビ<br>長崎国際テレビ<br>熊本放送                   | 61<br>61<br>11<br>11<br>29<br>48<br>35<br>                                                                                 | 広島テレビ放送<br>福岡放送<br>回山放送<br>岡山放送<br>愛媛放送<br>愛媛放送<br>愛媛放送<br>夏媛放送<br>夏媛放送<br>夏媛放送<br>夏媛放送<br>夏媛放送<br>夏媛放送<br>夏媛放送<br>夏                 | 12<br>35<br>38<br>31<br>52<br>37<br>36<br>27<br>40<br>37<br>12<br>27<br>40<br>37<br>12<br>52<br>40<br>40<br>40<br>40<br>40                                                                                           |
| テレビ山口<br>テレビ山口<br>テレビ山口<br>テレビ山口<br>テレビ山口<br>瀬戸内海放送<br>瀬戸内海放送<br>愛媛朝日テレビ<br>愛媛朝日テレビ                                                                                                  | 49<br>33<br>44<br>22<br>62<br>33<br>42<br>14<br>14<br>14<br>37<br>37<br>37<br>37<br>32<br>37                                                                                                    | 関西テレビ放送<br>あいテレビ<br>あいテレビ<br>あいテレビ<br>高知放送<br>高知さんさんテレビ<br>アール・ケー・ビー毎日放送<br>アール・ケー・ビー毎日放送<br>アール・ケー・ビー毎日放送<br>アール・ケー・ビー毎日放送                                                                                                    | 8<br>29<br>27<br>27<br>25<br>8<br>14<br>8<br>48<br>48<br>48<br>48<br>8<br>8<br>8                                               | NHK総合           NHK総合           NHK総合           NHK総合           西日本放送           愛媛朝日テレビ           愛媛朝日テレビ           愛媛朝日テレビ           テレビ西日本           テレビ西日本           テレビ西日本           テレビ西日本           テレビ西日本           テレビ西日本           テレビ西日本           テレビ西日本           テレビ西日本           テレビ西日本           テレビ西日本           テレビ西日本           テレビ西日本           テレビ西日本           テレビ西日本           テレビ西日本           アレビ西日本           日本                                           | 44<br>39<br>58<br>9<br>9<br>41<br>50<br>25<br>17<br>16<br>16<br>60<br>55<br>55<br>38<br>51<br>27<br>27<br>24<br>9                          | 中国放送<br>テレビ西日本<br>テレビ西日本<br>読売テレビ放送<br>南海放送<br>南海放送<br>南海放送<br>市海放送<br>京レビ高知<br>テレビ西日本<br>テレビ西日本<br>テレビ西日本<br>テレビ西日本<br>テレビ西日本               | 10<br>10<br>10<br>10<br>10<br>34<br>10<br>38<br>38<br>54<br>60<br>60<br>60<br>10<br>38                                                                                                    | 山口放送<br>山口放送<br>山口放送<br>山田放送<br>山陽放送<br>広島ホームテレビ<br>NHK教育<br>熊本放送<br>長崎国際テレビ<br>長崎国際テレビ<br>熊本放送                                     | 61<br>61<br>11<br>11<br>29<br>48<br>35<br>35<br>                                                                           | 広島テレビ放送<br>福岡放送<br>回山放送<br>愛媛放送<br>愛媛放送<br>愛媛放送<br>愛媛放送<br>夏媛放送<br>夏媛放送<br>夏媛放送<br>夏媛放送<br>夏媛放送<br>夏媛放送<br>夏媛放送<br>夏                 | 12<br>35<br>38<br>31<br>52<br>37<br>36<br>37<br>36<br>37<br>37<br>37<br>40<br>37<br>12<br>52<br>37<br>40<br>43<br>43                                                                                                 |
| テレビ山口<br>テレビ山口<br>テレビ山口<br>テレビ山口<br>テレビ山口<br>デレビ山口<br>テレビ山口<br>テレビ山口<br>デレビ山口<br>デレビ山口<br>第<br>アレビ長崎<br>テレビ長崎<br>テレビ長崎<br>テレビ長崎                                                      | 49<br>33<br>44<br>22<br>62<br>33<br>42<br>33<br>42<br>14<br>14<br>14<br>14<br>35<br>35<br>42<br>35<br>42<br>35<br>27                                                                                                    | 関西テレビ放送<br>あいテレビ<br>あいテレビ<br>あいテレビ<br>高知放送<br>高知なんテレビ<br>アール・ケー・ビー毎日販送<br>アール・ケー・ビー毎日販送<br>NHK総合<br>熊本県民テレビ                                                                                                    | 8<br>29<br>27<br>27<br>27<br>25<br>8<br>14<br>8<br>48<br>48<br>48<br>48<br>8<br>8                                              | NHK総合           NHK総合           NHK総合           NHK総合           西日本放送           西日本放送           愛媛朝日テレビ           愛媛朝日テレビ           愛媛朝日テレビ           テレビ西日本           テレビ西日本           テレビ西日本           テレビ西日本           テレビ西日本           テレビ西日本           テレビ西日本           テレビ西日本           テレビホ日本           泉崎文化放送           NHK総合           長崎文化放送           NHK総合                                                                                                    | 44<br>39<br>58<br>9<br>9<br>41<br>50<br>25<br>17<br>16<br>60<br>55<br>55<br>38<br>51<br>27<br>27<br>24<br>9                                | 中国放送<br>テレビ西日本<br>テレビ西日本<br>読売テレビ放送<br>南海放送<br>南海放送<br>南海放送<br>京レビ高知<br>テレビ西日本<br>テレビ西日本<br>テレビ西日本<br>長崎放送<br>テレビ熊本                          | 10<br>10<br>10<br>10<br>34<br>10<br>38<br>10<br>38<br>54<br>60<br>60<br>60<br>10<br>838<br>38                                                                                                    | 山口放送<br>山口放送<br>山口放送<br>山田放送<br>山陽放送<br>広島ホームテレビ<br>NHK教育<br>熊本放送<br>長崎国際テレビ<br>長崎国際テレビ<br>熊本放送                                     | 61<br>61<br>11<br>29<br>48<br>35<br>7<br>7<br>7<br>7<br>7<br>7<br>7<br>7<br>7<br>7<br>7<br>7<br>7<br>7<br>7<br>7<br>7<br>7 | 広島テレビ放送<br>福岡放送<br>回山放送<br>岡山放送<br>愛媛放送<br>愛媛放送<br>愛媛放送<br>愛媛放送<br>電知さんさんテレビ<br>福岡放送<br>NHK教育                                        | 12<br>35<br>38<br>31<br>52<br>37<br>36<br>27<br>40<br>37<br>37<br>52<br>40<br>37<br>12<br>52<br>40<br>40<br>52<br>40<br>40<br>52<br>40<br>40<br>40<br>40<br>40<br>40<br>40<br>40<br>40<br>40<br>40<br>40<br>40       |
| テレビ山口<br>テレビ山口<br>テレビ山口<br>テレビ山口<br>テレビ山口<br>プレビ山口<br>デレビ山口<br>デレビ山口<br>第戸内海放送<br>瀬戸内海放送<br>瀬戸内海放送<br>アレビ長崎<br>テレビ長崎<br>テレビ長崎<br>テレビ長崎                                               | 49<br>33<br>44<br>22<br>62<br>62<br>33<br>42<br>42<br>14<br>14<br>37<br>35<br>42<br>37<br>35<br>42<br>37<br>35<br>42<br>37<br>35<br>37<br>35<br>37<br>35<br>37<br>35<br>37<br>35<br>37<br>37<br>37<br>37<br>37<br>37<br>37<br>37<br>37<br>37<br>37<br>37<br>37 | 関西テレビ放送<br>あいテレビ<br>あいテレビ<br>あいテレビ<br>高知なんさんテレビ<br>アール・ケー・ビー毎日放送<br>アール・ケー・ビー毎日放送<br>アール・ケー・ビー毎日放送<br>NHK総合<br>熊本県民テレビ                                                                                                    | 29<br>27<br>27<br>27<br>27<br>27<br>8<br>114<br>8<br>8<br>48<br>48<br>48<br>8<br>36                                            | NHK総合           NHK総合           NHK総合           NHK総合           西日本放送           西日本放送           愛媛朝日テレビ           愛媛朝日テレビ           愛媛朝日テレビ           夢媛朝日テレビ           夢媛朝日テレビ           テレビ西日本           テレビ西日本           アレビ西日本           テレビ西日本           テレビ西日本           アレビ西日本           アレビ西日本           NHK総合           長崎文化放送           NHK総合           長崎文化放送           NHK総合                                                                                                    | 44<br>39<br>58<br>9<br>9<br>41<br>50<br>25<br>17<br>16<br>16<br>55<br>60<br>55<br>38<br>38<br>38<br>38<br>38<br>27<br>24<br>9              | 中国放送<br>テレビ西日本<br>テレビ西日本<br>読売テレビ放送<br>南海放送<br>南海放送<br>テレビ高知<br>テレビ西日本<br>テレビ西日本<br>テレビ西日本<br>テレビ西日本<br>テレビ西日本<br>テレビ西日本                     | 10<br>10<br>10<br>10<br>34<br>10<br>38<br>10<br>38<br>54<br>60<br>60<br>60<br>10                                                                                                    | 山口放送<br>山口放送<br>山口放送<br>山田放送<br>山陽放送<br>山陽放送<br>山陽放送<br>広島ホームテレビ<br>NHK教育<br>熊本放送<br>長崎国際テレビ<br>長崎国際テレビ<br>長崎国際テレビ<br>熊本放送          | 61<br>61<br>11<br>129<br>48<br>35<br>                                                                                      | 広島テレビ放送<br>福岡放送<br>回山放送<br>回山放送<br>愛媛放送<br>愛媛放送<br>愛媛放送<br>愛媛放送<br>夏媛放送<br>夏媛放送<br>夏媛放送<br>夏媛放送<br>夏媛放送<br>夏媛放送<br>夏媛放送<br>夏         | 12<br>35<br>38<br>31<br>52<br>37<br>36<br>27<br>40<br>37<br>40<br>37<br>52<br>40<br>40<br>52<br>40<br>40<br>52<br>40<br>40<br>52<br>52<br>40<br>40<br>40<br>40<br>40<br>40<br>40<br>40<br>40<br>40<br>40<br>40<br>40 |
| テレビ山口<br>テレビ山口<br>テレビ山口<br>テレビ山口<br>テレビ山口<br>アレビ山口<br>愛媛朝日テレビ<br>愛媛朝日テレビ<br>テレビ長崎<br>テレビ長崎<br>テレビ長崎<br>テレビ長崎<br>テレビ長崎<br>アレビ長崎                                                       | 49<br>33<br>44<br>22<br>62<br>33<br>42<br>42<br>14<br>14<br>14<br>33<br>35<br>42<br>35<br>42<br>35<br>42<br>37<br>37<br>7                                                                                                    | 関西テレビ放送<br>あいテレビ<br>あいテレビ<br>あいテレビ<br>高知放送<br>高知なんさんテレビ<br>アール・ケー・ビー毎日放送<br>アール・ケー・ビー毎日放送<br>アール・ケー・ビー毎日放送<br>アール・ケー・ビー毎日放送<br>アール・ケー・ビー毎日放送                                                                                                    | 8<br>29<br>27<br>27<br>25<br>8<br>14<br>14<br>8<br>8<br>60<br>48<br>48<br>48<br>48<br>48<br>36                                 | NHK総合<br>NHK総合<br>NHK総合<br>NHK総合<br>西日本放送<br>愛媛朝日テレビ<br>愛媛朝日テレビ<br>愛媛朝日テレビ<br>プレビ西日本<br>テレビ西日本<br>テレビ西日本<br>テレビ西日本<br>テレビ西日本<br>テレビ西日本<br>テレビ西日本<br>テレビ西日本<br>大り広送<br>NHK総合<br>長崎文化放送                                                                                                    | 44<br>39<br>58<br>9<br>9<br>41<br>50<br>25<br>7<br>17<br>17<br>17<br>16<br>60<br>55<br>51<br>27<br>24<br>9<br>9                            | 中国放送<br>テレビ西日本<br>テレビ西日本<br>読売テレビ放送<br>南海放送<br>南海放送<br>南海放送<br>南海放送<br>市力レビ高知<br>テレビ高知<br>テレビ西日本<br>テレビ西日本<br>テレビ西日本<br>テレビ西日本<br>テレビ西日本     | 10<br>10<br>10<br>10<br>34<br>10<br>38<br>10<br>38<br>54<br>60<br>60<br>60<br>60<br>10<br>10<br>38<br>38                                                                                                    | 山口放送<br>山口放送<br>山口放送<br>山間放送<br>山陽放送<br>広島ホームテレビ<br>NHK教育<br>熊本放送<br>熊本放送<br>長崎国際テレビ<br>長崎国際テレビ<br>長崎国際テレビ<br>長崎国際テレビ               | 61<br>61<br>11<br>29<br>48<br>35<br>35<br>11<br>11<br>11<br>11<br>11<br>25<br>17<br>20<br>11                               | 広島テレビ放送<br>福岡放送<br>NHK教育<br>岡山放送<br>愛媛放送<br>愛媛放送<br>愛媛放送<br>夏媛放送<br>夏媛放送<br>夏媛放送<br>夏媛放送<br>夏媛放送<br>夏媛放送<br>夏媛放送<br>夏                | 12<br>35<br>38<br>31<br>52<br>37<br>40<br>37<br>12<br>52<br>37<br>40<br>37<br>12<br>52<br>40<br>40<br>40<br>40<br>40<br>40<br>40<br>40<br>40<br>40<br>40<br>40<br>40                                                 |
| テレビ山口<br>テレビ山口<br>テレビ山口<br>テレビ山口<br>テレビ山口<br>瀬戸内海放送<br>瀬戸内海放送<br>愛媛朝日テレビ<br>愛媛朝日テレビ<br>テレビ長崎<br>テレビ長崎<br>テレビ長崎<br>テレビ大分<br>テレビ大分                                                     | 49<br>33<br>44<br>22<br>62<br>33<br>42<br>42<br>14<br>14<br>14<br>37<br>35<br>42<br>37<br>35<br>37<br>35<br>37<br>37<br>37<br>35<br>37<br>37<br>37                                                                                                    | 関西テレビ放送<br>あいテレビ<br>あいテレビ<br>あいテレビ<br>高知放送<br>高知さんさんテレビ<br>アール・ケー・ビー毎日放送<br>アール・ケー・ビー毎日放送<br>アール・ケー・ビー毎日放送<br>NHK総合<br>熊本県民テレビ                                                                                                    | 8<br>29<br>27<br>27<br>25<br>8<br>14<br>8<br>8<br>48<br>48<br>48<br>48<br>48<br>8<br>36<br>36                                  | NHK総合           NHK総合           NHK総合           NHK総合           西日本放送           西日本放送           愛媛朝日テレビ           愛媛朝日テレビ           テレビ西日本           テレビ西日本           テレビ西日本           テレビ西日本           テレビ西日本           テレビ西日本           テレビ西日本           テレビ西日本           テレビ西日本           大公放送           大分放送                                                                                                    | 44<br>39<br>58<br>9<br>9<br>25<br>17<br>16<br>55<br>51<br>51<br>27<br>38<br>51<br>27<br>24<br>9<br>9                                       | 中国放送<br>テレビ西日本<br>テレビ西日本                                                                                                    | 10<br>10<br>10<br>10<br>10<br>34<br>10<br>38<br>54<br>60<br>60<br>10<br>38<br>38<br>38<br>10                                                                                                    | 山口放送<br>山口放送<br>山口放送<br>山田放送<br>山陽放送<br>広島ホームテレビ<br>NHK教育<br>NHK教育<br>熊本放送<br>長崎国際テレビ<br>長崎国際テレビ<br>長崎国際テレビ                         | 61<br>61<br>11<br>11<br>29<br>48<br>35<br>35<br>11<br>11<br>11<br>11<br>25<br>20<br>11                                     | 広島テレビ放送<br>福岡放送<br>NHK教育<br>岡山放送<br>愛媛放送<br>愛媛放送<br>愛媛放送<br>愛媛放送<br>愛媛放送<br>愛媛放送<br>愛媛放送<br>愛媛                                       | 12<br>35<br>38<br>31<br>52<br>37<br>36<br>37<br>37<br>36<br>37<br>37<br>36<br>37<br>37<br>40<br>40<br>40<br>43<br>46<br>43<br>46<br>43<br>46<br>12<br>52<br>52<br>43<br>44<br>45                                     |
| テレビ山口<br>テレビ山口<br>テレビ山口<br>テレビ山口<br>テレビ山口<br>デレビ山口<br>デレビ山口<br>ジョア内海放送<br>潮戸内海放送<br>潮戸内海放送<br>フレビ長崎<br>テレビ長崎<br>テレビ長崎<br>テレビ長崎<br>テレビ大分<br>テレビ大分<br>トレビ大分                            | 49<br>49<br>33<br>44<br>22<br>62<br>33<br>42<br>42<br>14<br>14<br>14<br>37<br>35<br>42<br>37<br>35<br>42<br>37<br>37<br>7<br>7                                                                                                    | 関西テレビ放送<br>あいテレビ<br>あいテレビ<br>あいテレビ<br>高知放送<br>高知さんテレビ<br>アール・ケー・ビー毎日販送<br>アール・ケー・ビー毎日販送<br>アール・ケー・ビー毎日販送<br>NHK総合<br>熊本県民テレビ<br>NHK総合<br>テレビ宮崎                                                                                                    | 8<br>29<br>27<br>27<br>25<br>8<br>14<br>8<br>8<br>48<br>8<br>8<br>36<br>36<br>8<br>39                                          | NHK総合           NHK総合           NHK総合           NHK総合           西日本放送           西日本放送           愛媛朝日テレビ           愛媛朝日テレビ           愛媛朝日テレビ           テレビ西日本           テレビ西日本           アレビ西日本           テレビ西日本           テレビ西日本           テレビ西日本           大分放送           長崎文化放送           大分放送                                                                                                    | 44<br>39<br>58<br>9<br>9<br>41<br>50<br>25<br>17<br>16<br>60<br>55<br>51<br>27<br>24<br>9<br>9<br>9<br>9<br>9                              | 中国放送<br>テレビ西日本<br>テレビ西日本                                                                                                    | 10<br>10<br>10<br>10<br>34<br>10<br>34<br>10<br>38<br>54<br>60<br>60<br>10<br>10<br>38<br>38                                                                                                    | 山口放送<br>山口放送<br>山口放送<br>山口放送<br>山陽放送<br>山陽放送<br>広島ホームテレビ<br>NHK教育<br>熊本放送<br>長崎国際テレビ<br>長崎国際テレビ<br>長崎国際テレビ                          | 61<br>61<br>11<br>29<br>48<br>35<br>35<br>11<br>11<br>11<br>25<br>17<br>20<br>11                                           | 広島テレビ放送<br>福岡放送<br>回山放送<br>岡山放送<br>愛媛放送<br>愛媛放送<br>愛媛放送<br>愛媛放送<br>電知さんさんテレビ<br>福岡放送<br>NHK教育<br>NHK教育<br>NHK教育                      | 12<br>35<br>38<br>31<br>52<br>36<br>27<br>40<br>37<br>12<br>52<br>43<br>46<br>12<br>12                                                                                                    |
| テレビ山口<br>テレビ山口<br>テレビ山口<br>テレビ山口<br>デレビ山口<br>デレビ山口<br>デレビ山口<br>デレビ山口<br>第戸内海放送<br>瀬戸内海放送<br>瀬戸内海放送<br>アレビ長崎<br>テレビ長崎<br>テレビ長崎<br>テレビ長崎<br>テレビ大分<br>アレビ大分<br>アレビ大分<br>NHK総合           | 49<br>33<br>44<br>22<br>62<br>33<br>42<br>14<br>14<br>14<br>14<br>37<br>37<br>35<br>37<br>37<br>37<br>37<br>37<br>37<br>37<br>37<br>37<br>37<br>37<br>37<br>37                                                                                                 | 関西テレビ放送<br>あいテレビ<br>あいテレビ<br>高知放送<br>高知さんさんテレビ<br>アール・ケー・ビー毎日跋送<br>アール・ケー・ビー毎日跋送<br>アール・ケー・ビー毎日跋送<br>アール・ケー・ビー毎日<br>、NHK総合<br>アレビ宮崎<br>御田雪和100                                                                                                    | 8<br>29<br>27<br>25<br>8<br>14<br>8<br>8<br>8<br>48<br>48<br>48<br>36<br>36<br>36<br>39                                        | NHK総合           NHK総合           NHK総合           NHK総合           西日本放送           西日本放送           愛媛朝日テレビ           愛媛朝日テレビ           愛媛朝日テレビ           愛媛朝日テレビ           テレビ西日本           テレビ西日本           テレビ西日本           テレビ西日本           テレビ西日本           テレビ西日本           テレビ西日本           大分放送           東児島テレビ放送                                                                                                    | 44<br>39<br>58<br>9<br>9<br>41<br>50<br>25<br>17<br>17<br>17<br>16<br>60<br>55<br>51<br>27<br>24<br>9<br>24<br>9<br>9<br>24<br>9<br>9<br>9 | 中国放送<br>テレビ西日本<br>テレビ西日本<br>読売テレビ放送<br>南海放送<br>南海放送<br>テレビ高知<br>テレビ西日本<br>テレビ西日本<br>テレビ西日本<br>テレビ西日本<br>テレビ西日本<br>テレビ西日本<br>テレビ西日本<br>テレビ西日本 | 10<br>10<br>10<br>10<br>34<br>10<br>38<br>10<br>38<br>10<br>54<br>60<br>60<br>10<br>10<br>38<br>10                                                                                                    | 山口放送<br>山口放送<br>山口放送<br>山田放送<br>山陽放送<br>山陽放送<br>山陽放送<br>山陽な送<br>東島麻ームテレビ<br>NHK教育<br>熊本放送<br>長崎国際テレビ<br>長崎国際テレビ<br>長崎国際テレビ<br>根本放送  | 61<br>61<br>11<br>29<br>48<br>35<br>35<br>                                                                                 | 広島テレビ放送<br>福岡放送<br>回山放送<br>回山放送<br>愛媛放送<br>愛媛放送<br>愛媛放送<br>愛媛放送<br>愛媛放送<br>夏媛放送<br>夏媛放送<br>夏媛放送<br>夏媛放送<br>夏媛放送<br>夏媛放送<br>夏媛放送<br>夏 | 12<br>35<br>38<br>31<br>52<br>37<br>40<br>37<br>12<br>52<br>37<br>40<br>37<br>12<br>52<br>43<br>46<br>12<br>46<br>12<br>12                                                                                           |
| テレビ山口<br>テレビ山口<br>テレビ山口<br>テレビ山口<br>テレビ山口<br>アレビ山口<br>テレビ山口<br>アレビ山口<br>第戸内海放送<br>愛媛朝日テレビ<br>愛媛朝日テレビ                                                                                 | 49<br>49<br>33<br>44<br>22<br>62<br>33<br>42<br>14<br>14<br>14<br>14<br>33<br>35<br>35<br>37<br>35<br>37<br>37<br>37<br>37<br>37<br>37<br>37<br>37<br>37<br>37<br>37<br>37<br>37                                                                               | <ul> <li>関西テレビ放送</li> <li>あいテレビ</li> <li>あいテレビ</li> <li>あいテレビ</li> <li>高知などのテレビ</li> <li>高知なんさんテレビ</li> <li>高知さんさんテレビ</li> <li>アール・ケー・ビー毎日放送</li> <li>アール・ケー・ビー毎日放送</li> <li>アール・ケー・ビー毎日放送</li> <li>アール・ケー・ビー毎日放送</li> <li>NHK総合</li> <li>廃レビ宮崎</li> <li>鹿児島放送</li> <li>ハビス</li> </ul> | 29<br>27<br>27<br>27<br>8<br>14<br>8<br>8<br>48<br>48<br>48<br>48<br>48<br>48<br>36<br>36<br>36<br>39                          | <ul> <li>NHK総合</li> <li>NHK総合</li> <li>NHK総合</li> <li>NHK総合</li> <li>DH本放送</li> <li>西日本放送</li> <li>愛媛朝日テレビ</li> <li>愛媛朝日テレビ</li> <li>愛媛朝日テレビ</li> <li>愛媛朝日テレビ</li> <li>テレビ西日本</li> <li>テレビ西日本</li> <li>テレビ西日本</li> <li>アレビ西日本</li> <li>アレビ西日本</li> <li>大公放送</li> <li>取HK総合</li> <li>株総合</li> <li>大分放送</li> <li>鹿児島テレビ放送</li> </ul>                                                                                                    | 44<br>39<br>58<br>9<br>9<br>41<br>50<br>25<br>17<br>16<br>50<br>55<br>55<br>55<br>55<br>38<br>51<br>27<br>27<br>24<br>9<br>9<br>9          | 中国放送<br>テレビ西日本<br>テレビ西日本                                                                                                    | 10<br>10<br>10<br>10<br>10<br>34<br>10<br>34<br>10<br>38<br>54<br>60<br>60<br>10<br>38<br>38<br>                                                                                                    | 山口放送<br>山口放送<br>山口放送<br>山間放送<br>山陽放送<br>広島ホームテレビ<br>NHK教育<br>NHK教育<br>熊本放送<br>長崎国際テレビ<br>長崎国際テレビ<br>長崎国際テレビ<br>長崎国際テレビ              | 61<br>61<br>11<br>11<br>29<br>48<br>35<br>                                                                                 | 広島テレビ放送<br>福岡放送<br>回山放送<br>愛媛放送<br>愛媛放送<br>愛媛放送<br>愛媛放送<br>愛媛放送<br>愛媛放送<br>愛媛放送<br>愛媛                                                | 12<br>35<br>38<br>31<br>52<br>37<br>36<br>36<br>36<br>37<br>27<br>40<br>12<br>52<br>40<br>40<br>12<br>52<br>40<br>40<br>12<br>52<br>40<br>40<br>12<br>12<br>52<br>52<br>12                                           |
| テレビ山口<br>テレビ山口<br>テレビ山口<br>テレビ山口<br>テレビ山口<br>デレビ山口<br>デレビ山口<br>デレビ山口<br>デレビ山口<br>第<br>アレビ山<br>第<br>アレビ<br>長崎<br>テレビ長崎<br>テレビ長崎<br>テレビ長崎<br>テレビ長崎<br>テレビ長崎<br>テレビ大分<br>NHK総合<br>鹿児島放送 | ,<br>49<br>33<br>44<br>22<br>62<br>33<br>42<br>42<br>14<br>14<br>14<br>36<br>37<br>37<br>35<br>42<br>36<br>37<br>7<br>7<br>32                                                                                                    | 関西テレビ放送<br>あいテレビ<br>あいテレビ<br>あいテレビ<br>高知放送<br>高知さんさんテレビ<br>アール・ケー・ビー毎日販送<br>アール・ケー・ビー毎日販送<br>NHK総合<br>第本県民テレビ<br>NHK総合<br>テレビ宮崎<br>鹿児島放送<br>NHK総合                                                                                                    | 8<br>29<br>27<br>27<br>27<br>27<br>8<br>8<br>14<br>8<br>8<br>8<br>8<br>8<br>8<br>8<br>8<br>39<br>36<br>39<br>31<br>8<br>8<br>9 | <ul> <li>NHK総合</li> <li>NHK総合</li> <li>NHK総合</li> <li>NHK総合</li> <li>DH本放送</li> <li>西日本放送</li> <li>愛媛朝日テレビ</li> <li>愛媛朝日テレビ</li> <li>愛媛朝日テレビ</li> <li>愛媛朝日テレビ</li> <li>夏媛朝日テレビ</li> <li>夏慶島テレビ放送</li> <li>鹿児島テレビ放送</li> </ul>                                                                                                    | 44<br>39<br>58<br>9<br>9<br>41<br>50<br>25<br>25<br>25<br>17<br>16<br>50<br>55<br>60<br>55<br>38<br>35<br>27<br>24<br>9<br>9<br>9          | 中国放送<br>テレビ西日本<br>テレビ西日本                                                                                                    | 10<br>10<br>10<br>10<br>10<br>34<br>10<br>34<br>10<br>38<br>54<br>60<br>60<br>10<br>54<br>10<br>54<br>10<br>54<br>10<br>54<br>10<br>54<br>10<br>54<br>10<br>10<br>10<br>10<br>10<br>10<br>10<br>10<br>10<br>10 | 山口放送<br>山口放送<br>山口放送<br>山田放送<br>山陽放送<br>広島ホームテレビ<br>NHK教育<br>NHK教育<br>熊本放送<br>長崎国際テレビ<br>長崎国際テレビ<br>長崎国際テレビ<br>鹿児島読売テレビ<br>鹿児島読売テレビ | 61<br>61<br>11<br>29<br>48<br>35<br>                                                                                       | 広島テレビ放送<br>福岡放送<br>岡山放送<br>電気放送<br>愛媛放送<br>愛媛放送<br>愛媛放送<br>愛媛放送<br>愛媛放送<br>愛媛放送<br>愛媛放送<br>愛媛                                        | 12<br>35<br>38<br>31<br>52<br>37<br>36<br>37<br>12<br>40<br>43<br>46<br>52<br>43<br>46<br>52<br>43<br>46<br>12<br>52<br>52<br>43<br>46<br>12                                                                         |

# 故障かな?と思ったら

使用方法を間違えると、次のような症状が起こり、故障と思われることがあります。 修理を依頼される前に、下の表でチェックしてください。

| 症 状                    | 主な原因                                                                         | チェック項目                                                                                                    | 参照<br>ページ   |
|------------------------|------------------------------------------------------------------------------|----------------------------------------------------------------------------------------------------|-------------|
| 電源が入らない。               | ① 電源プラグが抜けている。                                                               | <ol> <li>コンセントにしっかり差し込んでく<br/>ださい。</li> </ol>                                                                                                    | 13          |
| 電源が入っているのに<br>操作ができない。 | ①各種安全装置が働いている。                                                               | <ol> <li>リセットするため、電源ボタンを5<br/>秒以上押してください。画面が消え<br/>たらあらためて電源ボタンを押して<br/>ください。</li> <li>電源コードを一度コンセントから抜<br/>き、あらためてコンセントに差し込<br/>み、電源されてください。</li> </ol> | -<br>13     |
| 突然電源が切れる。              | ① 電源を自動的にきる機能が働いてい<br>る。                                                     | <ul> <li>① オートシャットオフを「オフ」に変更して下さい。</li> </ul>                                                                                                    | 51          |
| 音声は出るが画像がで             | ①「コントラスト」「ブライトネス」の<br>調査が悪い                                                  | ①「コントラスト」「ブライトネス」の<br>調整をしてください                                                                                                    | 49          |
| ない。                    | 回<br>② データーを読み込んでいる。                                                         | <ul> <li>調整をしてくたさい。</li> <li>② データーの読み込みが終わるまでしばらくお待ちください。</li> </ul>                                                                                    | 18          |
|                        | ③ UHF アンテナが地上デジタル放送の<br>送信局に向いていない。または、受<br>信感度の数値が低い。                       | ③ アンテナの位置・角度を調整して、<br>アンテナレベルを50以上の値にな<br>るようにしてください。受信状態に<br>よっては、デジタル対応のブース<br>ターが必要な場合があります。                                                          | 45          |
| 画像が映らない。               | ①異なる外部入力モードになっている。                                                           | <ol> <li>入力切換ボタンを押してお望みの<br/>モードにしてください</li> </ol>                                                                                                    | 53          |
|                        | ② UHF アンテナが地上デジタル放送の<br>送信局に向いていない。または、受<br>信感度の数値が低い。                       | <ol> <li>アンテナの位置・角度を調整して、</li> <li>アンテナレベルを50以上の値になるようにしてください。受信状態によっては、デジタル対応のブースターが必要な場合があります。</li> </ol>                                              | 45          |
| 画像の色や色合いが悪<br>い。       | ①「色」「色合い」の調整がずれている。                                                          | <ol> <li>① 「色」「色合い」の調整をしてください。</li> </ol>                                                                                                    | 49          |
| 画面にしま模様がでる。            | <ol> <li>他のテレビや、ラジオ・ビデオパソ<br/>コン・テレビゲーム・オーディオ機<br/>器などから妨害を受けている。</li> </ol> | <ol> <li>         ・         が害を受けているものから離してく<br/>ださい。         </li> </ol>                                                                                | _           |
| 画像がなめらかに動か<br>ない。      | <ol> <li>① 受信した信号がビデオ素材で製作されている。</li> </ol>                                  | <ol> <li>シネマモードを「ビデオ」に変更し<br/>てください。</li> </ol>                                                                                                    | 49          |
| 画像は出るが、音声が<br>でない。     | <ol> <li>① 音量が最小になっている。</li> <li>② リモコンのミュートボタンを押して</li> </ol>               | <ol> <li>① 音量+ボタンを押してください。</li> <li>② リモコンのミュートボタンを押して、</li> <li>ミュート状態を解除してください。</li> </ol>                                                             | 22<br>23    |
|                        | ③ 音声ケーブルが接続されていない。<br>④ ヘッドホンが挿入されている。                                       | <ul> <li>③ ケーブルをしっかり接続してください。</li> <li>④ 背面のヘッドホン端子からヘッドホン。</li> </ul>                                                                                   | 53~55<br>23 |
|                        | ⑤ UHF アンテナが地上デジタル放送の<br>送信局に向いていない。または、受<br>信感度の数値が低い。                       | ⑤ アンテナの位置・角度を調整して、<br>アンテナレベルを50以上の値にな<br>るようにしてください。受信状態に<br>よっては、デジタル対応のブース<br>ターが必要な場合があります。                                                          | 45          |
| 音声が途切れる。               | <ol> <li>UHF アンテナが地上デジタル放送の<br/>送信局に向いていない。または、受<br/>信感度の数値が低い。</li> </ol>   | <ol> <li>アンテナの位置・角度を調整して、<br/>アンテナレベルを50以上の値にな<br/>るようにしてください。受信状態に<br/>よっては、デジタル対応のブース<br/>ターが必要な場合があります。</li> </ol>                                    | 45          |
| スピーカーにつないだ<br>が音が出ない。  | <ol> <li>外部機器もしくはアナログ放送の信号である。</li> </ol>                                    | <ol> <li>本機からは地上デジタル放送の信号<br/>しか出力いたしません。外部機器の<br/>音声を外部スピーカーなどで出力し<br/>たい場合には、外部機器から直接ス<br/>ピーカー側に接続していただく必要<br/>があります。</li> </ol>                      | 55          |

| 症状                           | 主な原因                                                                                                    | チェック項目                                                                                               | 参照<br>ページ |
|------------------------------|----------------------------------------------------------------------------------------------------|----------------------------------------------------------------------------------------------------|-----------|
| デジタル放送だけが映らない。               | ① B-CAS カードが正しく挿入されてい<br>ない。                                                                               | ① B-CAS カードを正しく挿入してくだ<br>さい。                                                                         | 16        |
|                              | ② UHF アンテナが設置されていない。                                                                                       | ② UHF アンテナが立っているか確認し<br>てください。                                                                       | 14        |
|                              | ③ ご使用の地区では放送が開始されて                                                                                         | ③ Dpa にお問い合わせください。                                                                                   | 2         |
|                              | <ul> <li>④ アンテナ線が正しく接続されていない。</li> <li>⑤ お住まいの地域を正しく設定していない。</li> </ul>                                    | <ul><li>④ アンテナ線を正しく接続してください。</li><li>⑤ チャンネル設定を行なってください。</li></ul>                                   | 14<br>45  |
| チャンネルが受信でき<br>ない。            | ① アンテナをさえぎる障害がある。                                                                                          | <ol> <li>         ① 障害が無いように、アンテナ位置を<br/>調整してください。     </li> </ol>                                   | _         |
|                              | ② UHF アンテナが地上デジタル放送の<br>送信局に向いていない。または、受<br>信感度の数値が低い。                                                     | ② アンテナの位置・角度を調整して、<br>アンテナレベルを50以上の値にな<br>るようにしてください。受信状態に<br>よっては、デジタル対応のブース                        | 45        |
|                              | ③ ケーブルテレビの送信方式が異なる。                                                                                        | ターが必要な場合があります。<br>③ ケーブルテレビ放送会社に、送信方式<br>を確認してください。(本機が対応し<br>ているのはパススルー方式のみです。)                     | 8         |
|                              | ④ 契約していない有料放送である。                                                                                          | ④ 有料放送会社と契約してください。                                                                                   | _         |
| 地上デジタル放送の放送局<br>のマークが表示されない。 | <ol> <li>         ① 放送局のマークを表示するまでには<br/>時間がかかることがあります。     </li> </ol>                                    | <ol> <li>1 地上デジタル放送をしばらく視聴すると、マークが表示されます。</li> </ol>                                                 | _         |
| 画面が止まる。                      | ① アンテナをさえぎる障害がある。                                                                                          | <ol> <li>障害物が無いように、アンテナ位置<br/>を調整してください。</li> </ol>                                                  | _         |
|                              | ② UHF アンテナが地上デジタル放送の<br>送信局に向いていない。または、受<br>信感度の数値が低い。                                                     | ② アンテナの位置・角度を調整して、<br>アンテナレベルを50以上の値にな<br>るようにしてください。受信状態に<br>よっては、デジタル対応のブース<br>ターが必要な場合があります。      | 45        |
|                              | ③ アンテナおよびアンテナ線は専用の<br>ものを使用していない。                                                                          | ③ 専用のアンテナとアンテナ線を使用<br>してください。                                                                        | 14        |
| 地上デジタルなのに画<br>質が悪い。          | <ol> <li>他上デジタル放送では番組内容によりSD放送(一般画質放送)とHD<br/>放送(ハイビジョン放送)があり、<br/>SD放送の場合はHD放送と比べ画<br/>質が落ちます。</li> </ol> | <ol> <li>放送の内容によるもので故障では有りません。</li> </ol>                                                            | 2         |
| デジタル放送が受信で<br>きなくなった。        | ① ソフトウェアのダウンロードをした。                                                                                        | <ol> <li>ソフトウェアのダウンロードの内容<br/>によっては、各種設定が工場出荷状<br/>態時の設定値に戻る場合があります。<br/>再度設定のやり直しをして下さい。</li> </ol> | 52        |
| リモコンで操作できな<br>い。             | ① 電池の+-が逆になっている。<br>② 電池が消耗している。                                                                           | ① + - を正しく入れてください。<br>② 2 本とも新しいものと交換してくだ                                                            | 12<br>12  |
|                              | 3 リモコンが本体の受光部に向いていない。                                                                                      | っい。<br>③ リモコンを正しく向けてお使いくだ<br>さい。                                                                     | 12        |

その他

# 故障かな?と思ったら

| 症状                                                           | 主な原因                                                 | チェック項目                                                                                                    | 参照<br>ページ |
|--------------------------------------------------------------|------------------------------------------------------|----------------------------------------------------------------------------------------------------|-----------|
| 録画した番組 ( ファイ<br>ル ) が再生できない                                  | 本機で録画した番組(ファイル)は、他<br>の USB・ハードディスク再生機では再<br>生できません。 | 本機と録画に使用した USB・ハード<br>ディスクの組み合わせで再生してくだ<br>さい。                                                              | -         |
| フォーマット済みの<br>ハードディスクを接続<br>したが、フォーマット<br>を促すメッセージが表<br>示された。 | フォーマット形式が「FAT32」の場合、<br>本機では認識されません。                 | 保存先フォルダに設定されているハー<br>ドディスクのフォーマット形式をご<br>確認ください。保存先フォルダは、<br>「NTFS」形式でフォーマットされてい<br>るハードディスクに設定をしてくださ<br>い。 | -         |

本機はマイコンを使用した機器です。外部からの雑音や妨害ノイズが入った場合などに誤動作を起こすことがあります。本機が正常に操作できなくなった場合は、一度電源を切り、電源コードをコンセントから抜いて、あらためてコンセントに差し込み、電源を入れて操作してください。

● 画面が映っている状態でコンセントを抜かないでください。お客様が設定したデータが消えてしまうことがあったり、 製品の故障の原因となる場合があります。

● 液晶パネルは非常に精密度の高い技術でつくられており、99.99%以上の有効画素がありますが、0.01%以下の画素欠けや常時点灯するものがありますが故障ではありません。

● 室温や湿度の変化により、キャビネットがわずかに伸縮することで"ビシッ"と音がする場合がありますが、故障で はありません。

● 地上デジタル放送は、地上アナログ放送に比べて数秒遅れて放送されますが、故障ではありません。

# エラー表示一覧表

## 代表的なエラーについて説明します。

| エラー表示                                            | エラーコード | 発生要因                                                                                                    | チェック項目                                                                                                    |
|--------------------------------------------------|--------|----------------------------------------------------------------------------------------------------|----------------------------------------------------------------------------------------------------|
| 放送チャンネルでないため視<br>聴できません                          | E200   | <ul> <li>通信など通常の放送形態でないチャンネルを選局した。</li> <li>ホテルなどで特定の視聴者向けのサービスとして放送しているチャンネルを選局した。</li> </ul>                                                        | <ul> <li>通常の放送チャンネルを選局<br/>してください。</li> </ul>                                                                                                    |
| 信号レベルが低下しています                                    | E201   | ・受信レベルが低下している。                                                                                                    | <ul> <li>・受信レベルが一時的に低下している場合は、受信レベルが回復するまでしばらくお待ち下さい。</li> <li>・常時表示が出る場合は受信レベルが低いことが考えられ、14、45ページを再度ご確認頂き、アンテナ設置業者等にご相談ください。</li> </ul>                                                  |
| 受信できません                                          | E202   | <ul> <li>適合したアンテナでない。</li> <li>雨や雷、雪などの気象条件によって一時的に受信できない。</li> <li>アンテナ線がはずれたり、切れたりしている。</li> <li>アンテナの設定値が合っていない。</li> <li>アンテナの方向ずれや故障。</li> </ul> | <ul> <li>・放送に適合したデジタル放送<br/>用アンテナであることをご確<br/>認ください。</li> <li>・アンテナの接続や設定が合っ<br/>ているかご確認ください。</li> <li>・アンテナ線をご確認ください</li> <li>※ 選局しているチャンネルでの<br/>放送が休止中の場合も表示す<br/>ることがあります。</li> </ul> |
| 現在放送されていません                                      | E203   | <ul> <li>・選局したチャンネルでの放送<br/>が休止中。</li> <li>・放送が終了している。</li> </ul>                                                                                     | <ul> <li>・番組表などで放送時間をご確<br/>認ください。</li> <li>・放送中のチャンネルを選局し<br/>てください。</li> <li>※雨や雷、雪などの気象条件に<br/>よって一時的に受信できない<br/>場合も表示することがありま<br/>す。</li> </ul>                                       |
| このチャンネルはありません                                    | E204   | <ul> <li>表示するチャンネルがまった<br/>くないため。</li> </ul>                                                                                                    | <ul> <li>表示できるチャンネルを選ん<br/>でください。</li> </ul>                                                                                                    |
| このチャンネルは受信できま<br>せん                              | E210   | <ul> <li>部分受信サービスを選局した</li> <li>ため。</li> </ul>                                                                                                    | <ul> <li>・本機は対応していないので受</li> <li>信できません。</li> </ul>                                                                                                    |
| B-CAS カードを正しくセッ<br>トしてください                       | 0800   | ・B-CASカードが挿入されてい<br>ない、または正しく挿入され<br>ていない。                                                                                                    | <ul> <li>B-CASカードを抜き差しして<br/>みてください。</li> <li>B-CASカードが正しく挿入さ<br/>れているかご確認ください。</li> </ul>                                                                                                |
| B-CAS カードに不具合があ<br>ります。カスタマーセンター<br>にお問い合わせください  | Alff   | ・使用できないB-CASカードを<br>挿入している。                                                                                                    | ・同梱のB-CASカードを挿入し<br>てください。                                                                                                    |
| ご利用できない B-CAS カー<br>ドです。カスタマーセンター<br>にお問い合わせください | A102   | ・使用できないB-CASカードを<br>挿入している。                                                                                                    | ・同梱のB-CASカードを挿入し<br>てください。                                                                                                    |

# エラー表示一覧表

| エラー表示                                                                                                    | エラーコード                       | 発生要因                                                               | チェック項目                                                                                                    |
|----------------------------------------------------------------------------------------------------|------------------------------|--------------------------------------------------------------------|----------------------------------------------------------------------------------------------------|
| この IC カードには必要な情<br>報がありません。ご覧のチャ<br>ンネルのカスタマーセンター<br>へご連絡ください                                                   | A103                         | ・このICカードは無効です。                                                     | ・同梱のB-CASカードを挿入し<br>てください。                                                                                                   |
| このチャンネルはご覧いただ<br>けません。ご覧のチャンネル<br>のカスタマーセンターへご連<br>絡ください                                                        | 8901<br>8501<br>8301         | <ul> <li>契約されていないチャンネル</li> <li>を選局しています。</li> </ul>               | <ul> <li>ご覧のチャンネルのカスタマ</li> <li>ーセンターへ連絡して契約してください。</li> </ul>                                                               |
| 契約期間が切れています。ご<br>覧のチャンネルのカスタマー<br>センターへご連絡ください                                                                  | 8902<br>8502<br>8302         | ・契約期限が過ぎているチャン<br>ネルを選局しています。                                      | <ul> <li>ご覧のチャンネルのカスタマ</li> <li>ーセンターへ連絡して再契約</li> <li>してください。</li> </ul>                                                    |
| このチャンネルは視聴条件に<br>より、ご覧いただけません。<br>ご覧のチャンネルのカスタ<br>マーセンターへご連絡くださ<br>い                                            | 8903<br>8503<br>8303         | <ul> <li>・選んだチャンネル(番組)の</li> <li>視聴地域が限定されているため、視聴できない。</li> </ul> | <ul> <li>・詳しくはご覧のチャンネルの<br/>カスタマーセンターにご連絡<br/>ください。</li> </ul>                                                               |
| IC カードの交換が必要です。<br>ご覧のチャンネルのカスタ<br>マーセンターへご連絡くださ<br>い                                                           | 6400<br>6581                 | ・B-CASカードが故障してい<br>る、または交換の必要があ<br>る。                              | <ul> <li>カードを抜き差ししてみてく<br/>ださい。</li> <li>それでも正常にならない場合<br/>は、カードに記載されている</li> <li>B-CASカスタマーセンターに<br/>お問い合わせください。</li> </ul> |
| この IC カードは使用できま<br>せん。ご覧のチャンネルのカ<br>スタマーセンターへご連絡く<br>ださい                                                        | A104<br>A105<br>A106<br>A107 | ・B-CASカードが登録されてい<br>ない。                                            | ・B-CASカードの登録をしてく<br>ださい。カードの説明紙に記<br>載されているB-CASカスタマ<br>ーセンターにお問い合わせく<br>ださい。                                                |
| USB ハードディスクが接続<br>されていません。<br>この機能は USB ハードディ<br>スクを接続して初期化する必<br>要があります。                                       |                              | ・現在USBハードディスクが接<br>続されていない。                                        |                                                                                                    |
| USB ハードディスクが初期<br>化されていません。<br>USB ハードディスクを接続<br>した場合、<br>「初期設定」→「外部機器設定」<br>→「ハードディスク設定」<br>で初期化する必要がありま<br>す。 |                              | ・USBハードディスクが接続<br>されているが、初期化してい<br>ない。                             |                                                                                                    |

# 地上デジタル放送が受信できないときは

地上デジタル放送が受信できない場合は、下記のフローチャートにしたがってお確かめください。

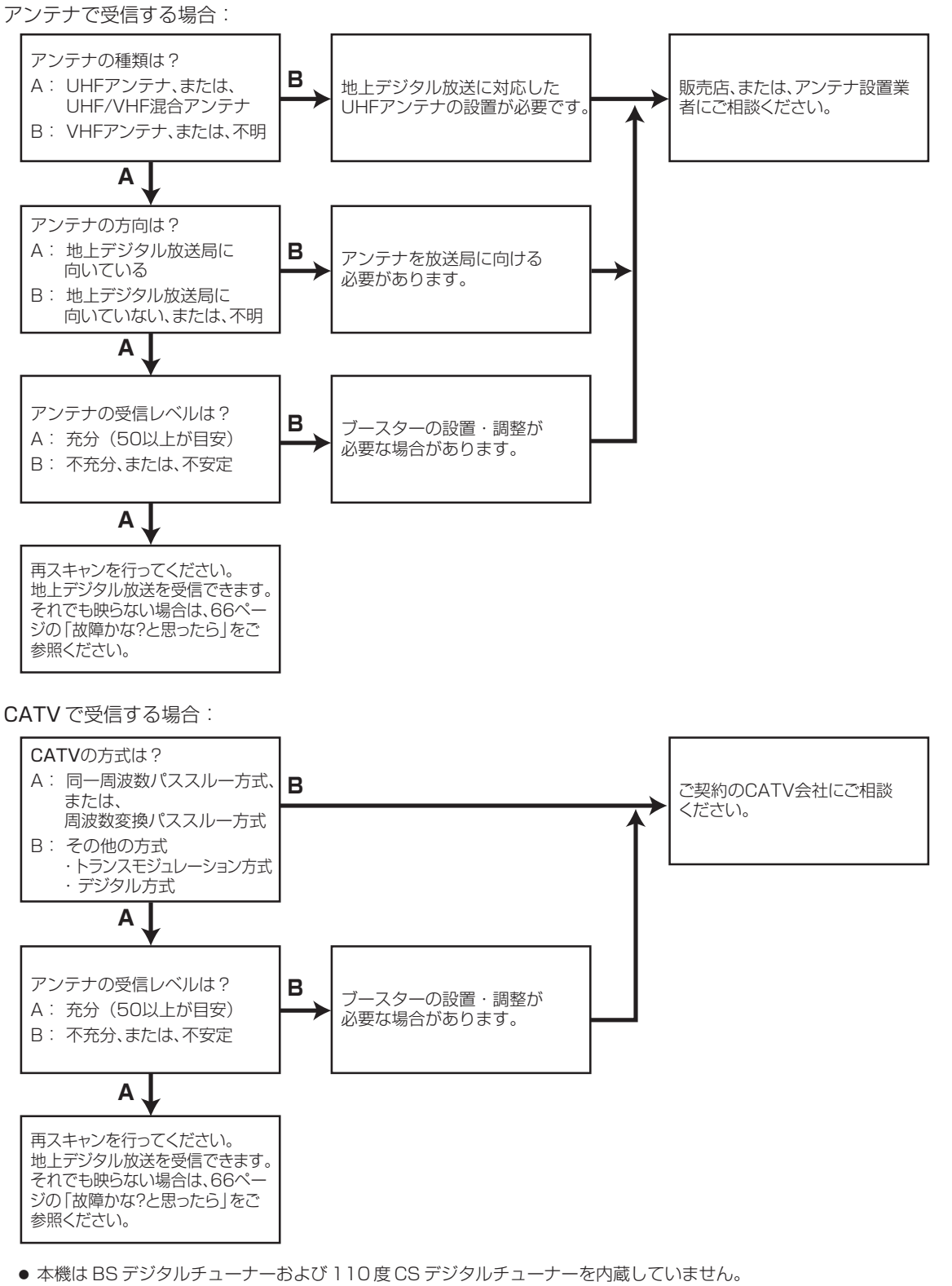

- ご使用のアンテナについては、販売店、またはアンテナ設置業者にご相談ください。
- 受信障害のある環境では、放送エリア内でも受信できないことがあります。
- マンションなどの集合住宅の場合は、管理会社、または管理組合にご相談ください。

そ

ወ

他

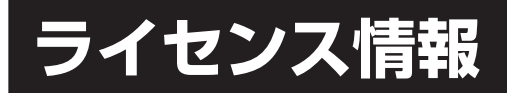

# ソフトウェア使用許諾契約書

#### 本19型地デジ液晶テレビをご使用いただく前に、下記の契約書をよくお読みください。

このたびは、弊社19型地デジ液晶テレビをお買いあげいただき、誠にありがとうございました。 お客様が購入された本19型地デジ液晶テレビ(以下「本製品」と記載します)にプリインストールされたソフトウェア をご使用いただく前に下記の契約書をよくお読みください。本契約書にご同意いただけない場合には、本製品をお求め になった販売店にご返知ください。

お客様が本製品を使用された場合、下記契約書のすべてにご同意いただいたものといたします。本契約書にご同意いた だいた方のみ、本製品をご使用いただくことができます。

なお、本製品にプリインストールされたソフトウェア (マイクロソフト社 Windows Embedded Standard) は、本製品の仕様により、一部利用出来ない機能が有ります。

本ライセンス条項は、お客様とオリオン電機株式会社(以下「弊社」と記載します)との契約を構成します。以下のライ センス条項を注意してお読みください。これらのライセンス条項は本デバイスに含まれる本ソフトウェアに適用されま す。本ソフトウェアには、本ソフトウェアが記録された別の媒体も含まれます。

本デバイスのソフトウェアには、マイクロソフトまたはその子会社からライセンス許諾されたソフトウェアが含まれて います。

また、本ライセンス条項は本ソフトウェアに関連する下記マイクロソフト製品にも適用されるものとします。

更新プログラム 追加ソフトウェア インターネットベースのサービス サポート サービス

ただし、これらの製品に別途ライセンス条項が付属している場合は、当該ライセンス条項が適用されるものとします。 お客様がマイクロソフトから更新プログラムまたは追加ソフトウェアを直接入手された場合、弊社ではなく、マイクロ ソフトが当該更新プログラムまたは追加ソフトウェアを許諾します。

以下に説明するように、一部の機能を使用することにより、インターネットベースのサービスのために特定のコンピュー タ情報を送信することにお客様が同意されたものとします。

本ソフトウェアを使用することにより、お客様は本ライセンス条項に同意されたものとします。本ライセンス条項に同 意されない場合、本ソフトウェアを使用または複製することはできません。この場合、弊社に問い合わせて、お支払い いただいた金額の払戻しに関する方針を確認してください。

#### お客様が本ライセンス条項を遵守することを条件として、お客様には以下が許諾されます。

使用に関する権利

お客様は、本ソフトウェアを取得したデバイスで本ソフトウェアを使用できます。

- 2. 追加のライセンス条件および追加の使用権
  - a. **固有の使用**弊社は、本デバイスを特定の目的で使用するように設計しています。お客様は当該使用目的に限 り本ソフトウェアを使用できます。
  - b. その他のソフトウェア お客様は、他のプログラムが以下の条件を満たす場合に限り、本ソフトウェアで他の プログラムを使用できます。
    - ・ 製造業者の固有のデバイス使用目的を直接サポートする。
    - ・ システム ユーティリティ、リソース管理、またはウイルス対策や類似する保護対策を提供する。

コンシューマまたはビジネス タスクやプロセスを提供するソフトウェアを本デバイスで実行することはできません。該当するソフトウェアには、電子メール、ワード プロセッサ、表計算、データベース、スケジュール作成、および家計簿ソフトウェアが含まれています。本デバイスは、ターミナル サービス プロトコルを使用して、サーバーで実行されるこれらのソフトウェアにアクセスできます。
#### c. デバイス接続

- お客様は、ターミナル サービス プロトコルを使用して、電子メール、ワード プロセッサ、スケジュール作 成や表計算などのビジネス タスクやプロセス ソフトウェアを実行する別のデバイスに本デバイスを接続す ることができます。
- お客様は、最大10台のデバイスに本ソフトウェアへのアクセスを許可し、以下を利用することができます。
   ファイルサービス
  - ・ プリント サービス
  - インターネットの情報サービス
  - インターネット接続共有サービスおよびテレフォニー サービス

この10台という制限は、「マルチプレキシング」または接続数をプールするその他のソフトウェアもしくはハードウェアを介し本ソフトウェアに間接的にアクセスするデバイスにも適用されます。お客様は TCP/IP を介していつでも無制限に受信できます。

#### 3. 使用許諾の適用範囲

本ソフトウェアは使用許諾されるものであり、販売されるものではありません。本契約は、お客様に本ソフトウェ アを使用する限定的な権利を付与します。弊社およびマイクロソフトはその他の権利をすべて留保します。適用法 によりこの権利を超越した権利が与えられる場合を除き、お客様は本契約書で明示的に許可された方法でのみ本ソ フトウェアを使用することができます。お客様は、本ソフトウェアに組み込まれた使用方法を制限する技術的制限 に従うものとします。詳細については、本ソフトウェアのマニュアルを参照するか、弊社にお問い合わせください。 上記の制限にもかかわらず、法律上許容される範囲において、以下の行為は一切禁止されています。

- ・ 本ソフトウェアの技術的な制限を回避する方法で利用すること
- ・ 本ソフトウェアをリバースエンジニアリング、逆コンパイル、または逆アセンブルすること
- 本契約書に指定される数を超えて本ソフトウェアの複製を作成すること
- ・ 第三者が複製できるように本ソフトウェアを公開すること
- 本ソフトウェアをレンタル、リース、または貸与すること
- ・ 本ソフトウェアを商用ホスティング サービスで使用すること

本契約書で定められている場合を除き、任意のデバイス上で本ソフトウェアにアクセスする権利は、当該デバイス にアクセスするソフトウェアまたはデバイスに関するマイクロソフトの特許またはその他の知的財産権を行使する 権利をお客様に付与するものではありません。

お客様は、リモートデスクトップなどのリモート アクセス技術を使用して、別のデバイスから本ソフトウェアに リモート アクセスすることができます。他のソフトウェアにアクセスするプロトコルの使用に必要なライセンス の取得にはお客様が責任を負うものとします。

- リモート ブート機能 弊社がデバイスにおいて本ソフトウェアのリモート ブート機能を有効にしている場合、 お客様は以下の操作ができます。
  - (i) 本ソフトウェアの複製1部をお客様のサーバーにインストールして、ライセンス取得済みデバイスにリ モート ブート プロセスの一環として展開するためのみに Remote Boot Installation Service (RBIS) ツールを使用する。
  - (ii) リモート ブート プロセスの一環として本ソフトウェアをデバイスに展開するためのみに Remote Boot Installation Service を使用する。
  - (iii) 本ソフトウェアをライセンス取得済みデバイにダウンロードして、ライセンス取得済みデバイスで使用する。

詳細については、本ソフトウェアのマニュアルを参照するか、弊社にお問い合わせください。

・ インターネットベースのサービス マイクロソフトは、本ソフトウェアと共にインターネットベースのサー ビスを提供します。マイクロソフトは随時このサービスを変更または中止できるものとします。 そ

の他

a. インターネットベースのサービスに関する同意 本ソフトウェアには、以下に説明するインターネット を経由してマイクロソフトのコンピュータ システムに接続する機能が含まれます。接続が行われる際、 通知が行われない場合があります。これらの機能を解除したり、使用しないことも選択できます。これ らの機能に関する詳細については、以下の Web サイトをご参照ください。

http://www.microsoft.com/windowsxp/downloads/updates/sp2/docs/privacy.mspx

これらの機能を利用することで、お客様はマイクロソフトがこれらの情報を収集することに同意された ものとします。マイクロソフトはこれらの情報を利用してお客様を特定したり、お客様に連絡したりす ることはありません。

- b. コンピュータ情報 以下の機能はインターネット プロトコルを使用しており、お客様の IP アドレス、 オペレーティング システムの種類、ブラウザの種類、使用している本ソフトウェアの名称およびバージョ ン、ならびに本ソフトウェアをインストールしたデバイスの言語コードなどのコンピュータ情報を適切 なシステムに送信します。マイクロソフトは、お客様にインターネットベースの複数のサービスを提供 するためにこれらの情報を利用します。
  - ・Web コンテンツ機能 本ソフトウェアには、関連するコンテンツをマイクロソフトから取得し、お 客様に提供する機能が含まれます。コンテンツを提供するために、これらの機能は、お客様が使用し ているオペレーティングシステムの種類、本ソフトウェアの名称およびバージョン、本ソフトウェ アをインストールしたデバイスのブラウザの種類および言語コードをマイクロソフトに送信します。 この機能の例として、クリップアート、テンプレート、オンライン トレーニング、オンライン アシ スタンス、および Appshelp が含まれます。これらの機能は、起動しない限り動作せず、お客様は、 これらの機能を解除することも、使用しないことも選択できます。
  - 電子認証 本ソフトウェアはデジタル証明書を使用します。これらの電子認証は、X.509 標準暗号 化情報を使用し、インターネット ユーザーを特定します。本ソフトウェアは証明書を取得し、証明書 失効リストを更新します。このセキュリティ機能は、お客様がインターネットに接続した場合にのみ 作動します。
  - Auto Root Update Auto Root Update 機能は信頼できる認証機関のリストを更新します。
     Auto Root Update 機能は解除することができます。
  - Windows Media Player お客様が Windows Media Player を使用すると、マイクロソフトに対して以下が確認されます。
    - ・ お客様の地域において利用可能なオンライン音楽サービス
    - ・ Windows Media Player の最新バージョン
    - Codec (コンテンツの再生に必要な Codec がデバイスにない場合)。お客様は、この機能を解除 することができます。
       詳細については、http://microsoft.com/windows/windowsmedia/mp10/privacy.aspx を

詳細については、http://microsoft.com/windows/windowsmedia/mp10/privacy.aspx を ご参照ください。

- ・Windows Media Digital Rights Management コンテンツ所有者は、著作権を含む知的財産権 を保護する目的で、Windows Media Digital Rights Management (WMDRM) 技術を使用して います。本ソフトウェアおよび第三者のソフトウェアは、WMDRM で保護されたコンテンツを再生、 複製する際に WMDRM を使用します。本ソフトウェアがコンテンツを保護できない場合、コンテン ツ所有者がマイクロソフトに対して、保護されたコンテンツを WMDRM を使用して再生または複製 する本ソフトウェアの機能を無効にするよう要請することがあります。無効にされた場合も、その他 のコンテンツは影響を受けません。保護されたコンテンツのライセンスをダウンロードする際、お客 様はマイクロソフトがライセンスに失効リストを含めることに同意したものとします。コンテンツ所 有者は、お客様がこれらのコンテンツにアクセスする前に、WMDRM のアップグレードを要請する ことがあります。WMDRM を含むマイクロソフト ソフトウェアは、アップグレードに先立ってお客 様の同意を求めます。アップグレードを行わない場合、お客様はアップグレードが必要なコンテンツ にアクセスできません。インターネットに接続する WMDRM 機能は解除することができます。この 機能が解除されている場合、正規のライセンスを取得している限り、コンテンツを再生することは可 能です。
- c. インターネットベース サービスの不正使用 お客様は、これらのサービスにダメージを及ぼす可能性の ある方法、または第三者によるサービスの使用を妨げる方法で、これらのサービスを使用することはで きません。また、サービス、データ、アカウント、またはネットワークへの不当なアクセスを試みるた めにこれらのサービスを使用することは一切禁じられています。

#### 4. Windows Update Agent (Software Update Services とも呼ばれます)

デバイスにインストールされた本ソフトウェアには、必要なサーバー コンポーネントがインストールされたサー バーにデバイスを接続して更新プログラム(「Windows Update」)にアクセスできるようにした Windows Update Agent(「WUA」)機能が含まれています。Windows Update が付属するこのマイクロソフト ソフト ウェア ライセンス条項または他の EULA の免責に限らず、お客様は、デバイスにインストールする Windows Update について、マイクロソフトおよびその子会社は保証を行わないことを認め、同意するものとします。

#### 5. 製品サポート

サポート方法については、弊社にお問い合わせください。サポートの連絡先については本デバイス付属の文書をご 参照ください。

#### 6. バックアップ用の複製

お客様は、本ソフトウェアのバックアップ用の複製を 1 部作成することができます。バックアップ用の複製は、 お客様が本ソフトウェアを本デバイスに再インストールする場合に限り使用することができます。

#### 7. ライセンス証明書(「Proof of License」または「POL」)

お客様が本ソフトウェアを本デバイスにインストールされた状態、CD-ROM またはその他の媒体で入手された場 合、本ソフトウェアが正当に許諾されたものであることは、正規のマイクロソフト「Certificate of Authenticity」ラベルが正規の本ソフトウェアに付属していることをもって識別することができます。正規のラベルはデバ イス上もしくは弊社のソフトウェア梱包に貼付されている必要があります。ラベルが別途付属する場合は、無 効とみなされます。お客様が本ソフトウェアの使用許諾を受けていることを証明するため、ラベルが貼付された デバイスもしくは梱包材を保管してください。正規のマイクロソフト ソフトウェアを識別する方法については、 http://www.howtotell.com をご参照ください。

#### 第三者への譲渡

お客様は、本ソフトウェアを、本デバイス、Certificate of Authenticity ラベル、および本契約書と一緒にのみ、 第三者に直接譲渡することができます。譲渡の前に、本ソフトウェアの譲受人は本ライセンス条項が、譲渡および 本ソフトウェアの使用に適用されることに同意しなければなりません。お客様は、バックアップ用の複製を含む本 ソフトウェアの複製を一切保持することができません。

#### 9. 非フォールトトレラント

本ソフトウェアは、フォールトトレラントではありません。弊社は、本ソフトウェアを本デバイスにインストール し、本デバイスでの本ソフトウェアの実行に責任を負います。

#### 10. 使用の制限

マイクロソフト ソフトウェアは不具合に対して自動的に対応できる機能または性能を持たないシステムを対象に しています。お客様は、万一誤作動した場合に人身傷害もしくは死亡につながる可能性のあるデバイスまたはシス テムでマイクロソフト ソフトウェアを使用することはできません。使用の制限には、原子力施設の操業、航空機 の航行、通信システム、および航空管制が含まれます。

#### 11. 本ソフトウェアの保証なし

本ソフトウェアは、何ら保証のない現状有姿のまま瑕疵を問わない条件で提供されます。本ソフトウェアの使用か ら生じるリスクは、お客様が負うものとします。他の明示的な保証または条件は規定いたしません。本デバイスも しくは本ソフトウェアに関する保証は、マイクロソフトまたはその子会社が負うことはなく拘束されるものではあ りません。法律上許容される最大限において、商品性、特定目的に対する適合性、非侵害性に関する黙示の保証に ついて弊社およびマイクロソフトは一切責任を負いません。

#### 12. 責任の制限

マイクロソフトおよびその子会社の責任は、250 米ドル (US\$250.00) を上限とする直接損害に限定されます。 その他の損害(派生的損害、逸失利益、特別損害、間接損害、または付随的損害を含みますがこれらに限定されま せん)に関しては、一切責任を負いません。

この制限は、以下に適用されるものとします。

- ・本ソフトウェア、サービス、第三者のインターネットのサイト上のコンテンツ(コードを含みます)または第三 者のプログラムに関連した事項
- 契約違反、保証違反、無過失責任、または該当法で許可されている範囲の過失に関する主張 マイクロソフトがこのような損害の可能性について知らされていた場合も制限が適用されるものとします。上記 の制限は、一部の国では付随的、派生的、およびその他の損害の免責、または責任の制限が認められないため、 適用されない場合があります。

### 13. 輸出規制

本ソフトウェアは米国および日本国の輸出に関する規制の対象となります。お客様は、本ソフトウェアに適用され るすべての国内法および国際法を遵守することに同意されたものとします。これらの法律には、輸出対象国、エン ドユーザーおよびエンドユーザーによる使用に関する制限が含まれます。詳細については www.microsoft.com/japan/exporting をご参照ください。

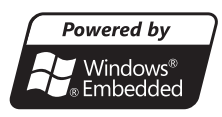

• Windows and the Windows Logo are trademarks or registered trademarks of Microsoft Corporation in the United States and/or other countries.

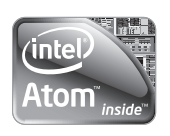

- Intel、インテル、Intel ロゴ、Intel Atom、Intel Atom Inside は、アメリカ合衆国およびその他の国 における Intel Corporation の商標です。
- Adobe<sup>®</sup> Flash<sup>®</sup> Player. Copyright<sup>®</sup> 1996-2009 Adobe Systems Incorporated. 無断複写・転載を禁じます。米国特許第 6,879,327 号によって保護されており、米国等において特許出願中です。 Adobe および Flash は、米国等における商標または登録商標です。

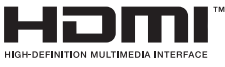

- HDMI、HDMI ロゴ、および High-Definition Multimedia Interface は、HDMI Licensing, LLCの 商標または登録商標です。
- ●「iEPG」はインターネット上でのテレビ番組の録画予約方式としてソニーが提唱する規格です。
- ●「iEPG」、「iEPG デジタル」及び「iEPG ワンセグ」はソニー株式会社の登録商標又は商標です。
- © 2009 I-O DATA DEVICE, INC.

# アフターサービスについて

修理を依頼される前に66~68ページの「故障かな?と思ったら」をもう一 度お読みください。 本製品についてのアフターサービスは、お買い上げの販売店または、サービ スセンター(裏表紙に記載)にご相談ください。

# ■保証書(別に添付してあります。)

保証書は、必ず「お買い上げ日・販売店名」等の記入を確かめて、販売店からお受け取りください。内容 をよくお読みの後、大切に保存してください。製造番号は品質管理上重要なものです。保証書と製品本体 後面の製造番号をお確かめください。

# ■保証期間はご購入日から1年間です。

## ■修理サービスについて

この取扱説明書の「故障かな?と思ったら」に従って調べていただき、直らないときには、必ず電源プラ グを抜いてから、後の処理をしてください。

- 保証期間中は保証書の規定に従ってお買い上げの販売店、またはドウシシャサービスセンターが修理を させていただきます。
- 保証期間が過ぎているときは、お買い上げの販売店へご依頼ください。修理すれば使用できる製品については、ご希望により有料で修理させていただきます。

修理を依頼されるときにご連絡いただきたい内容

- ご住所·ご氏名·電話番号
- 製品名・品番・お買い上げ日・お買い上げの販売店名
- 故障または異常の内容(できるだけ詳しく)

### ■補修用性能部品の最低保有期間

本機の補修用性能部品(機能維持のために必要な部品)の最低保有期間は製造打ち切り後8年間です。

# アフターサービス等について、おわかりにならないとき

アフターサービスのお問い合わせは、お買い上げの販売店、またはドウシシャサービスセンター(裏表 紙に記載)窓口へお問い合わせください。

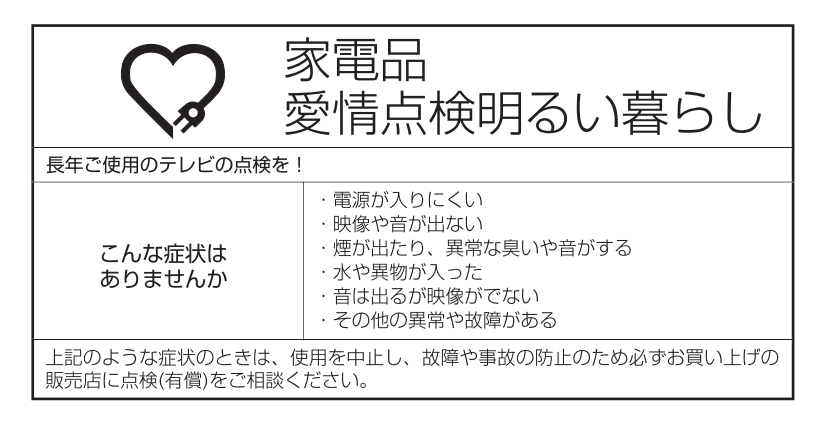

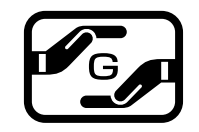

J-Moss グリーンマークとは 特定の化学物質の含有率が基準値以 下であることを示すマークです。 含有する化学物質については、下記 のウェブサイトをご覧ください。 http://www.orion-electric.co.jp/ jp/products/index.html

| テレビ部 | 受信機型サイズ                                       | 19V型                                                                                              |
|------|-----------------------------------------------|---------------------------------------------------------------------------------------------------|
|      | 電源                                            | AC100V (50/60Hz)                                                                                  |
|      | 消費電力                                          | 49W (AC100V)                                                                                      |
|      | 待機時消費電力                                       | 0.3W(電源ボタン「切」時、クイックスタートオフ時)                                                                       |
|      | 区分名                                           | BEE                                                                                               |
|      | 年間消費電力量                                       | 60kWh/年(クイックスタートオフ時)                                                                              |
|      | 外形寸法                                          | 36.2(高さ)×47.2(幅)×17.4(奥行)cm                                                                       |
|      | 質量                                            | 約4.7kg                                                                                            |
|      | ビデオ1・2入力端子                                    | 映像: 1.0Vp-p 75Ω(RCAピンジャック)×2<br>S-映像: (Y)1.0Vp-p (C)0.268Vp-p, 75Ω<br>音声: -8dBm 50kΩ(RCAピンジャック)×2 |
|      | D4 映像入力端子                                     | (Y)1.0Vp-p (CB/CR)0.7Vp-p, 75 Ω                                                                   |
|      | HDMI 入力端子                                     | 19ピン タイプA                                                                                         |
|      | デジタル音声出力端子                                    | 0.5Vp-p 75 Ω (RCAピンジャック)                                                                          |
|      | LAN端子                                         | 10BASE-T/100BASE-TX×1                                                                             |
|      | USB端子                                         | USB2.0×2                                                                                          |
|      | マイク端子                                         | 3.5Φmmジャック                                                                                        |
|      | 許容動作温度                                        | (動作時) 5℃~40℃ (保存時) -20℃~60℃                                                                       |
|      | 許容相対湿度                                        | 80%以下                                                                                             |
|      | 液晶画面                                          | 画素数:水平1366 ×垂直768 ピクセル                                                                            |
|      | 受信チャンネル                                       | 地上アナログ:VHF1~12/UHF13~62/CATV C13~C63<br>地上デジタル:VHF1~12/UHF13~62/CATV C13~C63                      |
|      | 音声実用最大出力                                      | 1.5W + 1.5W                                                                                       |
|      | スピーカー                                         | 3.1 × 6.9 cm, 8 Ω × 2(楕円)                                                                         |
|      | ヘッドホンジャック                                     | 3.5Φmmジャック                                                                                        |
|      | アンテナ入力                                        | U/V混合 F型コネクター75 $\Omega$                                                                          |
| リモコン | 電源                                            | DC3V(単3乾電池×2)                                                                                     |
|      | 質量                                            | 約118g                                                                                             |
|      | リモコン操作距離                                      | 約5m(ただし直進)                                                                                        |
|      | 型番                                            | LR-001                                                                                            |
| 付属品  | <br>リモコン×1、単3乾電池×2、電源<br> B-CASカードカバー固定用ネジ×1、 | コード×1、B-CASカード×1、B-CASカードカバー、<br>本体スタンド×1、スタンド固定用ネジ×2、ケーブルクランプ×1                                  |

ディスプレイの型は画面寸法を表すものではなく、有効画面の外径対角寸法を基準とした大きさの目安です。 年間消費電力とは: 省エネルギー法に基づいて、型サイズや受信機の種類別の算定式により、一般家庭での平均視聴時

間を基準に算出した、一年間に使用する電力量です。 写真や図は、説明をわかりやすくするために誇張・省略・合成をしています。

実物とは多少異なりますのでご了承ください。

外観および仕様は、改良のため予告なく変更することがありますので、ご了承ください。

本機をご使用できるのは日本国内のみで、外国では使用できません。

This unit can not be used in foreign country as designed for Japan.

# 知って得する簡単ラクラク基本操作

| このようなとき                                                   | こうすると便利です                                                                                                    | 参照<br>ページ     |
|-----------------------------------------------------------|----------------------------------------------------------------------------------------------------|---------------|
| インターネット操作中、文字が小さくて見えな<br>い。                               | サブメニューの「拡大 / 縮小」操作で、簡単に文字や画<br>面の大小が調節できます。                                                                                                    | 30            |
| テレビとインターネットを簡単に切り換えた<br>い。                                | チャンネルスロットで、テレビの放送局と Web のホー<br>ムページを簡単に切り換えられます。                                                                                                 | 26            |
| Web ページ文字入力など、毎回の文字入力が<br>面倒。                             | よく使う文字や言葉、メールアドレスなどは、サブメ<br>ニューの「定型文登録」に登録しておけば毎回入力作業<br>をしなくても便利にご使用いただけます。(但し、パス<br>ワードやクレジットカード番号などの登録は防犯上お控<br>えください。)                       | 30, 32,<br>48 |
| ホームページなど、よく観るサイトを毎回検索<br>するのが面倒。                          | 「一発登録」ボタンを押してチャンネルスロット(90<br>~ 99ch)に登録すると、登録したチャンネルを指定<br>するだけですぐサイトのページが表示されます。サブメ<br>ニューの「一発登録」でも同じ操作ができます。                                   | 30, 31        |
| インターネット上のメールサービスを利用し<br>たい。                               | メールの添付ファイルの閲覧機能のあるウェブメール<br>サービス (G メールなど ) のご利用をお勧めします。<br>(2009 年 9 月時点 )                                                                      | -             |
| Webページや動画を視聴するときなど、リン<br>ク先などに3桁の数字が付いていないので、操<br>作が行えない。 | 「リモコンモード」ボタンを押してマウスモードをに切<br>り換えると、操作ができるようになります。                                                                                                | 30            |
| 使い方や追加サービスなどを確認したい。                                       | オンラインマニュアルでご確認いただけます。「ホーム」<br>ボタンを押して、「ガイド」を選んでください。                                                                                             | 43            |
| インターネットをもっと楽に操作したい。                                       | PC 用の USB マウスを接続すると、操作が楽になります。<br>(USB マウスをご利用になられるさいは、オンラインマ<br>ニュアルに記載の推奨品をお求めください。)                                                           | 43            |
| 簡単に録画録画予約をしたい。                                            | iEPG を利用して簡単に録画予約いただけます。<br>(録画いただくには、別売の USB 対応ハードディスクが<br>必要です。オンラインマニュアルに記載の推奨品をお求<br>めください。)                                                 | 34            |
| テレビの視聴中、急な来客などで続けてみるこ<br>とができない。                          | かんたん録画で設定した時間だけ録画できます。かんたん録画中は「電源」ボタンを押してテレビを消しても、<br>設定した時間まで録画は続けられます。<br>(録画いただくには、別売の USB 対応ハードディスクが<br>必要です。オンラインマニュアルに記載の推奨品をお求<br>めください。) | 37            |
| 小さいお子様などに Web ページの視聴などを<br>させたくない。                        | 「インターネットロック設定」で Web 視聴を禁止できます。                                                                                                    | 46            |

| •••     |
|---------|
| <br>••• |
| <br>••• |
| <br>    |
|         |
|         |
|         |
| <br>    |
| •••     |
| <br>••• |
| <br>••• |
| <br>••• |
| <br>••• |
| •••     |
| <br>    |
|         |
|         |
| •••     |
| •••     |
| <br>••• |
| <br>••• |
|         |
| <br>••• |
| <br>    |
| <br>    |
|         |
|         |
| •••     |
| <br>    |
| •••     |
| <br>••• |
|         |
| <br>••• |
| <br>••• |
| <br>    |
|         |
|         |
|         |
| •••     |
| <br>••• |
|         |

| ••••••     |
|------------|
| <br>       |
| <br>       |
| <br>       |
|            |
| <br>•••••• |
| <br>       |
| <br>       |
| <br>       |
|            |
| ••••••     |
| <br>•••••• |
| <br>       |
| <br>       |
|            |
|            |
| <br>       |
| <br>       |
| <br>       |
|            |
|            |
| <br>       |
| <br>       |
| <br>       |
|            |
|            |
| ••••••     |
| <br>       |
| <br>       |
|            |
|            |
| <br>•••••• |
| <br>       |
| <br>       |
|            |
|            |
| <br>•••••• |
| <br>       |
| <br>       |
| <br>       |
|            |
| <br>•••••• |
| <br>       |
| <br>       |

# DOSHISHA CORPORATION 発売元 株式会社ドウシシャ 株式会社ドウシシャ 福井AVサービス 〒915-0801 福井県越前市家久町41-1 ☎ (0778)24-2779 [図 (0778)24-2799

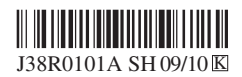

Printed in Thailand